# 「i-フィルター」を使う

「トフィルター」の基本的な使い方を説明します。

### ウェブブラウザーで管理画面を開く

「i-フィルター」の管理画面はインストールしたパソコン以外のパソコンからでもウェブブラウザーを使い、 デジタルアーツ株式会社のウェブサイトから開くことができます。

- 1 ウェブブラウザーを使い、デジタルアーツ株式会社のウェブサイト(http://www.dajjp/cs/)にアクセスし、 案内に従い、『ログイン画面』を開きます。
- **2** 『ログイン』画面で、E-Mailアドレスと管理パスワードを入力し [ログイン] ボタンをクリックします。

| -7415-                     |              |
|----------------------------|--------------|
| ロ <i>ヴイ</i> ン              |              |
| E-Mail 7K1-7               |              |
| ✓ 348からE-Mai7Pドレスの入力を装置する。 |              |
| 管理バスワード                    |              |
| 1 Edito Taletomic 05       |              |
|                            |              |
|                            |              |
| 使い方にご不明な点がある方は 🔪 かんたんナビ 👧  |              |
| 1                          | DigitalArts. |

「「「」」

城昆

- ・管理パスワードは、大文字と小文字が区別されます。
- ·管理パスワードを忘れてしまった場合は [管理パスワードをお忘れの方はこちら] をクリックして、画面の案内に 従って管理パスワードの再設定を行ってください。

詳しくは【困ったときには(管理パスワード)】(P.121)をご覧ください。

複数のシリアル D をご利用の場合、『利用するシリアル D の選択』 画面でログインするシリアル D をクリックします。

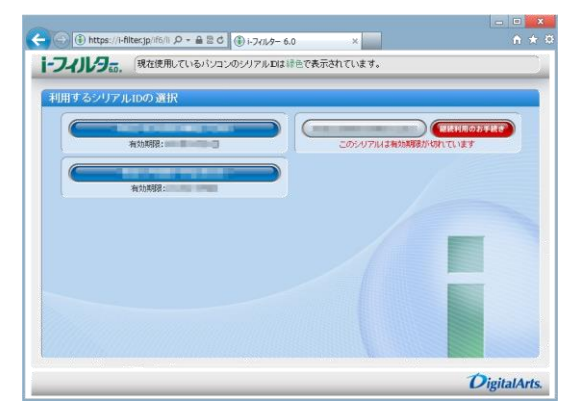

管理画面の『トップページ』画面が開きます。

・管理画面の『トップページ』について詳しくは【管理画面の『トップページ』について】(P.12)をご覧ください。

・ウェブブラウザーでは以下の操作を行うことができません。
 注意
 「利用者の追加・編集・削除」「利用者の切り替え」「ドフィルターのバージョン情報閲覧」「ドフィルターの手動アップデート」「プロキシの指定」
 これらの操作を行う場合は「ドフィルター」をインストールしたパソコンから操作をしてください。詳しくは【「ドフィルター」から管理画面を開く】(P.11)をご覧ください。

# 「i-フィルター」から管理画面を開く

インストールしたパソコンから管理画面を表示する方法を説明します。

1 通知領域 (タスクトレイ)の ① をクリックして [i-フィルター管理画面を開く]をクリックします。

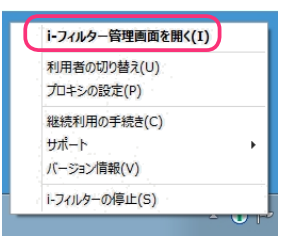

 通知領域(タスクトレイ)の ①をダブルクリックしても同様の操作となります。
 通知領域(タスクトレイ)の ①は、設定によって表示されないことがあります。
 詳しくは【通知領域(タスクトレイ)にアイコンを表示する/しない】(P.91)をご覧ください。また、お客さまの設定により通知領域(タスクトレイ)のアイコンが隠れてしまっている場合があります。
 通知領域(タスクトレイ)の[△]をクリックし、隠れているアイコンを表示させてください。
 W ndow sのスタートボタンから[すべてのプログラム](または[プログラム])→[iフィルター 6.0]→ [iフィルター 6.0]をクリックしても、同様の操作になります。

**2** 『ログイン』画面で、E-Mailアドレスと管理パスワードを入力し [ログイン] ボタンをクリックします。

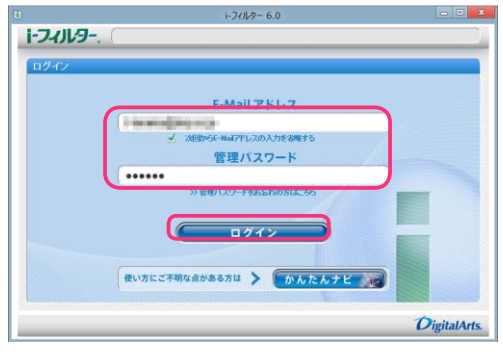

・管理パスワードは、大文字と小文字が区別されます。

・管理パスワードを忘れてしまった場合は[管理パスワードをお忘れの方はこちら]をクリックして、画面の指示に 従ってください。詳しくは【困ったときには(管理パスワード)】(P.121)をご覧ください。

複数のシリアル D をご利用の場合、『利用するシリアル D の選択』 画面でログインするシリアル D をクリックします。

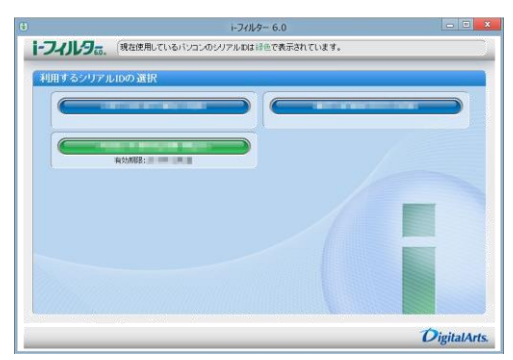

管理画面の『トップページ』画面が開きます。

・管理画面の 『トップページ』 について詳しくは 【管理画面の 『トップページ』 について】 (P.12) をご覧ください。

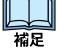

山福足

#### 管理画面の『トップページ』について

管理画面の『トップページ』画面では以下のことが行えます。

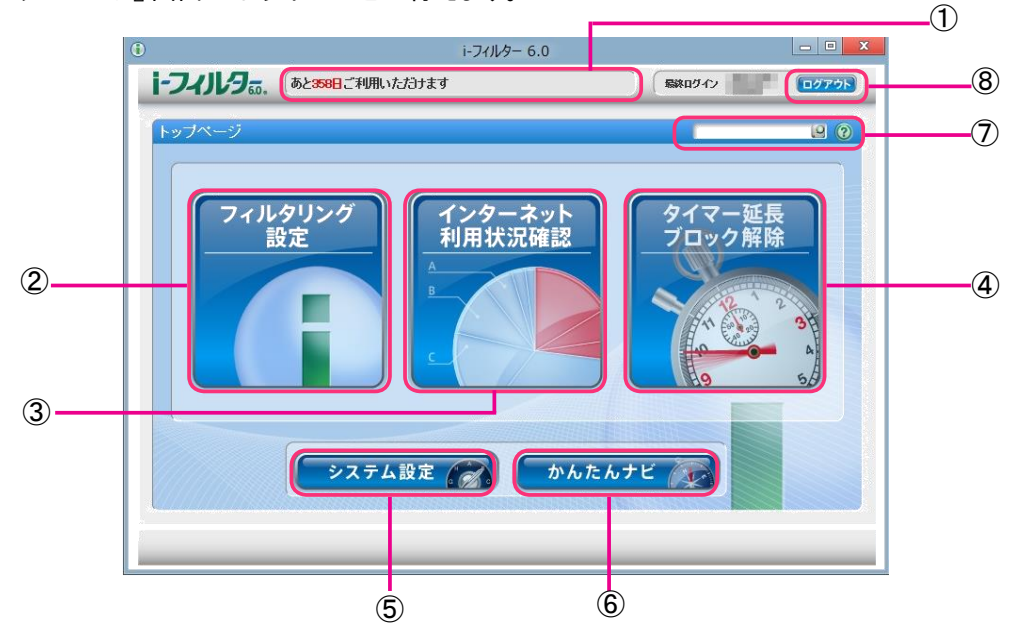

- ご利用中のシリアル Dが表示されます。
   ※「iフィルター」年額版をご利用中の場合は、利用期限までの日数が表示されます。
- ② [フィルタリング設定] ボタン フィルターを設定できます。詳しくは【フィルターを設定しよう】(P.16) をご覧ください。
- ③ [インターネット利用状況確認] ボタン
   インターネットの利用状況をグラフやランキングで確認できます。
   詳しくは【インターネット利用状況を知ろう】(P.72) をご覧ください。
- ④ [タイマー延長 ブロック解除]ボタン

インターネットタイマーの延長申請やブロック解除申請を許可する/許可しないの操作ができます。詳 しくは【「iフィルター」のブロックを解除する】(P.82)をご覧ください。

⑤ [システム設定] ボタン

「i-フィルター」の設定を行います。 詳しくは【「i-フィルター」の設定をする (システム設定)】(P.87) をご覧ください。

⑥ [かんたんナビ] ボタン

「iフィルター」の設定方法を目的からかんたんに検索することができます。 詳しくは【かんたんナビで操作がすぐわかる】(P.15)をご覧ください。⑦

かんたんナビの検索

かんたんナビの項目を検索します。詳しくは【かんたんナビで操作がすぐわかる】(P.15)をご覧ください。

⑧[ログアウト] ボタン

管理画面からログアウトします。

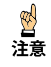

「iフィルター」は管理画面での不正な操作を防ぐために一定時間操作を行わなかった場合、自動でログアウトします。

## フィルターを設定する

かんたんにフィルターを設定する方法を紹介します。初期設定では「家族みんな」という利用者が登録されてい ます。利用者「家族みんな」のインターネットへのアクセスに「小学生」のフィルター強度に設定を変更する方法 を説明します。

1 管理画面の『トップページ』画面で [フィルタリング設定] ボタンをクリックします。

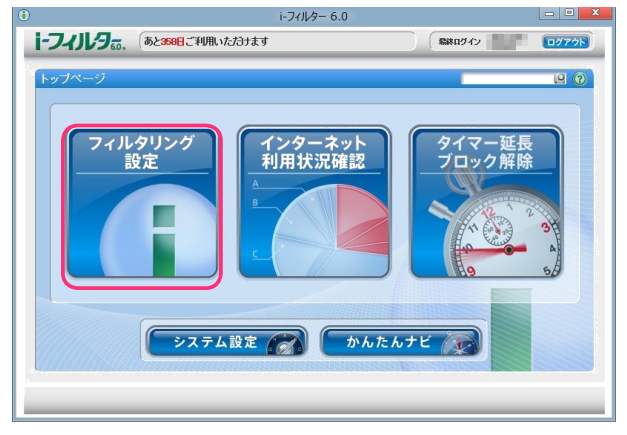

2 『フィルタリング設定』画面が開きます。[フィルター強度設定] ボタンをクリックします。

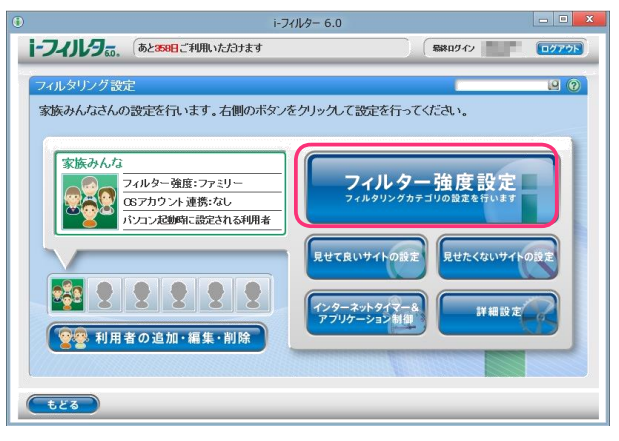

**3** 『フィルター強度設定』画面が開きます。利用者に応じた、フィルター設定ボタン(例:小学生)を クリックして、[設定保存] ボタンをクリックします。

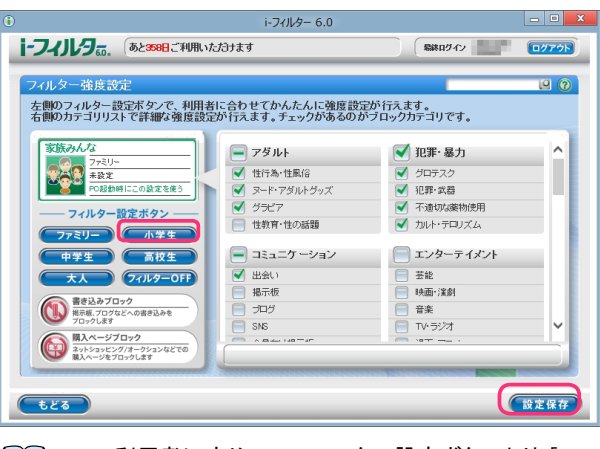

補足

・利用者に応じて、フィルター設定ボタンより[ファミリー]、[小学生]、[中学生]、[高校生]、[大人]の フィルター強度を選ぶことができます。

| [ファミリー]   | ご家庭のリビングで保護者とお子さまが閲覧するのに相応しい環境を整えつつ、刺激の強いサイトが   |
|-----------|-------------------------------------------------|
|           | ブロックされます。保護者の閲覧ニーズが高いカテゴリを表示します。                |
| [小学生]     | 低年齢のお子さまにも安心してインターネットをお使いいただける環境を整えます。          |
|           | この設定では、ショッピングや懸賞サイト、ウェブメールなどもブロック対象に含まれます。      |
| <br>[中学生] | インターネットを便利に利用できるようにしつつ、刺激の強いサイトがブロックされます。チャットや  |
|           | 掲示板など不特定多数とのコミュニケーションもブロック対象に含まれます              |
| [高校生]     | 情報源としてのインターネットを十分に活用できる環境です。特に刺激の強い内容や、犯罪や暴力、   |
|           | 不正 Ⅱ 技術に関する内容のほか、出会い系サイト、メル友募集のウェブサイトがブロックされます。 |
| <br>[大人]  | <br>不正 Ⅱ 技術や特に有害な情報やウェブサイトがブロックされます。            |

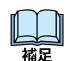

・利用者ごとに、最大6名まで個別のフィルター強度を設定していただけます。

詳しくは【フィルターの強度を設定する】(P.27)をご覧ください。

- ・[フィルター0FF] ボタンをクリックすると、フィルターをかけずにインターネットをお楽しみいただけます。 詳しくは【個人情報を守りつつインターネットのアクセスを許可する】(P.30) をご覧ください。
- 詳しくは【掲示板・ブログへの書き込みを禁止する】(P.28)をご覧ください。
- 詳しくは【オンラインショッピング /オークションでの購入を禁止する】(P.29) をご覧ください。
- ・[設定保存] ボタンをクリックせずに [もどる] ボタンをクリックすると、操作した設定は保存されません。・ [もどる] ボタンをクリックすると、『フィルタリング設定』 画面にもどります。

# かんたんナビで操作がすぐわかる

かんたんナビでは、目的から「iフィルター」の使い方をかんたんに探すことができます。 かんたんナビを活用して「iフィルター」による安心・安全・快適なインターネットをお楽しみください。

1 管理画面の『トップページ』画面で [かんたんナビ] ボタンをクリックします。

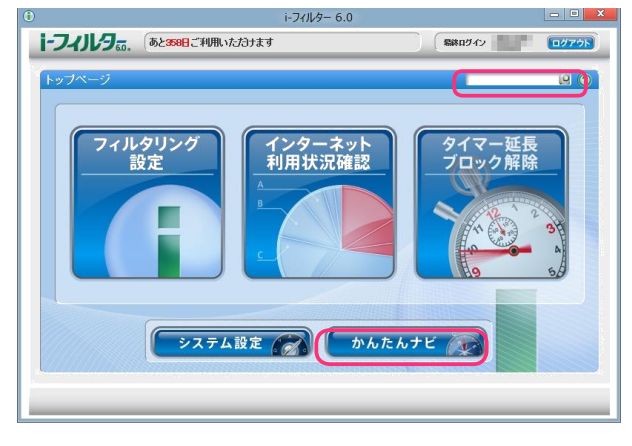

山福星

山福

- ・ログイン画面の [かんたんナビ] ボタンをクリックしても同様の操作になります。
  - ・画面右上のテキストボックスで知りたい項目を検索できます。
  - ·各画面の (?) ボタンをクリックすると、該当する画面のかんたんナビが開きます。
- **2** 『かんたんナビ』画面が開きます。[かんたんナビでかんたん検索] で知りたい項目を検索できます。 検索結果が表示されますので、知りたい項目をクリックします。

| フィルタ。                                                                                                    |                                                                  |
|----------------------------------------------------------------------------------------------------|------------------------------------------------------------------|
| いんたんナビでかんたん検索                                                                                                   | よく利用される項目                                                        |
| 検索                                                                                                    | <ul> <li>利用者の追加・編集・削</li> </ul>                                  |
| かんたんナビとは?                                                                                                    | <ul> <li><u>フィルターの強度を設定する</u></li> <li>管理画面の計ッフページICつ</li> </ul> |
| かんたんナビでは「⊦フィルター 6.0」の操作方法を、かんたんに調べるこ<br>とができます。キーワードによる検索はもちろん、「よく利用される項目」<br>や「よく利用される検索ワード」から、「利用になりた」機能について調 | <ul> <li>個人情報を保護する(個人情報保</li> <li>アプリケーションの利用を制限す</li> </ul>     |
| べることができます。                                                                                                    | 見てて良いワイトを設定する     インターネットの利用時間を制限                                |
| かんたんナビでかんたん検索                                                                                                   | <ul> <li>ブロック画面の設定をする(ブロ</li> </ul>                              |
| 検索したいキーワードを入力して「検索」ボタンを押すと、入力したキーワード<br>に関連する項目が検索結果一覧として表示されます。一覧の中からご希望<br>の項目をクリックすると、詳しい説明が表示されます。          | <ul> <li>         ・</li></ul>                                    |

- ・管理画面の右上のテキストボックスからも同様に検索ができます。
- ・よく利用される項目、よく利用されるワードをクリックすることで、その項目のかんたんナビをみることが できます。

# 利用者の追加・編集・削除

複数の人が1台のパソコンを使う場合、利用者ごとにインターネットアクセスをフィルタリングできます。利用者の追加・編集・削除は「i-フィルター」をインストールしたパソコンからのみ行うことができます。

#### 「 ドフィルター」の利用者とは

複数の利用者で「→フィルター」を使う方法を説明します。 複数の人が同じパソコンで「→フィルター」を使うには、次の2つの方法があります。

- 複数の利用者を作って、W indow sのユーザーアカウントを使い分ける方法
   W indow sのユーザーアカウントと「トフィルター」の利用者を関連付けることにより、W indow sのログオン時に 利用者が切り替わります。この方法で「トフィルター」を使うには、新たに利用者を追加する必要があります。
   詳しくは【新しい利用者を追加する】 P.19)をご覧ください。
- ② 複数の利用者を作って、1つの Window sのユーザーアカウントで使う方法 Window s起動時は既定で起動するよう設定された利用者で起動されますが、ログオフ/ログオンせずに利用者を切り替えられます。この方法で「⊢フィルター」を使うには、新たに利用者を作る必要があります。 利用者を作る方法については【新しい利用者を追加する】(P.19)、フィルターをかける利用者を切り替える方法については【利用者を切り替える】(P.22)をご覧ください。

①の「i-フィルター」の利用者を新たに作り、利用者ごとにフィルターを使い分ける方法をお勧めします。 Windowsのユーザーアカウントと「i-フィルター」の利用者を関連付ければ、ログオンとともにユーザーアカウントに 適したフィルターが自動的にかかります。

- W indow sのユーザーアカウントを作る W indow sのユーザーアカウントを作る方法を説明します。 「i・フィルター」の利用者とW indow sのユーザーアカウントを関連付けることで、W indow sにログオンするとともに ユーザーアカウントに関連付けた利用者でフィルターが自動的にかかります。
- 1 画面左下の [スタートチップ]をクリックします。

| ê |  |  |  |  |  |
|---|--|--|--|--|--|

次に『スタート』画面が表示されるので、画面左下の 🕑 をクリックします。

表示された『アプリ』一覧画面の中から [コントロールパネル]をクリックします。

- ・Windows8の場合はマウスポインターを画面右上に合わせチャームを表示し、[スタート]をクリックします。
   次に表示された『スタート』画面上で右クリックをして表示される[すべてのアプリ]をクリックします。表示された『アプリ』一覧画面の中から[コントロールパネル]をクリックします。
  - ・チャームについて詳しくは【用語集】(P.130)をご覧ください。
  - ・Windows 7, Vista, XPの場合はWindowsのスタートボタンから [コントロールパネル] をクリックします。
- 2 <u>『コントロールパネル』画面が表示されます。</u>[アカウントの種類と変更] をクリックします。

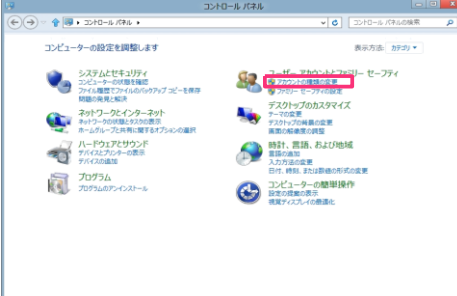

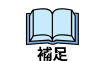

- ・上記画面と異なる画面が表示された場合は、画面右上にある [表示方法] から「カテゴリ」を選択して ください。
- ・WindowsXPの場合は[コントロールパネル] → [ユーザーアカウント] → [新しいアカウントを作成する] より ユーザーアカウントを作ることができます。
- ・Windows7,Vistaの場合は[コントロールパネル]→[ユーザーアカウントの追加または削除]よりユーザー アカウントを作ることができます。
- 3 [PC 設定で新しいユーザーを追加] をクリックします。

|      |                                 | アカリンドの管理                  |              |      |
|------|---------------------------------|---------------------------|--------------|------|
| €⋺∘∳ | 🖁 « ユーザー アカウント 🕨 アカウントの管理       | ~                         | C コントロールパネルの | 検索・P |
|      | 変更するユーザーを選んでください                |                           |              |      |
|      | C D-Duk 72022h<br>Administrator | Guest<br>Guest 77002/Hist | 77इ          |      |
|      |                                 |                           |              |      |
|      |                                 |                           |              |      |
|      | PC 設定で新しいユーザーを追加                |                           |              |      |
|      |                                 |                           |              |      |
|      |                                 |                           |              |      |

4 「トフィルター」をインストールしている場合、以下のメッセージが表示されます。メッセージをクリックし、「トフィルター」の管理パスワードを入力することで PC 設定の制限が解除されます。

| 「i-フィルタ<br>PC 設定<br>⇒制限を | ター」により制限されています<br>解除するにはここをクリックしてください | (į) |
|--------------------------|---------------------------------------|-----|
| Ŕ                        | •W indows7,Vista,X                    | Pの  |

這意

・Windows7,Vista,XPの場合、この操作は必要ありません。

5 「パスワードの入力が確認されると、以下のメッセージが表示されます。再度、[PC 設定で新しいユーザーを追加] クリックします。

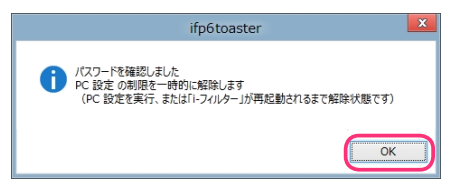

6 PC 設定の画面が開きます。その他のユーザーより [ユーザーの追加] をクリックし、Windows のユーザー アカウントを追加します。

|                                      | ルアカウント                                                                 | 11.1.1.7.4.4. ~ /1.8.7.8. |
|--------------------------------------|------------------------------------------------------------------------|---------------------------|
| メールアドレスを<br>こからでもアクセン<br>Microsoft ア | Microsoft アガナシドとして安くて Windows s<br>でき、設定の同時なども行っことができます。<br>りウントへの切り替え | ションコンコン ごさより 。 ファコル 心分親い  |
| サインイン                                | オプション                                                                  |                           |
| バスワードの代                              | 成<br>トにはバスワードが設定されていません。 PIN ま                                         | こはピクチャ バスワードを設定するに        |
| は、パスワードが                             | 3要です。<br>7+f                                                           |                           |
| +                                    | -0%2h0                                                                 |                           |
|                                      |                                                                        |                           |
|                                      |                                                                        |                           |

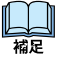

Windowsのユーザーアカウントには2種類あります。セキュリティ向上のため、「iフィルター」の利用者と
 関連付けるユーザーアカウントは標準ユーザー(または制限ユーザー)に設定することをお勧めします。

# 新しい利用者を追加する

複数の人でフィルターを使い分けるには、新しい利用者を追加します。利用者は6人まで追加できます。後 から利用者の情報を変えたり、削除することもできます。

- ・この操作は「iフィルター」から開いた管理画面で行ってください。
- 詳しくは【「i-フィルター」から管理画面を開く】(P.11)をご覧ください。
- 1 管理画面の『トップページ』画面で [フィルタリング設定]ボタンをクリックします。

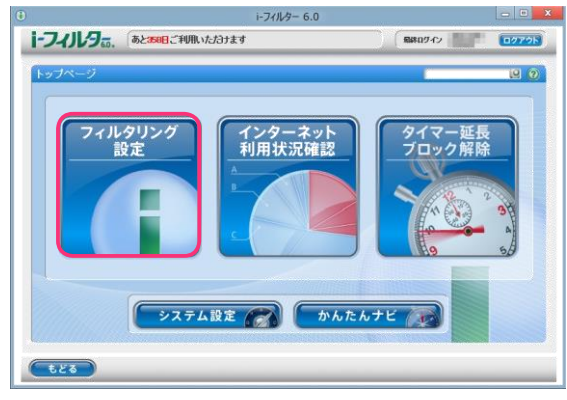

2 『フィルタリング設定』画面で、[利用者の追加・編集・削除] ボタンをクリックします。

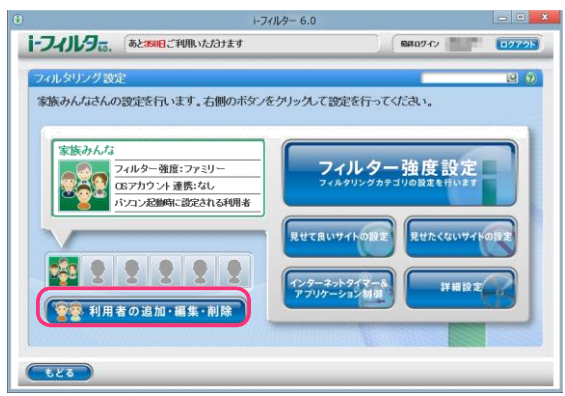

3 『利用者の編集』画面が開きます。空いている利用者枠にマウスポインターを移動し、[新規利用者を作成] ボタンを クリックします。

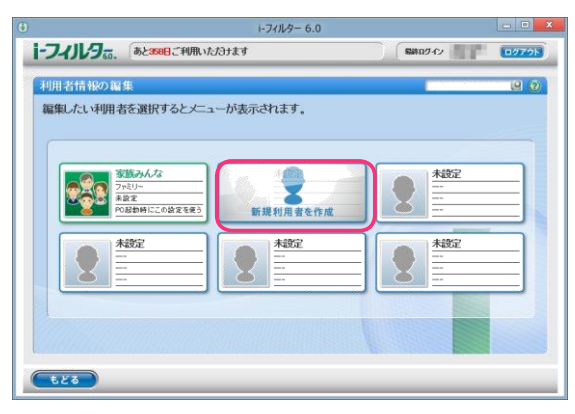

#### 4 利用者の情報を設定し [設定保存] ボタンをクリックします。

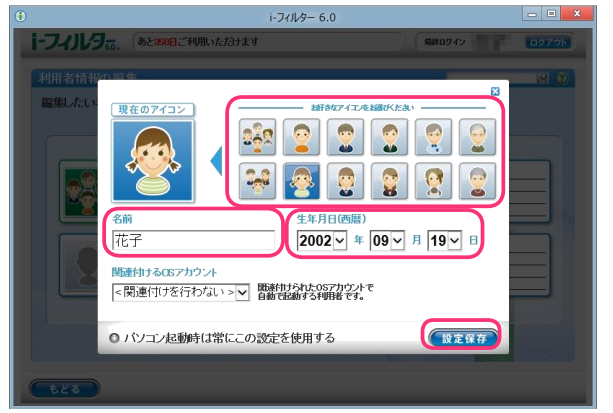

| 設定項目             | 設定内容                                                                                                    |
|------------------|----------------------------------------------------------------------------------------------------|
| アイコン             | 利用者の目印となるアイコンを選びます。<br>※12 種類から選べます。                                                                                                    |
| 名前               | 利用者の名前を入力します。<br>※ ほかの利用者とは異なる名前を入力してください。<br>※ 全角半角を問わず、20 文字以内で入力してください。                                                                                   |
| 生年月日(西暦)         | 利用者の生年月日を選びます。                                                                                                    |
| 関連付ける OS アカウント   | Windowsのユーザーアカウントと「i-フィルター」の利用者を関連付けるときに設定<br>します。 [▼] をクリックし、関連付けたいWindowsユーザーアカウントを選びます。Windowsのユーザーアカウントと「i-フィルター」の利用者を関連付けない場合は、<br>「< 関連付けを行わない>」を選びます。 |
| PC 起動時にこの設定を使用する | チェックマークが付いている利用者の設定で、パソコン起動時にフィルタリングが<br>かかります。                                                                                                    |
|                  | るには、画面右上の [ × ] ボタンをクリックします。                                                                                                    |

5 確認メッセージが表示されます。[OK] ボタンをクリックし、新しい利用者を追加します。

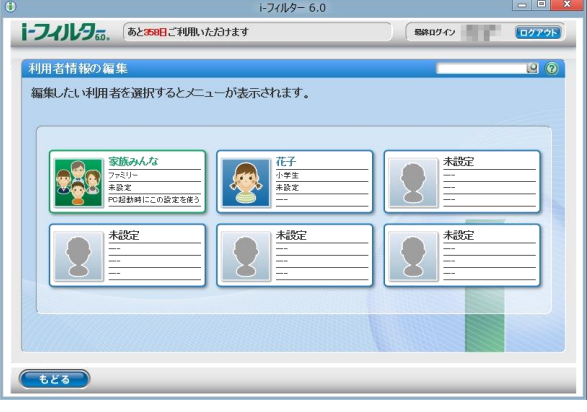

補足

・新しく追加した利用者には手順4で設定した生年月日を元に、最適と考えられるフィルターが自動で適用されます。・ 利用者年齢に応じた推奨設定については【フィルターを設定する】(P.13)をご覧ください。

### 利用者情報を変える

利用者の情報を変更することができます。

- <mark>፼</mark> 注意 ・この操作は「iフィルター」をインストールしたパソコンからのみ行うことができます。
  - 詳しくは【「iフィルター」から管理画面を開く】(P.11)をご覧ください。
- 1 管理画面の『トップページ』画面で [フィルタリング設定] ボタンをクリックします。
- 2 『フィルタリング設定』画面で、[利用者の追加・編集・削除] ボタンをクリックします。

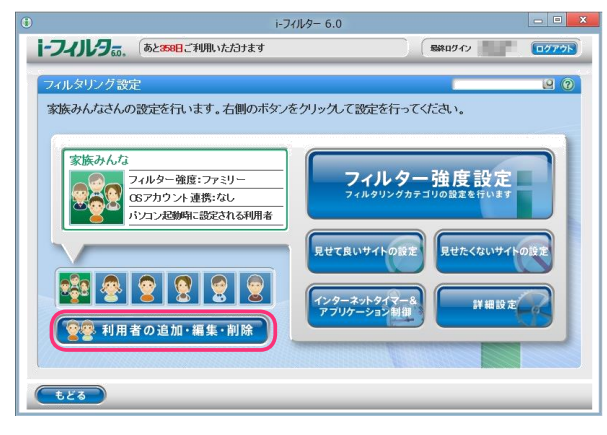

3 『利用者情報の編集』画面が開きます。情報を変えたい利用者にマウスポインターを移動し [編集] ボタンを クリックします。

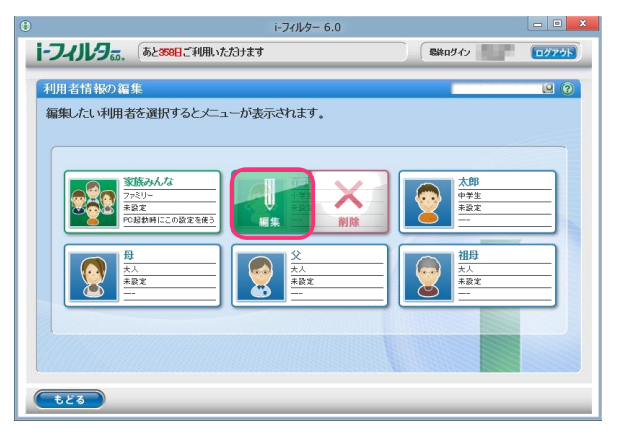

4 必要に応じて利用者情報を変更し、[設定保存]ボタンをクリックします。確認メッセージが表示されます。 [OK] ボタンをクリックします。

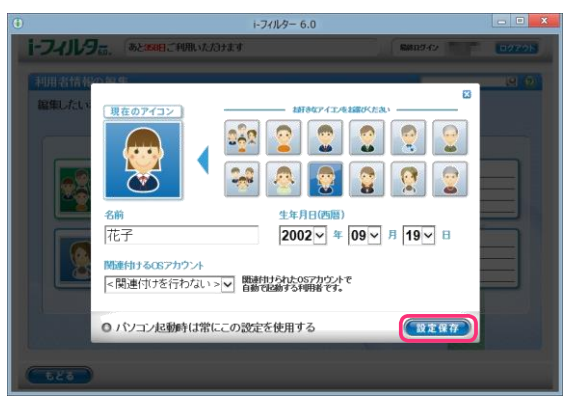

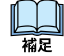

・利用者情報の内容については【新しい利用者を追加する】(P.19)の手順4をご覧ください。・ 利用者情報の変更を中止するには、画面右上の [×] ボタンをクリックします。

#### 利用者を切り替える

複数の利用者で「i-フィルター」を使っている場合は、利用者を切り替えてフィルターをかけられます。 例えば、大人がパソコンでインターネットを使っているときに小学生の子どもに利用させる場合、利用者を 子ども用に切り替えれば、Windowsのユーザーアカウントを切り替えなくても子ども用のフィルターを すばやくかけられます。

- 通知領域(タスクトレイ)のアイコンから利用者を切り替える
   通知領域(タスクトレイ)の ① から利用者を切り替える方法を説明しています。
- 1 通知領域 (タスクトレイ)の 🕕 をクリックし、[利用者の切り替え] をクリックします。

|   | i-フィルター管理画面を開く(I)     |
|---|-----------------------|
| ( | 利用者の切り替え(U)           |
|   | プロキシの設定(P)            |
|   | 継続利用の手続き(C)<br>サポート ▶ |
|   | バージョン情報(V)            |
|   | i-フィルターの停止(S)         |
|   |                       |

2 『管理パスワードの入力』 画面が開きます。 管理パスワードを入力し、 [0 K] ボタンをクリックします。

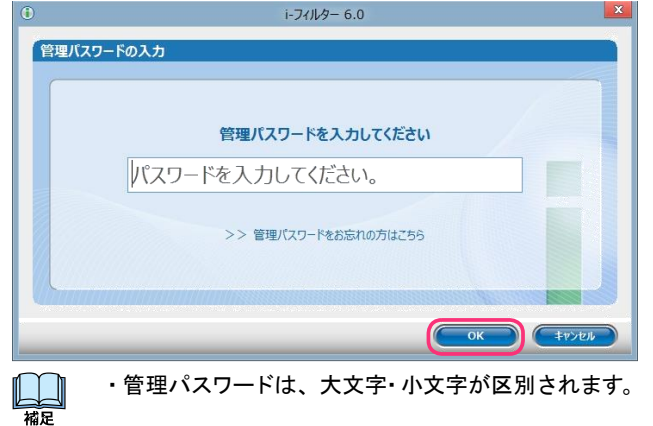

3 『利用者の切り替え』画面が開きます。 [利用者を選択してください] で [▼] をクリックし、 「トフィルター」の利用者を選び、[0K] ボタンをクリックします。

| •        | i-フィルター 6.0                                                                                                    | × |
|----------|----------------------------------------------------------------------------------------------------|---|
| 利用者の切り替え |                                                                                                    |   |
|          | /                                                                                                    |   |
|          | 利用者を選択してください                                                                                                    |   |
|          | <b>家族みんな</b> マ                                                                                                    |   |
|          |                                                                                                    |   |
|          | Ter Contraction of the contraction of the contracti |   |
|          |                                                                                                    |   |

「i-フィルター」の利用者が切り替わります。

### 起動時の利用者を選ぶ

パソコン起動時の利用者を選べます。パソコン起動時の利用者は『フィルタリング設定』画面で、「PC 起動時にこの設定を使う」と表示されます。また利用者のアイコンが緑の背景で表示されます。 次回のパソコン起動時には、この利用者の設定でフィルタリングがかかります。

・この操作は「iフィルター」から開いた管理画面で行ってください。
 注意 詳しくは【「iフィルター」から管理画面を開く】(P.11)をご覧ください。
 ・Windowsのユーザーアカウントと「iフィルター」の利用者を関連付けている場合は、この設定は適用されません。

1 管理画面の『トップページ』画面で [フィルタリング設定] ボタンをクリックします。

2 『フィルタリング設定』画面で、[利用者の追加・編集・削除] ボタンをクリックします。

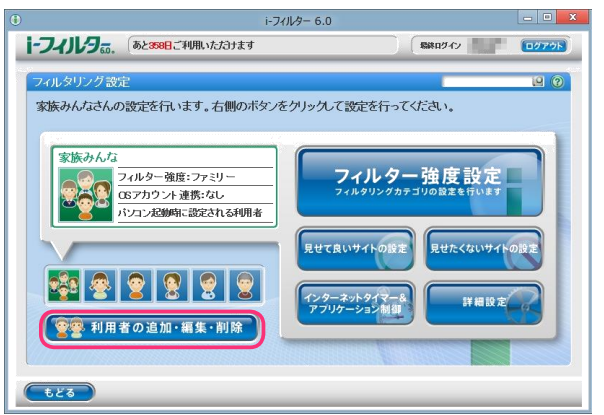

**3** 『利用者情報の編集』画面が開きます。パソコン起動時に使用する利用者にマウスポインターを移動し[編集] ボタン をクリックします。

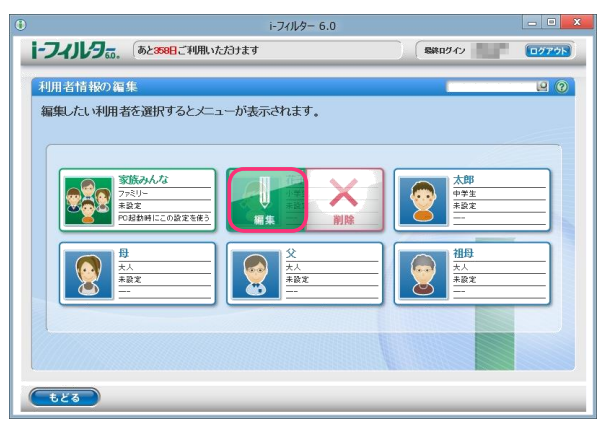

**4** [PC 起動時にこの設定を使用する] にチェックマークを付け、[設定保存] ボタンをクリックします。

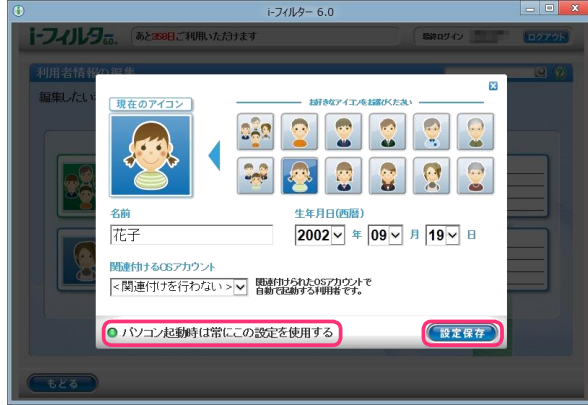

パソコン起動時に使用される利用者アイコンは緑の背景で表示されます。

## 利用者を削除する

利用者を削除できます。ただし「i-フィルター」に初期設定で登録されている「家族みんな」(名前は変えられます) は削除できません。

・この操作は「iフィルター」をインストールしたパソコンからのみ行うことができます。 注意 詳しくは【「iフィルター」から管理画面を開く】(P.11)をご覧ください。・

- 注意 詳しくは【「iフィルター」から管理画面を開く】(P.11)をご覧ください。 一度削除した利用者を元にもどすことはできません。
- 1 管理画面の『トップページ』画面で、[フィルタリング設定] ボタンをクリックします。
- 2 『フィルタリング設定』画面で、[利用者の追加・編集・削除] ボタンをクリックします。

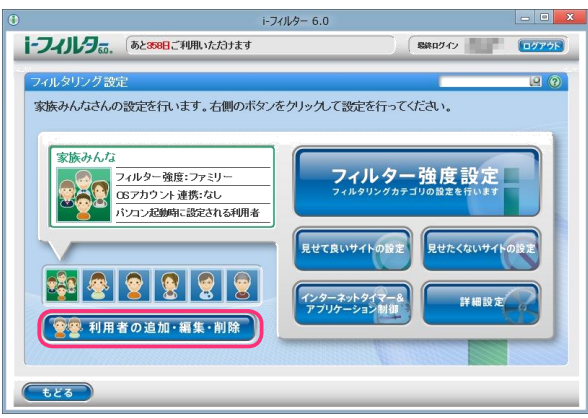

3 『利用者情報の編集』画面が開きます。削除したい利用者にマウスポインターを移動し [削除] ボタンをクリックします。

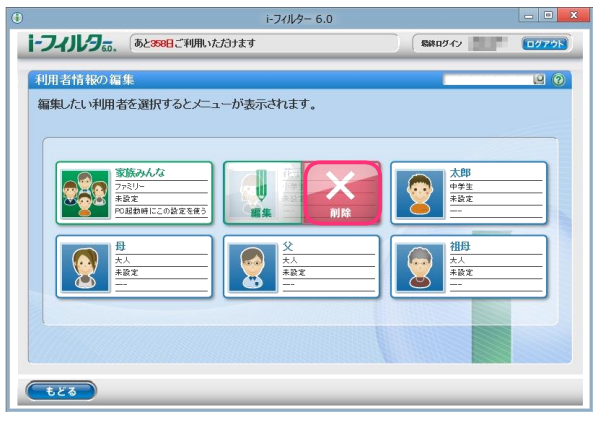

**4** 以下のメッセージが表示されたら、[0K] ボタンをクリックします。

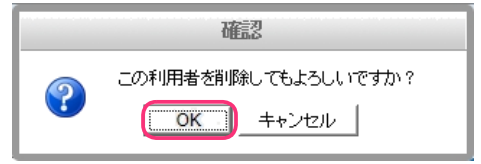

利用者が削除されます。

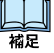

- ・現在フィルターを適用している利用者を削除すると初期設定の「家族みんな」のフィルタリング設定が 適用されます。
- ・「PC起動時にこの設定を使用する」に設定されている利用者を削除すると初期設定の「家族みんな」が「PC起動時にこの設定を使う」に関連付けられます。

#### フィルタリング設定のいろいろ

フィルタリング設定はさまざまな方法があります。フィルタリングの方法について説明します。 フィルタリングの方法は、大きく分けて7つあります。各方法の複数の機能を併用することで、さらに高い精度のフィル ター環境を得られます。環境やご家庭のポリシーに応じたフィルタリング方法をお使いください。 フィルターがかかる優先順位については【教えて!「iフィルター」】のQ21 (P.124) をご覧ください。

- ① サイトをブロックする方法
  - ・フィルター強度

カテゴリによって見せたくないサイトをブロックできます。フィルター強度の設定を選ぶことで、利用者の年齢に応じたカテゴリに該当するページがブロックされます。 詳しくは【フィルターを設定する】(P.13)【フィルターの強度を設定する】(P.27)をご覧ください。

・見せたくないサイト

見せたくないサイトをブロックします。個別のサイト(URL)を登録することでご自身の「見せたくないサイト」(URL)登録リストを作ることができます。詳しくは【見せたくないサイトの設定をする】(P.35)をご覧ください。

・ページスキャン

「iフィルター」のフィルターデータに登録されていないサイトを独自のフィルタリングエンジンでチェックします。 詳しくは【サイトの内容を自動的に判断する (ページスキャン)】(P.70) をご覧ください。

・単語フィルター

指定したサイト内に、あらかじめ登録した単語があった場合、当該サイトをブロックしたり、当該単語を伏字にすることができます。詳しくは、【禁止単語を設定する(単語フィルター)】(P.57)をご覧ください。

・PICSフィルター

PICSとは、ウェブサイトを作った人が自分のコンテンツに付与した自主規制信号(PICSラベル)を元に、受信者が アクセスするかどうかを選べるという機能です。PICSフィルターを使った場合は、アクセス先のサイトにPICSラベルがあ るかどうかを読み取って、PICSラベルがあるサイトをブロックします。

詳しくは【自主規制信号のあるサイトを見せたくない(PDSフィルター)】(P.71)をご覧ください。

・ 検索結果フィルター

検索サイトで検索した結果に、ブロック対象サイトを表示させないようにします。 詳しくは【見せたくないサイトを検索結果に表示させない(検索結果フィルター)】(P.56)をご覧ください。②

表示を許可する方法

・見せて良いサイト

個別のサイ KURL)を「見せて良いサイト」(URL)登録リストに登録することで「iフィルター」のデータベースで ブロックされていても、表示するようにできます。詳しくは【見せて良いサイトの設定をする】(P.31)をご覧ください。

・フィルター 0 FF

閲覧の制限なくすべてのサイトを見ることができます。ただし、インターネットタイマー、アプリケーション制御 個人情報保護機能は有効にできます。詳しくは【個人情報を守りつつインターネットのアクセスを許可する】(P.30)を ご覧ください。

- ③ 情報発信をブロックする方法
  - ・個人情報の保護

氏名や住所、クレジットカード番号などをあらかじめ登録しておくと、掲示板や送信フォームから個人情報を 送信しようとしたときに送信をブロックします。詳しくは【個人情報を保護する(個人情報保護)】(P.48)をご 覧ください。

書き込みの禁止

掲示板やブログ、SNSやチャットなどから、トラブルが起こったり、個人情報が漏れたりすることもあります。コ ミュニケーションカテゴリ(Webメール、ホスティングを除く)に属するサイトでの情報発信を禁止することがで きます。詳しくは【掲示板・ブログへの書き込みを禁止する】(P.28)をご覧ください。

- オンラインショッピング/オークションでの購入を禁止
   お子さまが通販サイトやオンラインゲームサイトなどで、保護者のクレジットカードを使った買い物をするといったトラブルも相次いで報告されています。ショッピングカテゴリや金融・経済カテゴリ(投資情報、不動産を除く)に属するサイトでの購入操作を禁止することができます。
   詳しくは【オンラインショッピング/オークションでの購入を禁止する】(P.29)をご覧ください。
- ④ 表示を制限する方法
  - ・ホワイトリスト

サイト(URL)を登録することで、登録したサイトだけを表示させるホワイトリスト形式のフィルタリングを行います。ホ ワイトリストを有効にすると、フィルター強度設定、見せて良いサイト、見せたくないサイト、ダウンロード禁止、 検索結果フィルター、単語フィルター、ページスキャン、PICSフィルターは無効になり、登録したサイト以外のサイトは ブロックされます。

詳しくは【登録したサイトだけを見せる (ホワイトリスト)】(P.62) をご覧ください。

- ⑤ インターネットの利用を時間で制限する方法
- インターネットの利用時間帯/制限時間(インターネットタイマー)
   インターネットの利用できる時間を設定できます。曜日と時間を指定してインターネットの利用時間帯を禁止する時間
   帯、許可する時間帯に設定できます。また、1日の制限時間を設定することもできます。
   詳しくは【インターネットの利用時間を制限する(インターネットタイマー)】(P.39)をご覧ください。
- ⑥ ファイルのダウンロードを禁止する方法
- ダウンロード禁止
   ファイルの拡張子を登録して、該当するファイルのダウンロードを禁止することができます。詳しくは【ファイルをダウンロードさせない(ダウンロード禁止)】(P.52)をご覧ください。
- ⑦ アプリケーションの利用を制限する方法
  - アプリケーション制御
     アプリケーションのプロセス名を登録して、該当するアプリケーションの起動や利用時間を制限することができます。
     詳しくは【アプリケーションの利用を制限する(アプリケーション制御)】(P.42)をご覧ください。

# フィルターの強度を設定する

サイトをブロックするためのフィルター強度 (カテゴリ)の設定方法を説明します。

### フィルタリングカテゴリの設定をする

フィルタリングカテゴリの設定方法を説明します。

- 1 管理画面の『トップページ』画面で [フィルタリング設定] ボタンをクリックします。
- **2** 『フィルタリング設定』画面で、フィルター強度を変更したい利用者をクリックし [フィルター強度設定] ボタンを クリックします。

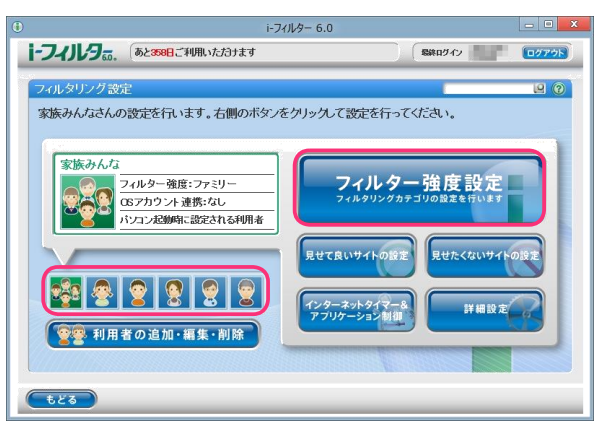

**3** 『フィルター強度設定』画面が開きます。[フィルター設定] ボタン (利用者の年齢に応じた推奨設定) から設定したい 強度のボタンをクリックし、[設定保存] ボタンをクリックします。

カテゴリリストのブロックしたいカテゴリにチェックマークを付けて、カテゴリごとにブロックする設定もできます。

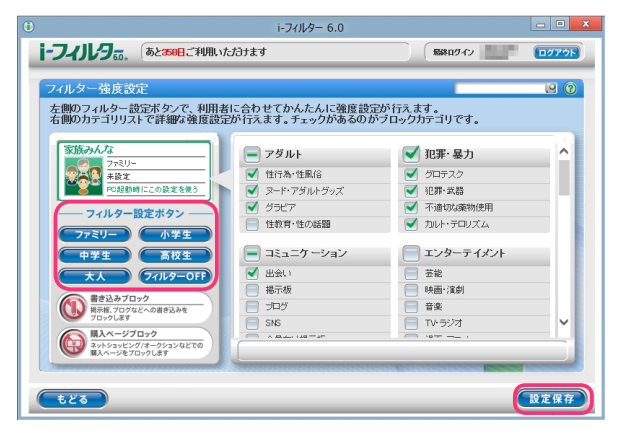

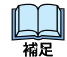

- ・[フィルター設定ボタン]のフィルター強度については【フィルターを設定する】(P.13)をご覧ください。
- ・カテゴリの内容については【フィルターのカテゴリー覧】(P.123)をご覧ください。
- ・[フィルター0FF] ボタンをクリックすると、フィルターをかけずにインターネットをお使いいただけます。
   詳しくは【個人情報を守りつつインターネットのアクセスを許可する】(P.30)をご覧ください。
- ・[書き込みブロック]で<sup>(1)</sup> 「この 「「「「」」」を表示させると、掲示板やブログなどで情報を発信させないよう設定できます。 詳しくは【掲示板・ブログへの書き込みを禁止する】(P.28)をご覧ください。
- [もどる] ボタンをクリックすると、『フィルタリング設定』 画面にもどります。

### 掲示板・ブログへの書き込みを禁止する

掲示板・ブログ・SNS・チャットなど、コミュニケーションカテゴリに属するサイト(Webメール、ホスティングを除く)で、情報の発信をブロックすることができます。

- 1 管理画面の『トップページ』画面で [フィルタリング設定] ボタンをクリックします。
- **2** 『フィルタリング設定』画面で、書き込みを禁止する利用者をクリックし [フィルター強度設定] ボタンを クリックします。

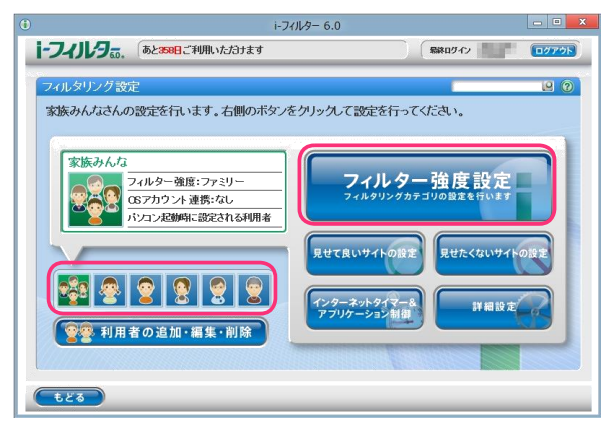

**3** 『フィルター強度設定』画面が開きます。[書き込みブロック]の (1) をクリックして、 (1) たんでの を表示させ、 [設定保存] ボタンをクリックします。

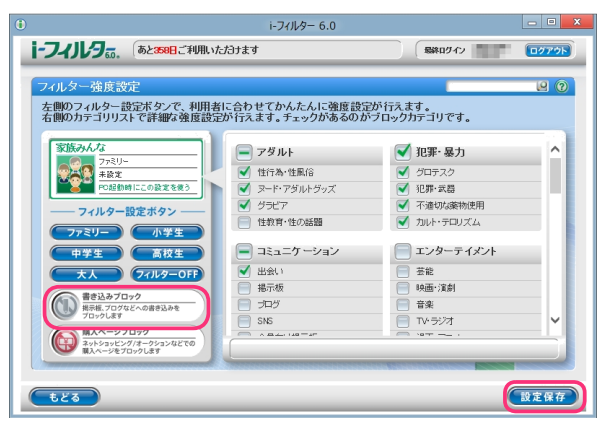

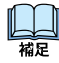

- ・書き込みブロックを無効にしたい場合は [書き込みブロック] の 💿 をクリックして、 🚳 🚟 🧰 🗰 を表示させ、 [設定保存] ボタンをクリックします。
- ・フィルター強度の設定について、詳しくは【フィルターの強度を設定する】(P.27)をご覧ください。
- ・[フィルター 0 FF] ボタンをクリックすると、フィルターをかけずにインターネットをお使いいただけます。 詳しくは【個人情報を守りつつインターネットのアクセスを許可する】(P.30) をご覧ください。
- ・[設定保存] ボタンをクリックせずに [もどる] ボタンをクリックすると、操作した設定は保存されません。・ [もどる] ボタンをクリックすると、『フィルタリング設定』 画面にもどります。

# オンラインショッピング /オークションでの購入を禁止する

ショッピングカテゴリ、または金融・経済カテゴリ(投資情報・不動産を除く)に該当するサイトでの購入操作をブ ロックすることができます。

- 1 管理画面の『トップページ』画面で [フィルタリング設定] ボタンをクリックします。
- **2** 『フィルタリング設定』画面で、オンラインショッピング/オークションでの購入を禁止する利用者をクリックし [フィルター強度設定]ボタンをクリックします。

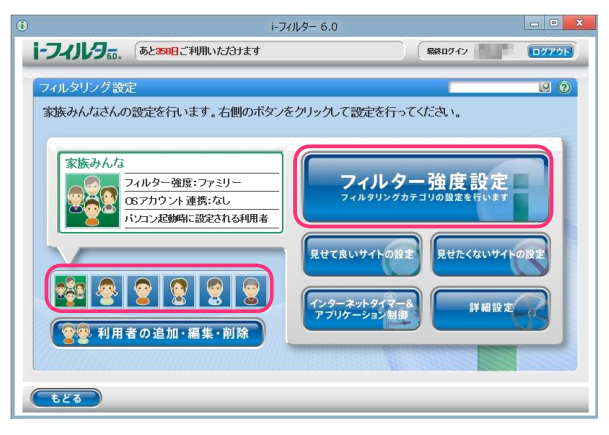

**3** 『フィルター強度設定』画面が開きます。 [購入ページブロック]の <sup>(</sup> をクリックして、 <sup>●</sup> であっさせ [設定保存] ボタンをクリックします。

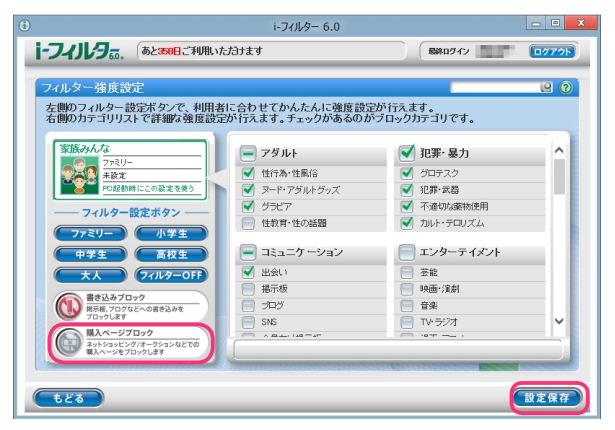

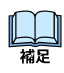

- ・フィルター強度の設定について、詳しくは【フィルターの強度を設定する】(P.27)をご覧ください。
- ・[フィルター 0 FF] ボタンをクリックすると、フィルターをかけずにインターネットをお使いいただけます。 詳しくは【個人情報を守りつつインターネットへのアクセスを許可する】(P.30) をご覧ください。
- ・[設定保存] ボタンをクリックせずに [もどる] ボタンをクリックすると、操作した設定は保存されません。・ [もどる] ボタンをクリックすると、『フィルタリング設定』 画面にもどります。

#### 個人情報を守りつつインターネットのアクセスを許可する

利用者を選んで、すべてのサイトを見られるよう許可できます。 フィルター 0 FFの設定にした場合もインターネットタイマー、アプリケーション制御、個人情報保護、ブロック解除、ブロック解除申請は有効にできます。

- 1 管理画面の『トップページ』画面で [フィルタリング設定] ボタンをクリックします。
- 2 『フィルタリング設定』画面で、すべてのサイトを見ることを許可する利用者をクリックし [フィルター強度設定]ボタンをクリックします。

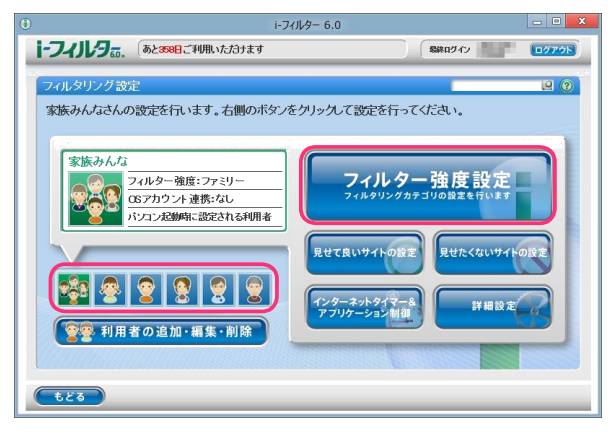

**3** 『フィルター強度設定』 画面が開きます。 [フィルター 0 FF] ボタンをクリックし [設定保存] ボタンを クリックします。

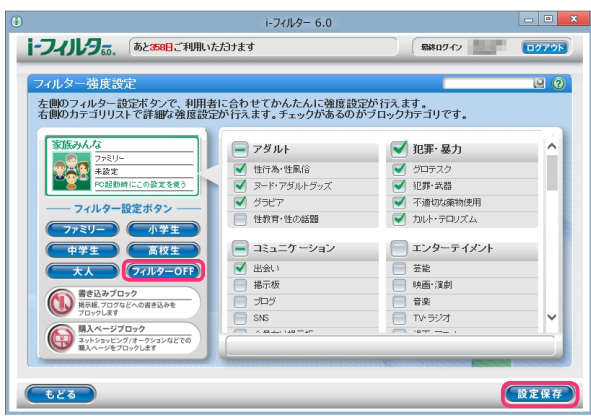

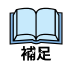

- ・インターネットタイマーについては【インターネットの利用時間を制限する (インターネットタイマー)】(P.39) を ご覧ください。
- ・アプリケーション制御については【アプリケーションの利用を制限する (アプリケーション制御)】(P.42) を ご覧ください。
- ・個人情報保護については【個人情報を保護する(個人情報保護)】(P.48)をご覧ください。
- ・[設定保存] ボタンをクリックせずに [もどる] ボタンをクリックすると、操作した設定は保存されません。・ [もどる] ボタンをクリックすると、『フィルタリング設定』 画面にもどります。

# 見せて良いサイトの設定をする

ブロックされたサイトを見せて良いサイトとして、表示することができます。 「見せて良いサイト」(URL)登録リスト作成、見せて良いサイト機能の有効/無効は利用者ごとに設定ができます。

- 1 管理画面の『トップページ』画面で [フィルタリング設定] ボタンをクリックします。
- 2 『フィルタリング設定』画面で見せて良いサイト機能を有効にする利用者をクリックし [見せて良いサイトの設定]ボタンをクリックします。

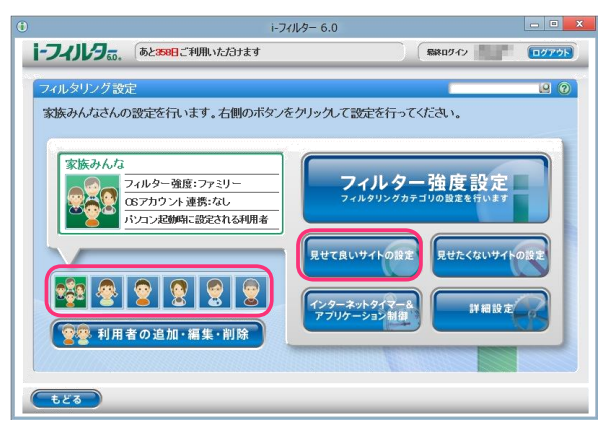

**3** 『見せて良いサイトの設定』画面が開きます。[見せて良いサイト] にチェックマークを付けて [設定保存] ボタンを クリックします。画面左上に **ON** と表示され、見せて良いサイト機能が有効になります。

|                                                   |                                               | i-フィルター 6.0                                       |                                          |        | - • ×        |
|---------------------------------------------------|-----------------------------------------------|---------------------------------------------------|------------------------------------------|--------|--------------|
| i-フィルタ                                            | あと358日ご利用いただけます                               |                                                   | 「総称ログ                                    | わ      | <u>ログアウト</u> |
| 見せて良いサイト・<br>②読みんな<br>②読みんな<br>見せて日<br>「見せて良いサイト」 | の設定<br>&<br>&<br>&<br>&<br>&<br>&<br>(用:)を持りた | て良いサイト<br>ゆうて 登録たサイト<br>タッルフックするとりス<br>クすると編集・削除が | -(URL)を表示します。<br>HCURLを表示します。<br>ITIスます。 | す。<br> |              |
| <b><b><b></b></b></b>                             |                                               |                                                   |                                          |        | 設定保存)        |

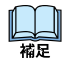

- ・見せて良いサイト機能を無効にしたい場合は、[見せて良いサイト]のチェックマークをはずし[設定保存]を クリックします。画面左上に OFF と表示され、見せて良いサイト機能が無効になります。・
   「見せて良いサイト」(URL)登録リストに見せて良いサイトのURLを登録できます。
   詳しくは【見せて良いサイトのURLを登録する】(P.32)をご覧ください。
- 「もどる」ボタンをクリックすると、『フィルタリング設定』画面にもどります。

# 見せて良いサイトのURLを登録する

「見せて良いサイト」(URL) 登録リストに URLを登録する手順を説明しています。 「見せて良いサイト」(URL) 登録リストには 1件につき半角英数記号 4文字以上 500文字以下、 利用者 1名につき 100件までの URLが登録できます。

- 1 管理画面の『トップページ』画面で [フィルタリング設定] ボタンをクリックします。
- **2** 『フィルタリング設定』画面で、見せて良いサイトのURLを登録したい利用者をクリックし [見せて良いサイトの設定] ボタンをクリックします。

| ٢                                                                                                    | i-74                                  | ルター 6.0                                                          |                                                       | - 0 X |
|----------------------------------------------------------------------------------------------------|---------------------------------------|------------------------------------------------------------------|-------------------------------------------------------|-------|
| i-74JL/9 (528                                                                                                    | 3日ご利用いただけます                           |                                                                  | 意味ログイン                                                | 0779F |
| フィルタリング設定                                                                                                    |                                       |                                                                  | _                                                     | 99    |
| 家族みんなさんの設定を                                                                                                    | 行います。右側のボタンを                          | クリックして設定を行っ                                                      | ってください。                                               |       |
| <ul> <li>家族みんな<br/>(2月2)<br/>(152)を<br/>(152)を<br/>(152)<br/>(152)を<br/>(152)<br/>(152)</li></ul> | 強度: ファミリー<br>ント連携: なし<br>劇物: 設定される利用者 | <b>フィルク</b><br>フィルクリング<br>見せて良いサイトの店<br>インターネットクイマ<br>アフリケーション開始 | 7 一 強度設定<br>カテゴリの設定を行います<br>思せたくないサイト<br>8<br>第 第 編設定 |       |

**3** 『見せて良いサイトの設定』画面が開きます。[新規登録] ボタンをクリックし、「見せて良いサイト」(URL) 登録リスト に見せて良いサイトの URL を入力し [設定保存] ボタンをクリックします。

|                                                         | i-フィルター 6.0                                                                         |                                       |         |
|---------------------------------------------------------|-------------------------------------------------------------------------------------|---------------------------------------|---------|
| i-フィルタ。。、 あと358日ご利用い                                    | たわけます                                                                               | <b>局線ロダイン</b>                         | [0777h] |
| 見せて良いサイトの設定                                             |                                                                                     |                                       | 9 9     |
| 家族みんな           夏世て見いサイト の           「見せて見、サイト」(の)を待りスト | ✓ 見せて良いサイト<br>カテリに開わらず、登録んサイト(URA)<br>脱登登録やなグリングするとリストにUR<br>リストをグリックすると編集・削除が行えます。 | を表示します。<br>しを入力できます。<br>・<br>・<br>新規5 |         |
|                                                         |                                                                                     |                                       |         |
|                                                         |                                                                                     |                                       | 設定保存    |

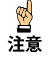

- ・見せて良いサイトに登録した URLと部分的に一致する URLを持つサイトはすべて表示されます。例えば「www.daj」 と登録すると、http://www.dajp/ifiterや http://www.dajco.pといったサイトは表示されます。
- ・見せて良いサイトとして「http」を登録すると、すべてのサイトが表示されます。これはすべてのサイトのURLで「http」を含むためです。
- ・「https」で始まるサイトは、性質上ホスト名しか参照することができません。URLのホスト名の部分のみを入力して ください。例えば https://www.dajp/ifitterの場合、www.dajpと入力します。
- ・1件のURLは、4文字以上 500文字以下の半角英数記号で入力してください。・
  - 「?」、「\*」をワイルドカードとして使うことはできません。
- ・「見せて良いサイト」登録(URL)リストには全角、半角問わず 32文字以下のコメントを入力することができます。

4 続けて登録する場合、手順3を繰り返します。

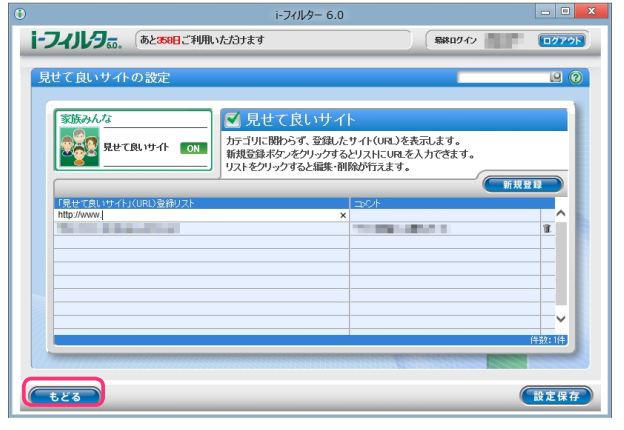

- 「見せて良いサイト」(URL) 登録リストには利用者1名につき100件までの見せて良いサイトを登録できます。・
   「見せて良いサイト」(URL) 登録リストのURLをクリックすると、URLを書き換えることができます。
- ·[設定保存] ボタンをクリックせずに [もどる] ボタンをクリックすると、追加入力した URLは保存されずに 削除されます。
- 「もどる」ボタンをクリックすると、『フィルタリング設定』画面にもどります。

## 見せて良いサイトのURLを削除する

「見せて良いサイト」(URL)登録リストから、URLを削除する手順を説明します。

- 1 管理画面の『トップページ』画面で [フィルタリング設定] ボタンをクリックします。
- 2 『フィルタリング設定』画面で、見せて良いサイトのURLを削除したい利用者をクリックし [見せて良いサイトの設定]ボタンをクリックします。

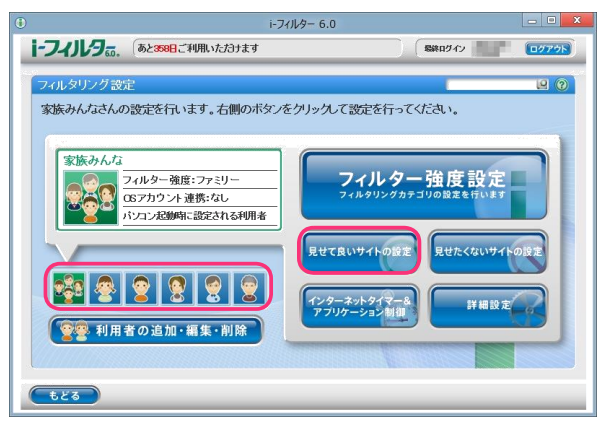

3 『見せて良いサイトの設定』画面が開きます。「見せて良いサイト」(URL) 登録リストから削除したい URL の ■ ボタンをクリックします。

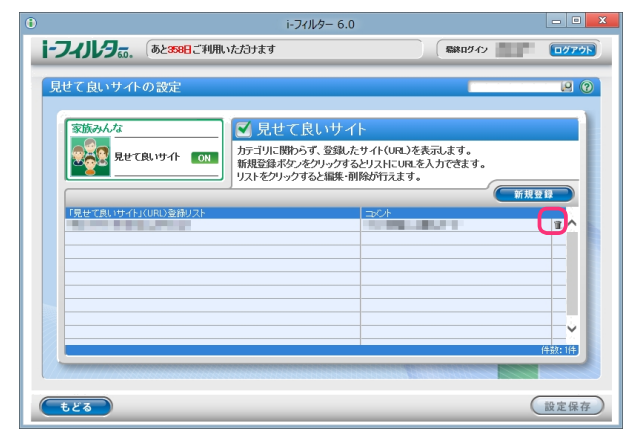

**4** 以下のメッセージが表示されたら、[0K] をクリックします。

|   | 確認                                |
|---|-----------------------------------|
| ? | 選択した項目を削除してもよろしいですか?<br>OK Cancel |

5 続けて削除する場合、手順3、4を繰り返し[設定保存]ボタンをクリックします。

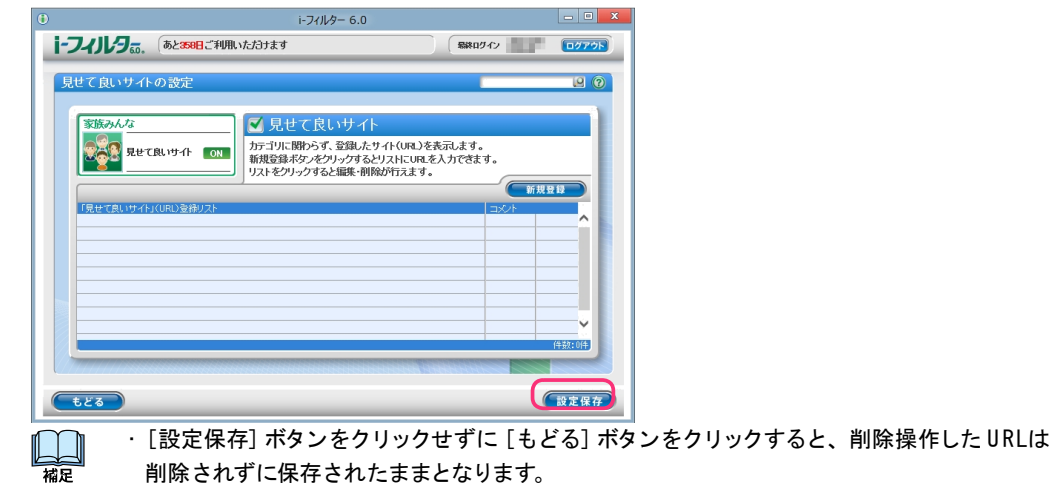

・[もどる]ボタンをクリックすると、『フィルタリング設定』 画面にもどります。

# 見せたくないサイトの設定をする

個別にブロックしたいサイトを、見せたくないサイトとしてブロックすることができます。 「見せたくないサイト」(URL) 登録リスト作成、見せたくないサイト機能の有効/無効は利用者ごとに設定が できます。

- 1 管理画面の『トップページ』画面で [フィルタリング設定] ボタンをクリックします。
- **2** 『フィルタリング設定』画面で、見せたくないサイトを有効にする利用者をクリックし [見せたくないサイトの設定] ボタンをクリックします。

| ۲                                                                                                 | i-7                                                 | イルター 6.0                                                  |                                                          | - • × |
|---------------------------------------------------------------------------------------------------|-----------------------------------------------------|-----------------------------------------------------------|----------------------------------------------------------|-------|
| i-フィルタ                                                                                            | (あと358日ご利用いただけます                                    |                                                           | (最終ロダイン)                                                 | 0079F |
| フィルタリング設:                                                                                         | ê                                                   |                                                           | _                                                        |       |
| 家族みんなさんの                                                                                          | )設定を行います。右側のボタン                                     | をクリックして設定を行                                               | ってください。                                                  |       |
| жњоњи с<br>с<br>с<br>с<br>с<br>с<br>с<br>с<br>с<br>с<br>с<br>с<br>с<br>с<br>с<br>с<br>с<br>с<br>с | 24ルター強度:ファミリー<br>(35アカウント連携:40<br>(シコン起動所に設定される利用者) | フィルク<br>フィルタリング<br>見せて良いサイトのあ<br>インターネットタイマ・<br>アプリケーション制 | 7 一 強 度 設 定<br>カテゴリのB2を行います<br>ま<br>R2たくないサイトの<br>計 単細設を |       |

**3** 『見せたくないサイトの設定』画面が開きます。 [見せたくないサイト] にチェックマークを付けて [設定保存] ボタンをクリックします。画面左上に ON と表示され、見せたくないサイト機能が有効になります。

|                     | i-フィルター 6.0                                                                    |                                      | - • × |
|---------------------|--------------------------------------------------------------------------------|--------------------------------------|-------|
| i-フィリレタ あと388日ご利用いた | <b>ジナます</b>                                                                    | 総合で                                  | 0779F |
| 見せたくないサイトの設定        | ▲見せたくないサイト<br>ア-70、取かうず 328人をサイドのR<br>(投資計タルダン)すると実現して、<br>ストをクリックすると編集・削除が行えま | 200表示をプロークルます。<br>ほえわけできす。<br>す。<br> |       |
|                     |                                                                                |                                      |       |

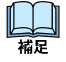

- ・見せたくないサイト機能を無効にしたい場合は、[見せたくないサイト]のチェックマークをはずし[設定保存]ボタンを クリックします。画面左上に OFF と表示され、見せたくないサイト機能が無効になります。・
   「見せたくないサイト」(URL)登録リストに見せたくないサイトのURLを登録できます。
   詳しくは【見せたくないサイトのURLを登録する】(P.36)をご覧ください。
- 「もどる」ボタンをクリックすると、『フィルタリング設定』画面にもどります。

# 見せたくないサイトのURLを登録する

「見せたくないサイト」(URL)登録リストにURLを登録する手順を説明します。 「見せたくないサイト」(URL) 登録リストには1件につき半角英数記号4文字以上500文字以下、 利用者1名につき100件までのURLが登録できます。

- 1 管理画面の 『トップページ』 画面で、 [フィルタリング設定] ボタンをクリックします。
- **2** 『フィルタリング設定』 画面で、見せたくないサイトの URL を登録したい利用者をクリックし [見せたくないサイトの設定] ボタンをクリックします。

|                                                                                                    | i-7                                                    | イルター 6.0                                                                                  | - • × |
|----------------------------------------------------------------------------------------------------|--------------------------------------------------------|-------------------------------------------------------------------------------------------|-------|
| i-フィルタ                                                                                                    | (あと358日ご利用いただけます                                       | 総称ログイン                                                                                    | 0070h |
| フィルタリング設定                                                                                                    | Ê                                                      |                                                                                           | 9     |
| 家族みんなさんの                                                                                                    | )設定を行います。右側のボタン・                                       | をクリックして設定を行ってください。                                                                        |       |
| Такарала<br>Состанование<br>Состанование<br>Состанованование<br>Состанование<br>Состанованованование<br>Состанованование<br>Состанованованован | 24ルター強度:ファミリー<br>(327カウント 連携:44<br>(27ノ25編年):設定されら44月者 | <b>ウイルター強度設定</b><br>フィルタリンクカラゴリの最定を5います<br>見せて良いサイトの設定<br>見せたくないサイト<br>アプリケーション制計<br>評細設定 |       |

**3** 『見せたくないサイトの設定』画面が開きます。[新規登録] ボタンをクリックし 「見せたくないサイト」(URL) 登録リストに見せたくないサイトの URL を入力し [設定保存] ボタンをクリックします。

|    |                                        |                                   | i-フィルター 6.0                                                          |                                                        | - 0 ×          |
|----|----------------------------------------|-----------------------------------|----------------------------------------------------------------------|--------------------------------------------------------|----------------|
| J. | -フィルタ                                  | あと358日ご利用い                        | ただけます                                                                | 最終ログイン                                                 | 0779K          |
|    | 見せたくないサイ<br>家族みんな<br>家族みんな<br>見せたくないサイ | トの設定<br>(xa,サイト on<br>g(URU)登明/スト | ✓ 見せたくないサイト<br>かられて聞わらず、登録したサ<br>報復登録ホタンをクリックすると<br>リストをクリックすると編集・削除 | イト(JRA.)の表示をプロックしま<br>ストにUR&そん力で含ます。<br>プロスます。<br>コンCト | .е.<br>.е.<br> |
|    | ŧĽā                                    |                                   |                                                                      |                                                        | 住玩いけ           |

- ・見せたくないサイトに登録したURLと部分的に一致するURLを持つサイトはすべてブロックされます。
  - 例えば 「w w w daj」と登録すると、http://w w w daj p / if iter や http://w w w dajco.p といったサイトはブロックさ

ЬШ

- れます。 ・見せたくないサイトとして「http」を登録すると、すべてのサイトが表示されなくなります。これはすべてのサイトの
- URLで「http」を含むためです。
- ·「https」で始まるサイトは、性質上ホスト名しか参照することができません。URLのホスト名の部分のみを入力して ください。例えば https://www.dajp/ifiterの場合、www.dajp と入力します。
- ・1件のURLは、4文字以上 500文字以下の半角英数記号で入力してください。・
- 「?」、「\*」をワイルドカードとして使うことはできません。
- ・「見せたくないサイト」(URL)登録リストには全角半角問わず 32文字以下でコメントを入力することができます。

4 続けて登録する場合、手順3を繰り返します。

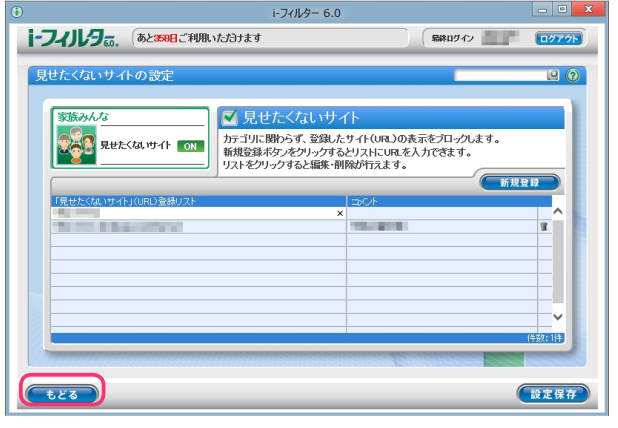

「見せたくないサイト」(URL) 登録リストには利用者1名につき100件までの見せたくないサイトを登録できます。・
 「見せたくないサイト」(URL) 登録リストのURLをクリックすると、URLを書き換えることができます。

・[設定保存] ボタンをクリックせずに [もどる] ボタンをクリックすると、追加入力した URLは保存されません。・ [もどる] ボタンをクリックすると、『フィルタリング設定』 画面にもどります。

# 見せたくないサイトのURLを削除する

山福星

「見せたくないサイト」登録(URL)リストから、URLを削除する手順を説明します。

- 1 管理画面の『トップページ』画面で [フィルタリング設定] ボタンをクリックします。
- **2** 『フィルタリング設定』画面で、見せたくないサイトの URL を削除したい利用者をクリックし [見せたくないサイトの設定] ボタンをクリックします。

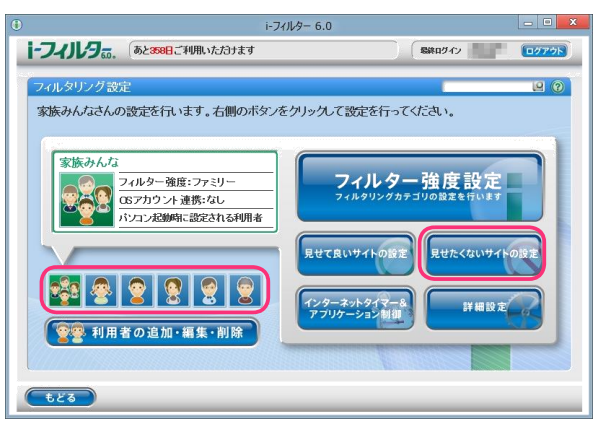

**3** 『見せたくないサイトの設定』画面が開きます。「見せたくないサイト」(URL) 登録リストから削除したい URL の **1** ボタンをクリックします。

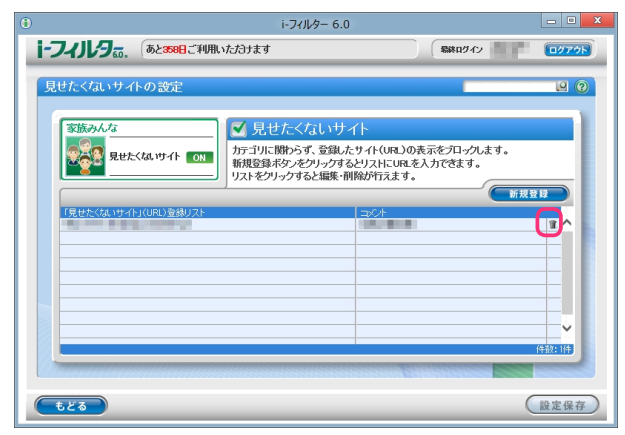

**4** 以下のメッセージが表示されたら、[0K] をクリックします。

|   | 確認                   |
|---|----------------------|
| ? | 選択した項目を削除してもよろしいですか? |
|   | OK Cancel            |

5 続けて削除する場合、手順3、4を繰り返し[設定保存]ボタンをクリックします。

|              | i-フィルター 6.0                                                             | - 0                                                       |
|--------------|-------------------------------------------------------------------------|-----------------------------------------------------------|
| i-フィノレタ。。.   | あと358日ご利用いただきナます                                                        | Sikuダイン ログアク                                              |
| 見せたくないサイ     | トの設定                                                                    | e (                                                       |
| 家族みんな<br>見せた | くないサイト ○N 見せたくないサイ<br>方ゴリに聞わらず、登録人た<br>新規登録ホタンをソックする。<br>リストをソックすると画味・削 | へト<br>サイト(URL)の表示をプロックします。<br>とリストにURLを入力できます。<br>線が打えます。 |
| 「見せたくないサイト   | 」(URL)登線リスト                                                             | 4/36                                                      |
|              |                                                                         |                                                           |
|              |                                                                         |                                                           |
|              |                                                                         | (牛款: 0)牛                                                  |
|              |                                                                         |                                                           |
| 028          |                                                                         | <b>赵</b> 龙林1                                              |

- ・[設定保存] ボタンをクリックせずに [もどる] ボタンをクリックすると、削除操作した URLは <sup>裾足</sup> 削除されず保存されたままとなります。
  - ・ [もどる] ボタンをクリックすると、『フィルタリング設定』 画面にもどります。

インターネットの利用時間を制限する(インターネットタイマー)

曜日ごとにインターネットの利用時間帯を設定したり、1日に利用可能な時間を設定することができます。この機能を「インターネットタイマー」と呼びます。

インターネットタイマーの設定をした場合、設定内容によってはインターネットに接続できなくなります。「ト

- 違意 フィルター」を管理する利用者には、インターネットタイマーの設定をしないことをお勧めします。
- 1 管理画面の『トップページ』画面で、[フィルタリング設定] ボタンをクリックします。
- **2** 『フィルタリング設定』画面で、インターネットタイマーを設定する利用者をクリックし [インターネットタイマー&アプリケーション制御] ボタンをクリックします。

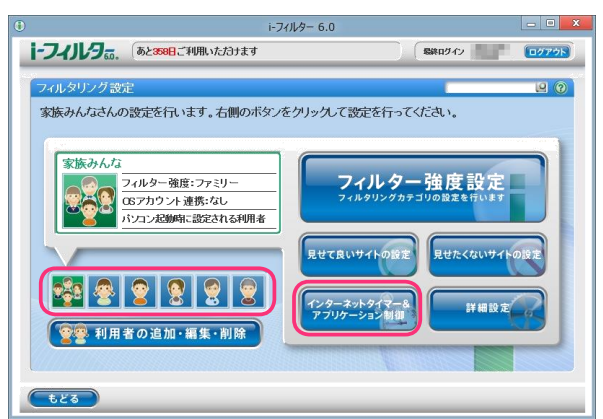

**3** 『タイマー / アプリケーション制御』 画面が開きます。[インターネットタイマー] にチェックマークを付けて [設定保存] ボタンをクリックします。画面左上に ON と表示され、インターネットタイマーが有効になります。

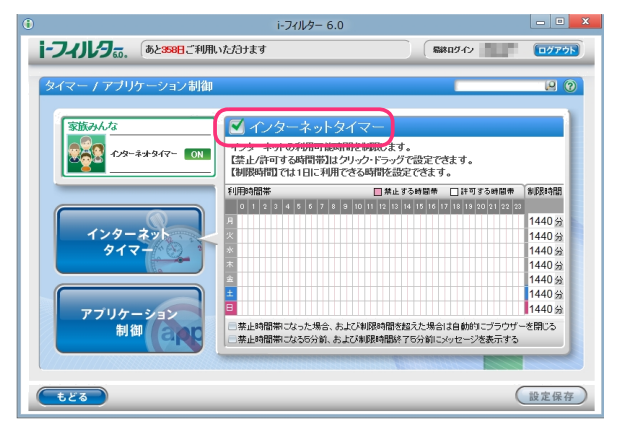

山福星

- ・『アプリケーション制御』 画面が表示されている場合は、[インターネットタイマー] ボタンをクリックします。・
- インターネットタイマーを無効にしたい場合は、[インターネットタイマー] の チェックマークをはずし

[設定保存]ボタンをクリックします。画面左上に OFF と表示され、インターネットタイマーが無効になります。・ [利用時間帯]では、曜日ごとにインターネットの利用時間帯を設定できます。

詳しくは【インターネットの利用時間帯を設定する】(P.40)をご覧ください。・

[制限時間]では、曜日ごとにインターネットの制限時間を設定できます。

詳しくは【インターネットの利用制限時間を設定する】(P.41)をご覧ください。

- 「禁止時間帯になった場合、および制限時間を超えた場合は自動的にブラウザーを閉じる」にチェックマークを 付けると、設定した禁止時間帯または制限時間になると自動的にウェブブラウザーが閉じるよう設定できます。こ のとき、複数のウェブブラウザーを起動していると、ウェブブラウザーを閉じるメッセージが複数回表示されるこ とがあります。また、自動的にウェブブラウザーが閉じるため、「タイマー延長申請」、「ブロック解除申請」、 「ブロック解除」がご利用いただけなくなります。各機能については【「iフィルター」のブロックを解除する】(P.82) をご覧ください。
- ・ [禁止時間帯になる 5分前、および制限時間終了 5分前にメッセージを表示する] にチェックマークを付けると、 設定した禁止時間帯または制限時間になる 5分前にメッセージが表示されます。・
- [もどる] ボタンをクリックすると、『フィルタリング設定』 画面にもどります。

### インターネットの利用時間帯を設定する

曜日ごとにインターネットの利用時間帯を設定することができます。例えば、0<sup>~</sup>8時、20<sup>~</sup>24時まではインターネットの利用を禁止することで、深夜の利用や過剰利用を防げます。

- 1 管理画面の『トップページ』画面で、[フィルタリング設定] ボタンをクリックします。
- 2 インターネットタイマーを設定する利用者をクリックし[インターネットタイマー&アプリケーション制御]ボタンを クリックします。

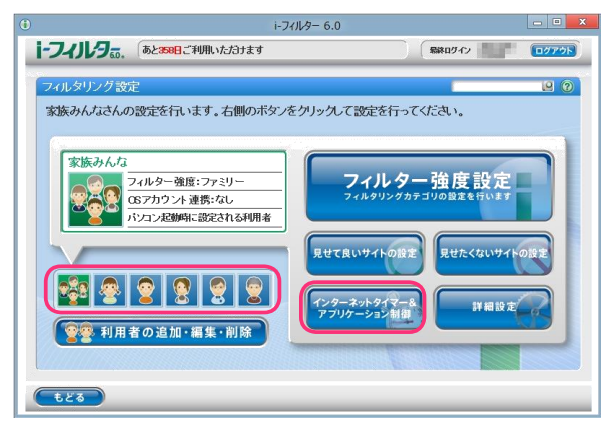

3 [利用時間帯] でインターネットを禁止/許可する時間を設定し、[設定保存] ボタンをクリックします。

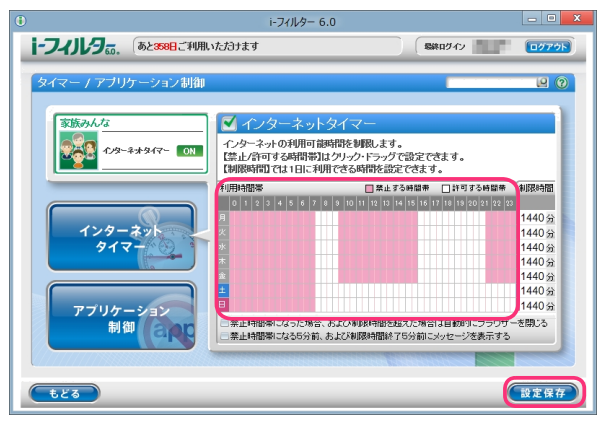

- 山福星
- ・『アプリケーション制御』画面が表示されている場合は、[インターネットタイマー]ボタンをクリックします。・ [利用時間帯]で時間帯をクリックまたはドラッグすると、[禁止する時間帯]と[許可する時間帯]の設定が 切り替わります。ピンク色が禁止する時間帯、白色が許可する時間帯です。・
- 禁止/許可する時間帯は、30分単位で設定できます。
- ・禁止/許可する時間帯は、曜日ごとに設定できます。
- ・インターネットアクセスを遮断する場合は、表のすべてをクリックまたはドラッグしてピンク色にし、
   禁止設定にします。
- ・ [制限時間] では、1日にインターネットを使える時間を制限できます。
- 詳しくは【インターネットの利用制限時間を設定する】(P.41)をご覧ください。
- 「禁止時間帯になった場合、および制限時間を超えた場合は自動的にブラウザーを閉じる]にチェックマークを 付けると、設定した禁止時間帯または制限時間になると自動的にウェブブラウザーが閉じるよう設定できます。こ のとき、複数のウェブブラウザーを起動していると、ウェブブラウザーを閉じるメッセージが複数回表示されるこ とがあります。また、自動的にウェブブラウザーが閉じるため「タイマー延長申請」、「ブロック解除申請」、 「ブロック解除」がご利用いただけなくなります。各機能については【「iフィルター」のブロックを解除する】(P.82) をご覧ください。
- ・[禁止時間帯になる5分前、および制限時間終了5分前にメッセージを表示する]にチェックマークを付けると、 設定した禁止時間帯または制限時間になる5分前にメッセージが表示されます。
- ・[設定保存] ボタンをクリックせずに [もどる] ボタンをクリックすると、そのとき設定操作した利用時間帯は 保存されません。
- · [もどる] ボタンをクリックすると、『フィルタリング設定』 画面にもどります。

# インターネットの利用制限時間を設定する

1日にインターネットを使える時間を制限することができます。曜日ごとに設定できるので、平日は1時間、週 末は3時間まで、といった柔軟な制限時間を設定できます。

- 1 管理画面の『トップページ』画面で、[フィルタリング設定] ボタンをクリックします。
- 2 インターネットタイマーを設定する利用者をクリックし[インターネットタイマー&アプリケーション制御]ボタンを クリックします。

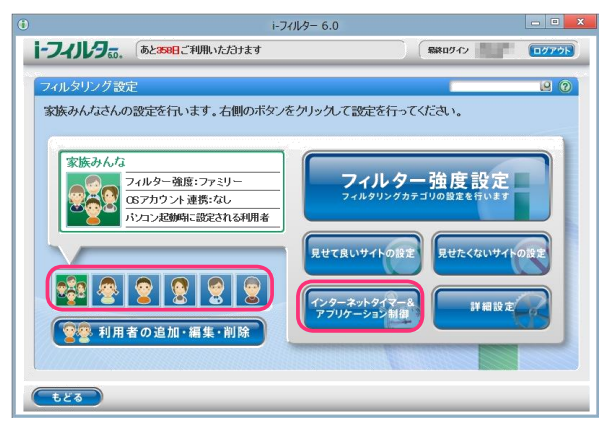

3 [制限時間] にインターネットを使える時間を設定し、[設定保存] ボタンをクリックします。

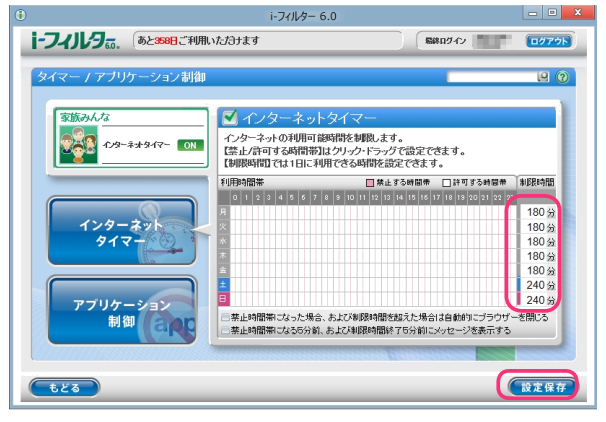

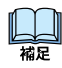

- ・『アプリケーション制御』の他の画面が表示されている場合は、[インターネットタイマー] ボタンをクリックします。・ 制限時間の単位は分です。 [制限時間] には、数字を入力してください。
- ・[制限時間] に「0」を入力すると、インターネットを禁止します。また、[制限時間] を「1440」と入力すると、 [制限時間] による制限がされません。(1440分は 24時間です)
- ・制限時間のカウントタイミングについては【教えて!「iフィルター」】のQ25(P.126)をご覧ください。・
- [利用時間帯]では、インターネットの利用時間帯を設定できます。
- 詳しくは【インターネットの利用時間帯を設定する】(P.40)をご覧ください。
- 「禁止時間帯になった場合、および制限時間を超えた場合は自動的にブラウザーを閉じる]にチェックマークを 付けると、設定した禁止時間帯または制限時間になると自動的にウェブブラウザーが閉じるよう設定できます。こ のとき、複数のウェブブラウザーを起動していると、ウェブブラウザーを閉じるメッセージが複数回表示されるこ とがあります。また、自動的にウェブブラウザーが閉じるため「タイマー延長申請」、「ブロック解除申請」、 「ブロック解除」がご利用いただけなくなります。各機能については【「iフィルター」のブロックを解除する】(P.82) をご覧ください。
- ・[禁止時間帯になる5分前、および制限時間終了5分前にメッセージを表示する]にチェックマークを付けると、 設定した禁止時間帯または制限時間になる5分前にメッセージが表示されます。
- ・[設定保存] ボタンをクリックせずに [もどる] ボタンをクリックすると、設定操作した制限時間は 保存されません。
- ・ [もどる] ボタンをクリックすると、『フィルタリング設定』 画面にもどります。

# アプリケーションの利用を制限する(アプリケーション制御)

登録したアプリケーションの利用を制限することができます。この機能を「アプリケーション制御」と呼びます。 アプリケーションの利用を禁止するだけではなくインターネットタイマーと連動することで、オンラインゲームなど のアプリケーションの利用に制限時間を設定することもできます。

- 1 管理画面の『トップページ』画面で [フィルタリング設定] ボタンをクリックします。
- **2** 『フィルタリング設定』画面で、アプリケーション制御を設定する利用者をクリックし [インターネットタイマー & アプリケーション制御] ボタンをクリックします。

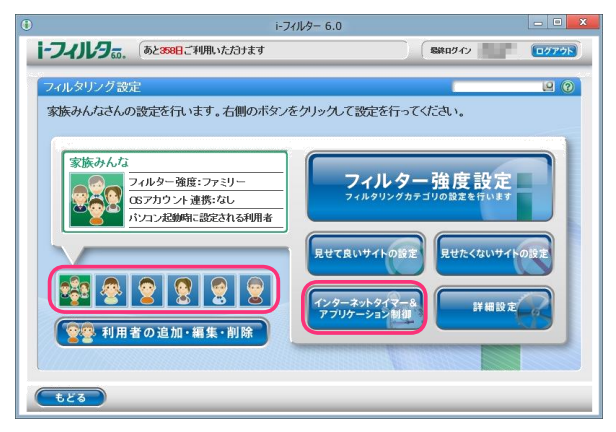

3 『タイマー / アプリケーション制御』 画面が開きます。[アプリケーション制御] ボタンをクリックします。

|                                   | i-フィルター                                                | 6.0                                                                                                 |                                                                                                    |
|-----------------------------------|--------------------------------------------------------|----------------------------------------------------------------------------------------------------|----------------------------------------------------------------------------------------------------|
| i-フィルタ <sub>55</sub> . あとき        | 追ご利用いただけます                                             | - 50 PD - 50 - 50 - 50 - 50 - 50 - 50 - 50 - 5                                                      | 0070h                                                                                                    |
| タイマー / アブリケーショ                    | ン制御                                                    | _                                                                                                   | 9                                                                                                    |
| 家族みんな<br>                         | - ON インターネッ<br>インターネットの利用可<br>禁止/許可する時間帯<br>制限時間では1日に利 | トタイマー<br>線明得を制限します。<br>1はクリック・ドラッグで設定できます。<br>明Tできる時間を設定できます。                                       |                                                                                                    |
| インターネット<br>タイマー<br>アブリケーション<br>制御 | FUIFPel留業                                              | □ 株立 7 3 48 8 0 11 7 7 5 48 8<br>1 5 10 11 10 10 14 15 16 16 10 10 10 10 10 10 10 10 10 10 10 10 10 | <ul> <li># 料理時間</li> <li>2 2</li> <li>1440 分</li> <li>1440 分</li> <li>1440 分</li> <li>1440 分</li> <li>1440 分</li> <li>1440 分</li> <li>1440 分</li> <li>1440 分</li> <li>1440 分</li> <li>1440 分</li> <li>1440 分</li> <li>1440 分</li> </ul> |
| t Ea                              | 二茶止時間帯になる5分前                                           | 、お上び刺捉時間除了5分前にメッセージを表示3                                                                             | 設定保存                                                                                                    |

**4** [アプリケーション制御] にチェックマークを付けて [設定保存] ボタンをクリックします。 画面左上に **ON** と表示され、アプリケーション制御が有効になります。

| 0                               | i-フィルター 6.0                                                                          |                                 | - O X        |
|---------------------------------|--------------------------------------------------------------------------------------|---------------------------------|--------------|
| 1-フィリレタ。 あと358日ご利用.             | ヽたナヨナます                                                                              | 最終ロダイン                          | <u>ログアウト</u> |
| タイマー / アブリケーション制御               |                                                                                      | _                               | 29           |
| 家族みんな<br>でないで、<br>アプリケーションが知 ON | アプリケーション制御<br>登録したアプリケーションの起動を研究しま<br>新規登録ボタンをクリックすると、リストにプ<br>リストをクリックすると編集・削除が行えます | す。<br>ロセス名を入力でさます。<br>。         |              |
| 129-27<br>917-                  | フロセス名登録リスト<br>フロセス名<br>                                                              | 新規<br>(#BRU-ペル)<br>案に禁止<br>案に禁止 |              |
| アブリケーション<br>制御<br>4119          |                                                                                      |                                 | ¥            |
| -tea                            |                                                                                      | (                               | 設定保存         |

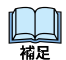

・アプリケーション制御を無効にしたい場合は、[アプリケーション制御]のチェックマークをはずし[設定保存]ボタンを クリックします。画面左上に OFF と表示され、アプリケーション制御が無効になります。・

プロセス名登録リストにアプリケーションのプロセス名を登録できます。

- 詳しくは【起動を禁止するアプリケーションのプロセス名を登録する】(P.43) をご覧ください。
- ・ [もどる] ボタンをクリックすると、『フィルタリング設定』 画面にもどります。

# 起動を禁止するアプリケーションのプロセス名を登録する

プロセス名リストに起動を禁止するアプリケーションのプロセス名を登録する手順を説明します。 プロセス名リストには1件につき全角半角問わず2文字以上100文字以下、利用者1名につき100件までのア プリケーションのプロセス名を登録できます。

- 1 管理画面の『トップページ』画面で、[フィルタリング設定] ボタンをクリックします。
- 2 『フィルタリング設定』画面で、起動を禁止するアプリケーションのプロセス名を登録する利用者をクリックし [インターネットタイマー&アプリケーション制御]ボタンをクリックします。

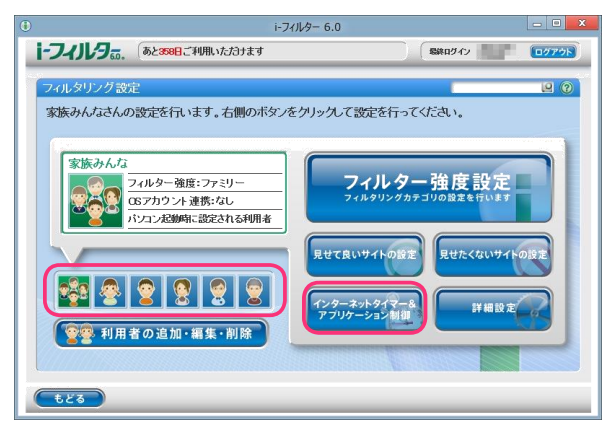

3 『タイマー / アプリケーション制御』 画面が開きます。 [アプリケーション制御] ボタンをクリックします。

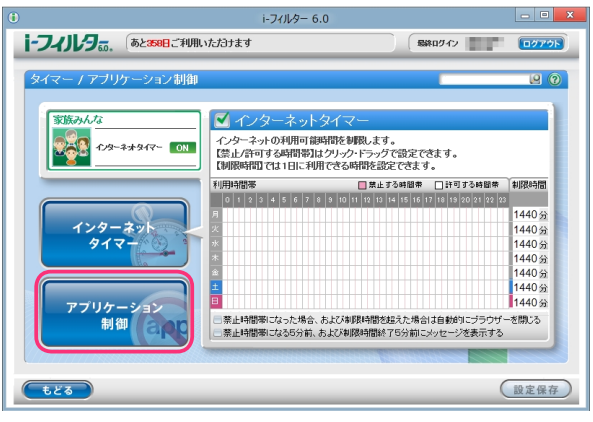

4 [新規登録]をクリックし、プロセス名リストに起動を禁止するアプリケーションのプロセス名を入力します。

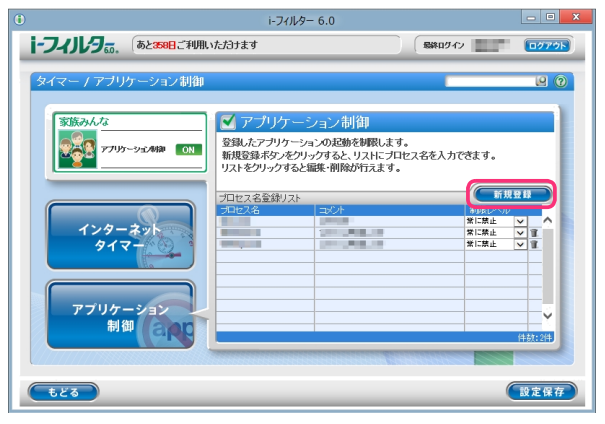

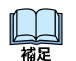

アプリケーションのプロセス名は、1件につき全角半角問わず2文字以上100文字以下で入力してください。
 アプリケーションのプロセス名については【アプリケーションのプロセス名を調べる】(P.44)をご覧ください。
 プロセス名リストには全角半角問わず32文字以下でコメントを入力することができます。

2 這

・アプリケーション制御は登録されたプロセス名に、完全に一致するアプリケーションの起動を禁止します。

5 [制限レベル]から「常に禁止」または「タイマー連動」を選び、[設定保存]ボタンをクリックします。

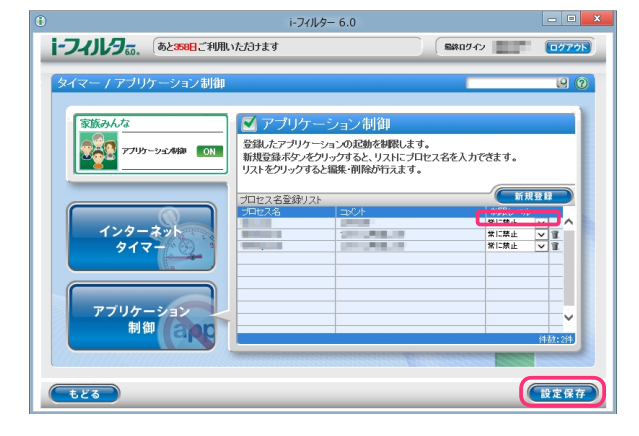

- 山福足
- 「常に禁止」は登録したアプリケーションの起動を常に禁止します。
- 「タイマー連動」はインターネットタイマーでインターネットの利用を禁止した時間帯または制限時間を過ぎた場合
   に登録したアプリケーションの起動を禁止します。インターネットタイマーの詳しい設定方法は
   【インターネットの利用時間を制限する(インターネットタイマー)】(P.39)をご覧ください。
- ・プロセス名リストには、利用者1名につき100件までのプロセス名を登録できます。
- ・プロセス名リストのプロセス名をクリックすると、プロセス名を書き換えることができます。
- ・[設定保存] ボタンをクリックせずに [もどる] ボタンをクリックすると、追加入力したプロセス名は保存されません。
- · [もどる] ボタンをクリックすると、『フィルタリング設定』 画面にもどります。
- アプリケーションのプロセス名を調べる(Windows8.1、8をお使いの場合) デスクトップアプリケーション、WindowsStore アプリのプロセス名を調べる方法を説明しています。
- 1 マウスポインターを画面右上に合わせチャームを表示し、「スタート」ボタンをクリックします。

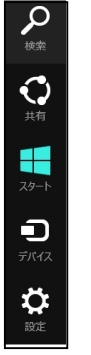

2 『スタート』画面 (または『アプリ』一覧画面) から「⊢フィルター 6.0」 をクリックします。

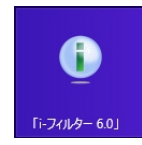

**3** 「スタートメニュー」タブから [アプリ情報表示モード ON にする] をクリックします。

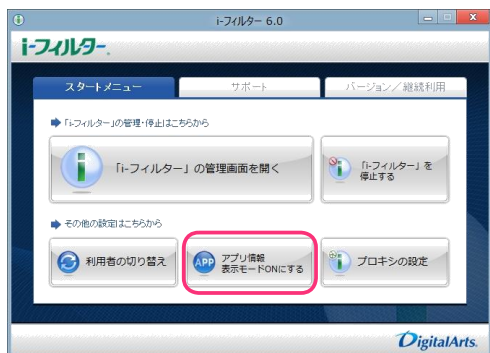

- 4 起動を禁止したいアプリケーションを起動します。
- 5 画面右上にメッセージが表示されます。メッセージをクリックします。

| アプリが起動しました                  |   |
|-----------------------------|---|
| ⇒アプリの詳細情報を表示するにはここをクリックし・・・ | ∎ |

6 『アプリ情報』画面が表示されます。表示されたアプリプロセス名を登録してください。

|     | i-フィルター 6.0                                                                            |                  | ×    |
|-----|----------------------------------------------------------------------------------------|------------------|------|
| 1-2 | <b>7-11-9-</b> .                                                                       |                  |      |
|     | アブリ情報                                                                                  |                  |      |
|     | 現在起動中のアプリの情報です。<br>このアプリの起動を制限すれては、以下の【アプリプロセス名】を「トフィルター」の<br>【アプリケーション等相談定日に登録してください。 |                  |      |
|     | 7ガル名:                                                                                  |                  |      |
|     | アウリ債報表示モ                                                                               | -FOFF            |      |
|     |                                                                                        | 開じる              |      |
|     |                                                                                        |                  |      |
|     | ť                                                                                      | <b>Digital</b> A | rts. |

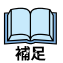

- ・アプリプロセス名の登録については、【起動を禁止するアプリケーションのプロセス名を登録する】(P.43) を ご覧ください。
  - ・[アプリ情報表示モード0FF]ボタンをクリックすることで、画面右上に表示されるメッセージが アプリケーション起動時に表示されなくなります。
  - ・チャームについて詳しくは【用語集】(P.130)をご覧ください。

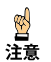

・アプリケーション制御は登録されたプロセス名に完全に一致するアプリケーションの起動を禁止します。

- アプリケーションのプロセス名を調べる(Windows7, Vista, XPをお使いの場合) アプリケーションのプロセス名を調べる方法を説明しています。
- 1 起動を禁止したいアプリケーションを起動します。
- 2 Windowsのタスクバーを右クリックし、[タスクマネージャーの起動]をクリックします。

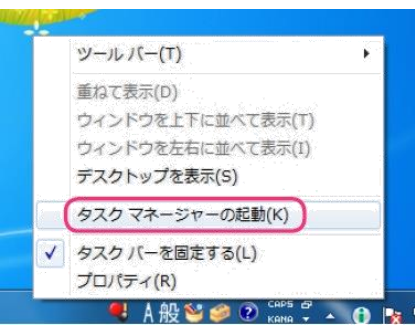

**3** 「アプリケーション」タブのタスク名から、プロセス名リストに登録したいアプリケーションを右クリックし、 [プロセスの表示]をクリックします。

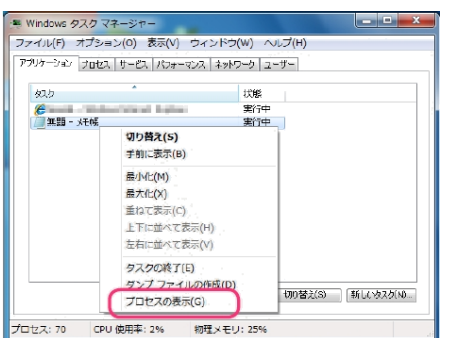

4 選択されているプロセスのイメージ名をプロセス名リストに登録してください。

| ファイル(F) オ          | ブション <b>(</b> 0) 表対 | ћ(V)   | ヘルプ(日)     |      |             |               |     |
|--------------------|---------------------|--------|------------|------|-------------|---------------|-----|
| アプリケーション ブ         | 泡セス サービス ノ          | (フォーマ  | ンス ネットワーク  | ユーザー | 2           |               |     |
| イメージ名              | A                   | PID    | ユーザー名      | CPU  | メモリ (プラ     | 説明            | ÷.  |
| 27.11              |                     |        | 23         |      | ${\rm der}$ | 2276          |     |
| notepad exe        |                     | 1224   | dev2       | 00   | 2180 K      | 天候            |     |
|                    |                     |        | 100        |      | 1.000       | a faire a     |     |
| 1000               |                     |        | 11 · · · · | а.   | 1004        | Sec. 1        |     |
|                    |                     | ÷.     | 21 - L     | а.   | 1000        | 1000          |     |
| 100 million (1997) | -                   |        | 11 C       | ÷.,  | 1000        | 1000          |     |
|                    |                     | π.     | 20 C       | Ξ.   | 100         | protection of |     |
|                    |                     |        | T1         |      | 12.5        | 20.00         |     |
|                    | - 4 -               |        |            |      |             | e let méé z   | (m) |
| - <b>3</b> 9410    | ユーサーのプロセスを          | :武市(S) |            |      | _ 7         | 日七天切杯了        | (1) |
| プロセス: 70           | CPU 使用率: 49         | 6      | 物理メモリ: 259 | 6    |             |               |     |

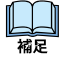

<mark>፼</mark> 注意 ・プロセス名の登録については、【起動を禁止するアプリケーションのプロセス名を登録する】(P.43) を ご覧ください。

アプリケーション制御は登録されたプロセス名に完全に一致するアプリケーションの起動を禁止します。

# 起動を禁止するアプリケーションのプロセス名を削除する

プロセス名リストから起動を禁止するアプリケーションのプロセス名を削除する手順を説明します。

- 1 管理画面の『トップページ』画面で、[フィルタリング設定] ボタンをクリックします。
- 2 『フィルタリング設定』画面で、起動を禁止するアプリケーションのプロセス名を削除する利用者をクリックし [インターネットタイマー&アプリケーション制御]ボタンをクリックします。

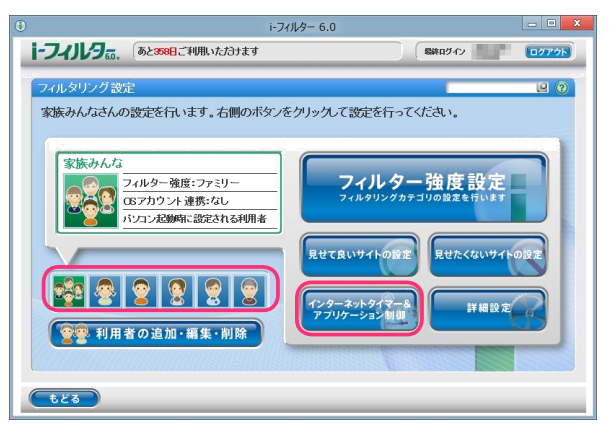
3 『タイマー / アプリケーション制御』 画面が開きます。[アプリケーション制御] ボタンをクリックします。

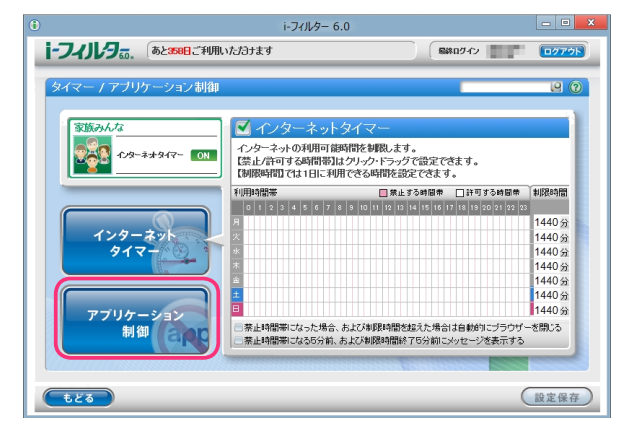

4 プロセス名リストから削除したいプロセス名の 🗊 ボタンをクリックします。

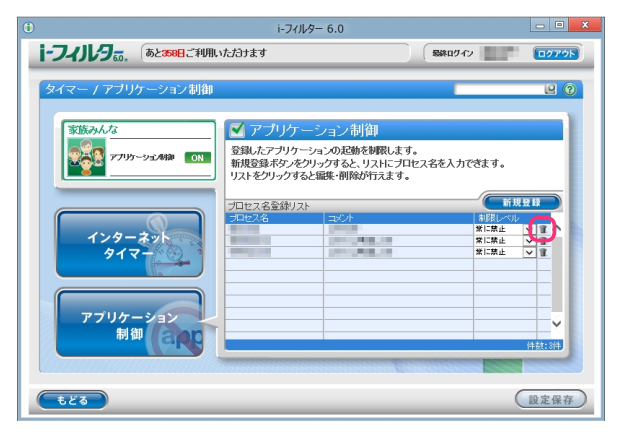

5 以下のメッセージが表示されたら、[0K] をクリックします。

| 確認 |                                   |  |  |
|----|-----------------------------------|--|--|
| ?  | 選択した項目を削除してもよろしいですか?<br>OK Cancel |  |  |

6 続けて削除する場合、手順4、5を繰り返し、[設定保存]ボタンをクリックします。

| 0                          | i-フィルター 6.0                                                                          | - O X                                   |
|----------------------------|--------------------------------------------------------------------------------------|-----------------------------------------|
| i-フィルタ。。 あと358日ご利用         | ヽただヨナます                                                                              | SRRØ42                                  |
| タイマー / アブリケーション制御          |                                                                                      |                                         |
| 家族みんな<br>で アプリソーション 44 の N | ○ アプリケーション制御<br>登録したアプリケーションの起動を解説しま<br>新規登録ネジックウォると、リストにプ<br>リストをクリックすると編集・削除が行えます。 | す。<br>1セス名を入力できます。                      |
| 129-291<br>917-            | ブロセス名登録リスト<br>プロセス名<br>コンシト                                                          | 新規登録<br>新規25000<br>第に開止 ▼ Ⅲ<br>第に開止 ▼ Ⅲ |
| アブリケーション<br>制御             |                                                                                      | (42):29                                 |
| <b>E</b> 23                |                                                                                      | 設定保存                                    |

- **山** 福足
- ・[設定保存]ボタンをクリックせずに[もどる]ボタンをクリックすると、削除操作したプロセス名は削除されず
   保存されたままとなります。
- 「もどる」ボタンをクリックすると、『フィルタリング設定』画面にもどります。

i-フィルター 6.0

#### その他のフィルターを設定する(詳細設定)

その他のフィルターの設定方法を説明します。さまざまなケースに対応できるよう、以下のフィルターを用 意しています。

・個人情報を保護する(個人情報保護)
 登録した氏名やパスワード、クレジットカード番号などを発信しないよう設定できます。・
 ファイルをダウンロードさせない(ダウンロード禁止)
 ファイルの拡張子を登録して、該当するファイルをダウンロードさせないよう設定できます。・

見せたくないサイトを検索結果に表示させない(検索結果フィルター)

ブロックされるサイトを検索結果にも表示させないよう設定できます。・

見せたくない単語を設定する(単語フィルター)

登録した単語を伏字にしたり、単語を含むサイトをブロックするよう設定できます・

登録したサイトだけを見せる(ホワイトリスト)

登録したサイトだけにアクセスすることができる、ホワイトリスト機能について設定できます。・

ブロック画面の設定をする (ブロック画面)

サイトがブロックされたときに表示されるブロック画面を選択、設定できます。

- また、「i-フィルター」のブロックを一時的に解除するブロック解除、ブロックされたサイトの閲覧を管理者に申請するブロック解除申請の有効 /無効を設定できます。
- ・サイトの内容を自動的に判断する(ページスキャン)
   フィルターデータに未登録のサイトを内容から判断し、自動的にブロックするよう設定できます。・

自主規制信号のあるサイトを見せたくない(PICSフィルター)

サイトの作成者が自主的に発信している規制信号を元にブロックするよう設定できます。

### 個人情報を保護する(個人情報保護)

氏名やパスワード、クレジットカード番号などの大切な個人情報等がインターネットから漏洩しないように、 個人情報等を登録して、該当する情報を発信しないよう設定できます。個人情報等登録リスト、個人情報保護の 有効/無効は、利用者ごとに設定できます。

- ・個人情報保護機能は、IntermetExplorerのみHTTPS (SSLの暗号化通信をHTTPに実装したプロトコル)に対応
   <sup>注意</sup>
   しております。
  - ・ 個人情報保護機能の対象は送信 (POST) データの 32KBytesまでです。
- 1 管理画面の 『トップページ』 画面で、 [フィルタリング設定] ボタンをクリックします。
- 2 『フィルタリング設定』 画面で、個人情報を保護する利用者をクリックし [詳細設定] ボタンをクリックします。

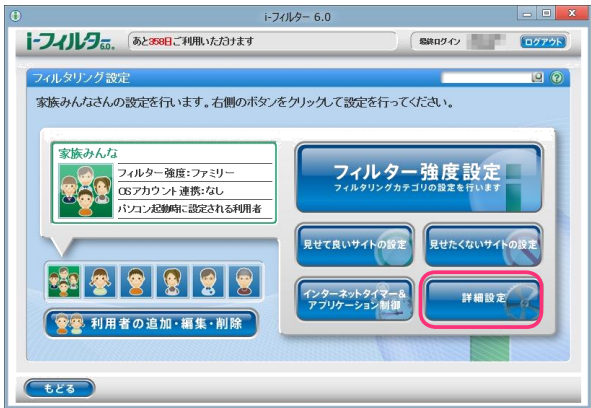

3 『詳細設定』画面が開きます。 [個人情報保護] にチェックマークを付けて [設定保存] ボタンをクリックします。 画面左上に ON と表示され、個人情報保護が有効になります。

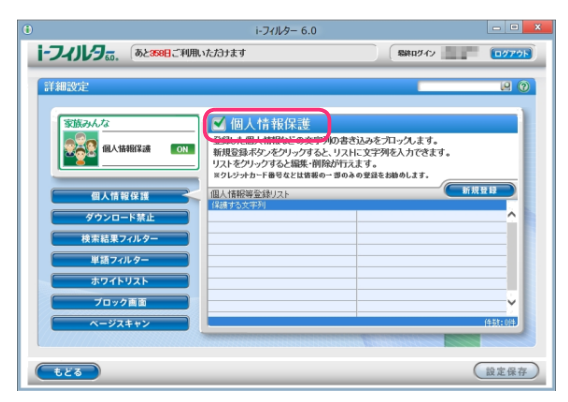

・『詳細設定』画面の他の画面が表示されている場合は、[個人情報保護] ボタンをクリックします。
 ・個人情報保護を無効にしたい場合は、[個人情報保護] のチェックマークをはずして [設定保存] ボタンを

- クリックします。画面左上に OFF と表示され、個人情報保護が無効になります。・ [もどる] ボタンをクリックすると、『フィルタリング設定』 画面にもどります。
- 保護したい個人情報等を登録する
   個人情報等登録リストに保護したい情報を登録する手順を説明しています。
   個人情報等登録リストには1件につき全角半角問わず2文字以上100文字以下、利用者1名につき100件までの個人情報等が登録できます。
- 1 管理画面の『トップページ』画面で、[フィルタリング設定] ボタンをクリックします。
- 2 『フィルタリング設定』画面で、保護したい個人情報等を登録する利用者をクリックし [詳細設定]ボタンをクリックします。

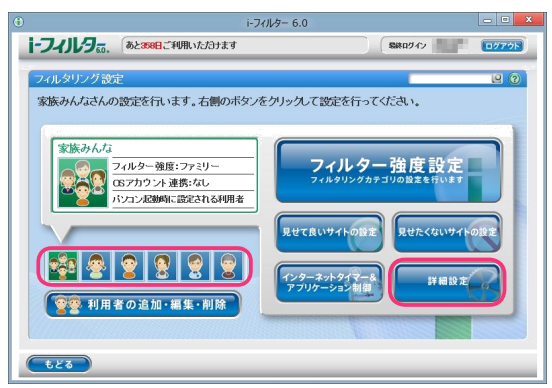

3 『詳細設定』画面が開きます。[新規登録] ボタンをクリックします。

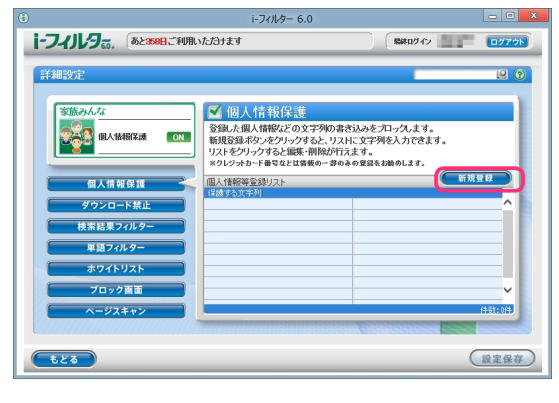

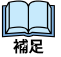

・『詳細設定』画面の他の画面が表示されている場合は、[個人情報保護] ボタンをクリックします。

**4** 個人情報等登録リストに保護したい個人情報等を入力し [設定保存] ボタンをクリックします。

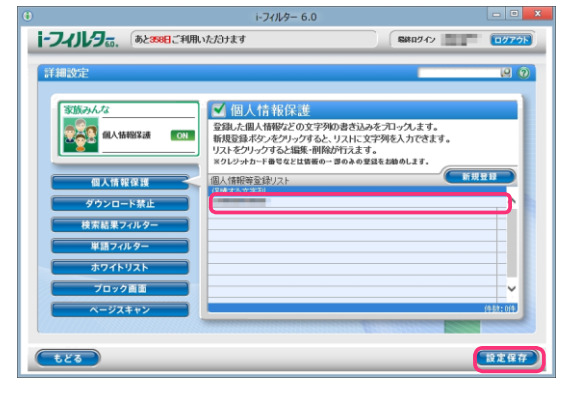

・個人情報等登録リストには全角半角問わず2文字以上100文字以下の文字列が入力できます。
 ・個人情報等登録リストに入力した文字が短すぎると、意図しないページがブロックされることがあります。・
 個人情報等登録リストにクレジットカード番号を入力する場合は、番号のすべてを入力せず、一部のみを
 入力することをお勧めします。より安全にクレジットカード番号を管理することができます。

5 続けて登録する場合、手順3、4を繰り返します。

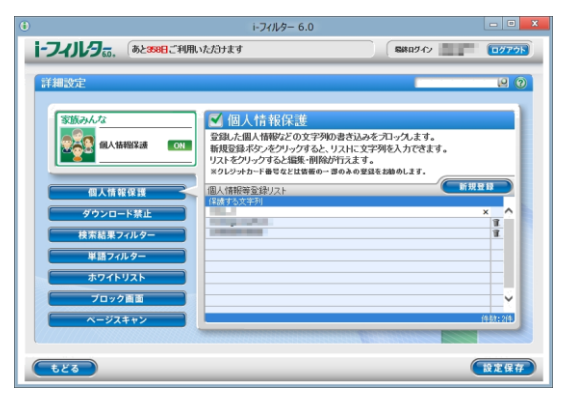

・個人情報等登録リストには、利用者1名につき100件までの個人情報等を登録できます。

・個人情報等登録リストの個人情報等をクリックすると、個人情報等を書き換えることができます。・ 設定保存] ボタンをクリックせずに [もどる] ボタンをクリックすると、追加入力した個人情報は 保存されません。

- ・ [もどる] ボタンをクリックすると、『フィルタリング設定』 画面にもどります。
- 保護したい個人情報等を削除する

個人情報等登録リストの個人情報等を削除する手順について説明します。

- 1 管理画面の『トップページ』画面で [フィルタリング設定] ボタンをクリックします。
- 2 『フィルタリング設定』 画面で、個人情報等を削除したい利用者をクリックし [詳細設定] ボタンをクリックします。

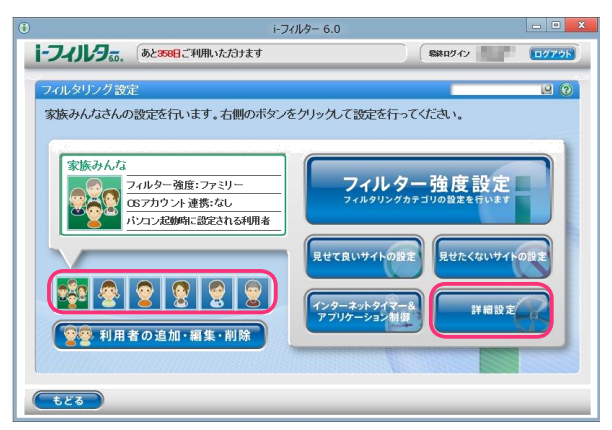

3 『詳細設定』 画面が開きます。 個人情報等登録リストから削除したい個人情報等の 🏾 ボタンをクリックします。

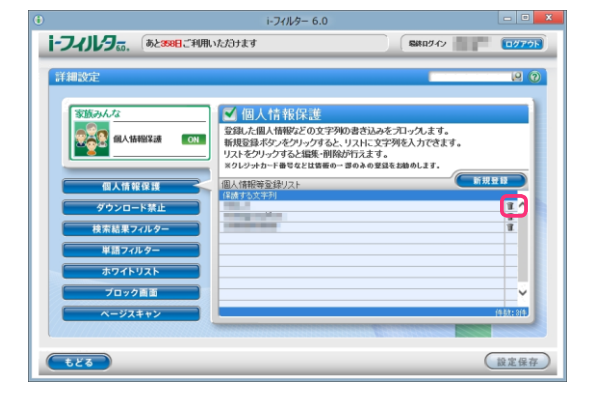

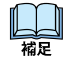

・詳細設定でほかのページが表示されている場合は [個人情報保護] ボタンをクリックします。

**4** 以下のメッセージが表示されたら、[0K] ボタンをクリックします。

| 確語        | ग<br>2       |
|-----------|--------------|
| 選択した項目を削服 | 余してもよろしいですか? |
| ок        | Cancel       |

5 続けて削除する場合、手順3、4を繰り返して[設定保存]ボタンをクリックします。

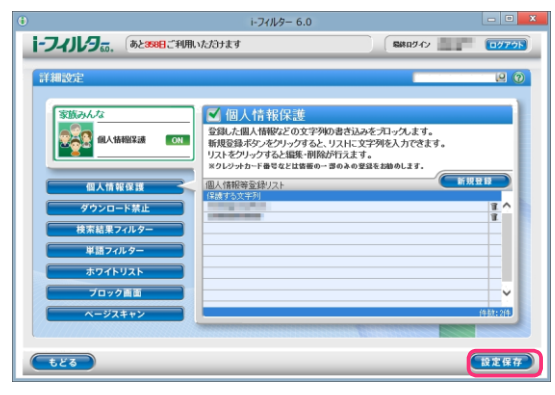

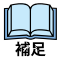

- ・[設定保存] ボタンをクリックせずに [もどる] ボタンをクリックすると、削除操作した個人情報等は削除されず 保存されたままとなります。
- · [もどる] ボタンをクリックすると、『フィルタリング設定』 画面にもどります。

i-フィルター 6.0

## ファイルをダウンロードさせない (ダウンロード禁止)

ファイルの拡張子を登録して、該当する拡張子のファイルをダウンロードさせないよう設定できます。 初期設定では、「exe」「m si」「bat」「scr」「zip」「lzh」「rar」が登録されています。この登録を変えなければ、各 形式のファイルはダウンロードできません。

拡張子登録リスト、ダウンロード禁止の有効/無効は、利用者ごとに設定できます。

- ・「iフィルター」がダウンロードを禁止できるのは、ウェブブラウザー経由のダウンロードのみです。ダウンロード専用の
   注意 ソフトウェアを使ったダウンロードを禁止することはできません。・
   FTPサイトからのダウンロードを禁止することはできません。
- 1 管理画面の『トップページ』画面で、[フィルタリング設定] ボタンをクリックします。
- 2 『フィルタリング設定』画面で、ダウンロード禁止の設定をする利用者をクリックし、[詳細設定] ボタンをクリックします。

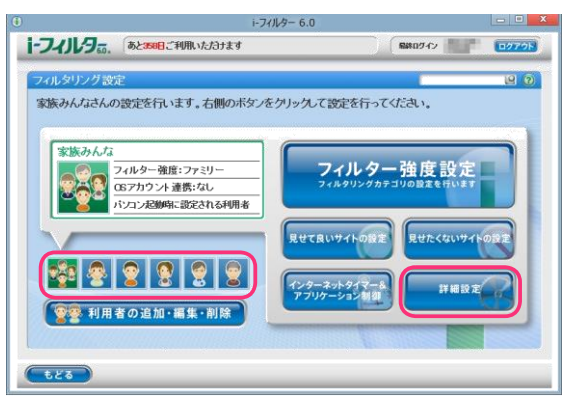

3 『詳細設定』 画面が開きます。 [ダウンロード禁止] ボタンをクリックします。

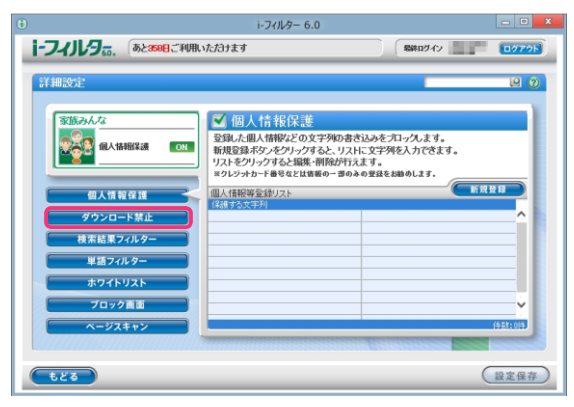

**4** [ダウンロード禁止] にチェックマークを付けて [設定保存] ボタンをクリックします。 画面左上に **ON** と表示され、ダウンロード禁止が有効になります。

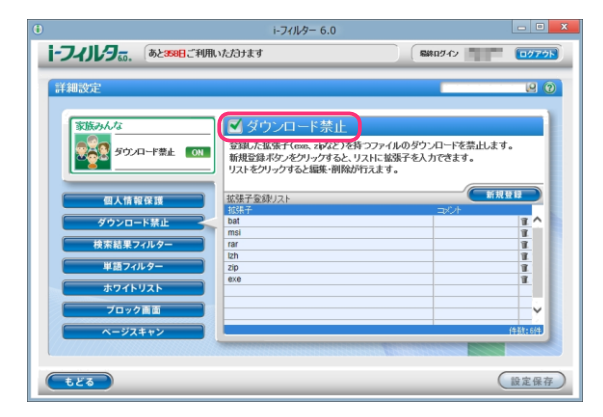

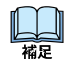

 ・ダウンロード禁止を無効にしたい場合は、[ダウンロード禁止]のチェックマークをはずし[設定保存]ボタンを クリックします。画面左上に OFF が表示され、ダウンロード禁止が無効になります。
 [もどる]ボタンをクリックすると、『フィルタリング設定』にもどります。

- ダウンロードを禁止する拡張子を登録する 拡張子登録リストにダウンロードを禁止する拡張子を登録する手順を説明しています。 拡張子登録リストには1件につき半角3文字以上100文字以下、利用者1名につき100件までの拡張子が登録できます。
- 1 管理画面の『トップページ』画面で、[フィルタリング設定] ボタンをクリックします。
- 2 『フィルタリング設定』画面で、ダウンロードを禁止する拡張子を登録する利用者をクリックし [詳細設定]ボタンをクリックします。

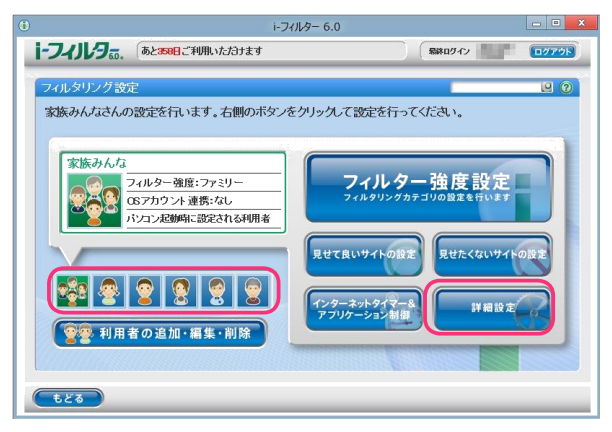

3 『詳細設定』 画面が開きます。 [ダウンロード禁止] ボタンをクリックします。

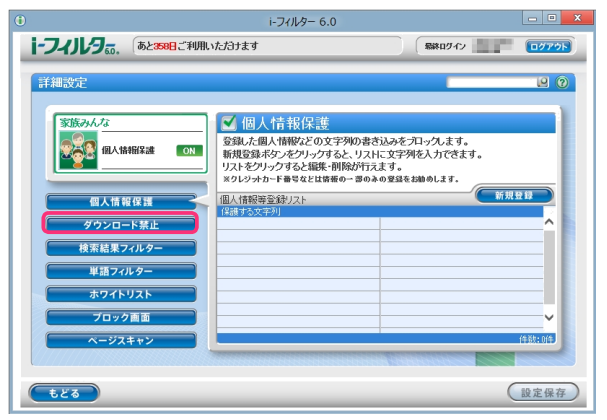

**4** [新規登録]をクリックし、拡張子登録リストにダウンロードを禁止する拡張子を入力し[設定保存]ボタンを クリックします。

|                               | i-フィルター 6.0                                                |                                  | - 0 ×    |
|-------------------------------|------------------------------------------------------------|----------------------------------|----------|
| i-フィルタ。。、 あと388日ご利用い          | ただきナます                                                     | (新和ダイン)                          | 07795    |
| 詳細設定                          |                                                            |                                  | e 0      |
| 家族みんな<br>愛愛愛 ダウンロード茶止 ON      | ダウンロード禁止<br>登録した拡張子(exe, ziv(z)を持つ)<br>新規登録ボタンをクリックすると、リスト | ファイルのダウンロードを禁止しま<br>に拡張子を入力できます。 | इ.       |
| 個人情報保護                        | リストをクリックすると編集・削除が行え<br>拡張子登録リスト                            | ます。<br>                          | 規登録      |
| ダウンロード禁止 検索結果フィルター            | mp4<br>Dat<br>msi<br>rar                                   | <b>6</b> 功画                      |          |
| 単語 ノイルター<br>ホワイトリスト<br>ブロック画面 | izh<br>zip<br>exe                                          |                                  |          |
| ページスキャン                       |                                                            |                                  | (并就: 6)并 |
| もどる                           |                                                            |                                  | 設定保存     |

・拡張子の前に付ける「.」(ドット)は不要です。

・拡張子登録リストには1件につき半角3文字以上100文字以下の拡張子が入力できます。

・ダウンロード禁止に登録した拡張子と部分的に一致する拡張子を持つファイルはすべてダウンロードされません。
 例えば「pe」と登録すると、peや pegの拡張子を持つファイルはダウンロードされません。
 拡張子登録リストには全角半角問わず 32文字以下でコメントを入力することができます。

减足

5 必要があれば手順4を繰り返します。

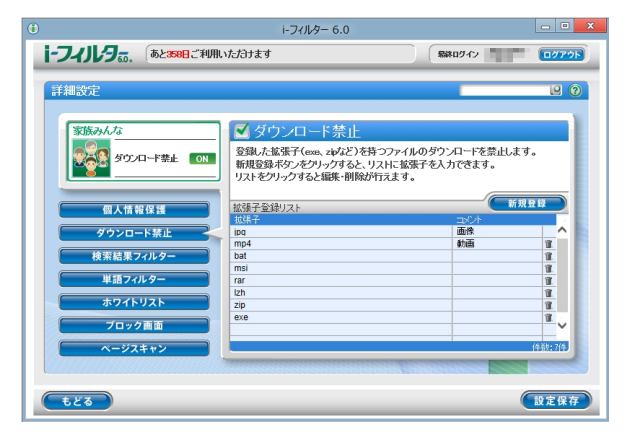

・拡張子登録リストには利用者1名につき100件まで登録ができます。

・拡張子登録リストの拡張子をクリックすると、拡張子を書き換えることができます。
 ・[設定保存] ボタンをクリックせずに [もどる] ボタンをクリックすると、追加登録した拡張子は保存されません。

· [もどる] ボタンをクリックすると、『フィルタリング設定』 画面にもどります。

- ダウンロードを禁止する拡張子を削除する 拡張子登録リストから拡張子を削除する手順を説明しています。
- 1 管理画面の『トップページ』画面で、[フィルタリング設定] ボタンをクリックします。
- 2 『フィルタリング設定』画面で、ダウンロード禁止する拡張子を削除する利用者をクリックし[詳細設定]ボタンを クリックします。

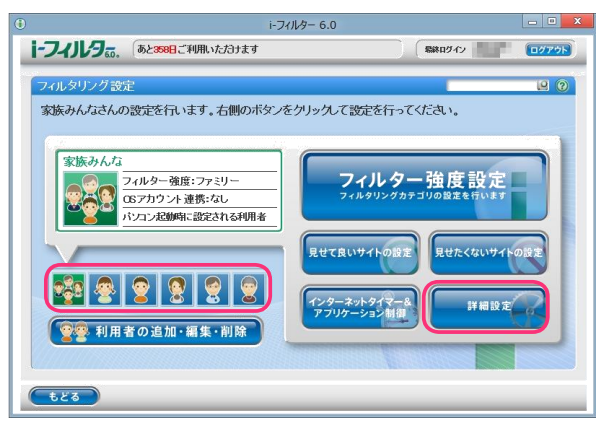

3 『詳細設定』画面が開きます。 [ダウンロード禁止] ボタンをクリックします。

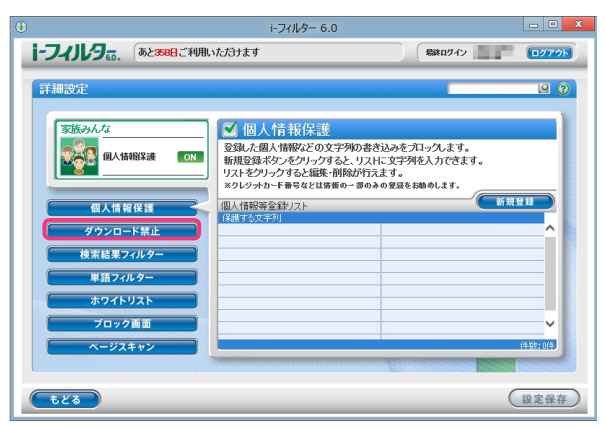

4 拡張子登録リストから削除したい拡張子の 🗊 ボタンをクリックします。

|                                                                                                    | i-フィルター 6.0                                                                                                    |                                                                   | - • ×      |
|----------------------------------------------------------------------------------------------------|----------------------------------------------------------------------------------------------------|-------------------------------------------------------------------|------------|
| i-フィリレラ 55. あと358日ご利用い                                                                                  | ただきます                                                                                                    | 最終ロダイン                                                            | 0079F      |
| F#細設定<br>変換みんな<br>がウンロード発止 (N)<br>個人情報保護<br>グウンロード発止<br>検索転集フィルター<br>単語フィルター<br>単語フィルター<br>・<br>ホワイトリスト | ダウンロード禁止     ジョンロード禁止     ジョン・なます(cons.choiz)と称う     新規管路が2ヶジリングすると観光・例前が行     ジョンドシックすると観光・例前が行     ジョンドシックすると観光・明治     ジョン     ロー     ロー | ファイルのダン・パードを読止しま<br>hr: 鉱張子を入力できます。<br>えます。<br>= 2000<br>重点<br>動意 |            |
| フロック曲面 ヘージスキャン                                                                                          |                                                                                                    |                                                                   | (件影牧: 8/件) |
| tes                                                                                                    |                                                                                                    |                                                                   | 設定保存       |

5 以下のメッセージが表示されたら [0 K] をクリックします。

|   | 確認                   | l |
|---|----------------------|---|
| 9 | 選択した項目を削除してもよろしいですか? |   |
|   | OK Cancel            |   |

6 続けて削除する場合、手順4、5を繰り返し、[設定保存] ボタンをクリックします。

|                                                                                                    | i-フィルター 6.0                                                                           |                                                                                                    |               |
|----------------------------------------------------------------------------------------------------|---------------------------------------------------------------------------------------|----------------------------------------------------------------------------------------------------|---------------|
| i-フィリレタ。、 あと38日ご利用い                                                                                               | たわます                                                                                  | 第終ログイン                                                                                                    | 0779F         |
| 詳細設定                                                                                                    |                                                                                       |                                                                                                    |               |
| 家族みんな<br>ダウンロード禁止 ON                                                                                              | ダウンロード禁止<br>登録した拡張子(exe、zpなど)を持つファイ<br>新規登録ボタンをクリックすると、リストに拡<br>リストをクリックすると編集・削除が行えます | ルのダウンロードを禁止します<br>張子を入力できます。<br>。                                                                                                    | •             |
| <ul> <li>個人情報保護</li> <li>ダウンロード禁止</li> <li>検索結果フィルター</li> <li>単語フィルター</li> <li>ボワイトリスト</li> <li>ブリークロー</li> </ul> | 按孩子至說以スト<br>秋秋子<br>mp4<br>bat<br>msi<br>rer<br>tat<br>tat<br>20<br>eve                | - 1000年<br>- 1000年<br>- 100日<br>- 100日<br>- |               |
| -ジスキャン<br>もどる                                                                                                    |                                                                                       |                                                                                                    | 作談:7作<br>設定保存 |
|                                                                                                    |                                                                                       | <u></u>                                                                                                    |               |

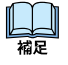

- ・[設定保存] ボタンをクリックせずに [もどる] ボタンをクリックすると、削除操作した拡張子は削除されず 保存されたままとなります。
- · [もどる] ボタンをクリックすると、『フィルタリング設定』 画面にもどります。

i-フィルター 6.0

### 見せたくないサイトを検索結果に表示させない(検索結果フィルター)

ブロックされるサイトを検索サイトの検索結果一覧にも表示させないよう設定できます。 例えば「アダルト」カテゴリをブロックするよう設定している場合、検索結果にアダルト関連のサイトは 表示されません。この機能を「検索結果フィルター」と呼びます。検索結果フィルターの有効/無効は、利 用者ごとに設定できます。

- 1 管理画面の『トップページ』画面で [フィルタリング設定] ボタンをクリックします。
- 2 『フィルタリング設定』画面で、検索結果フィルターを設定する利用者をクリックし[詳細設定]ボタンを クリックします。

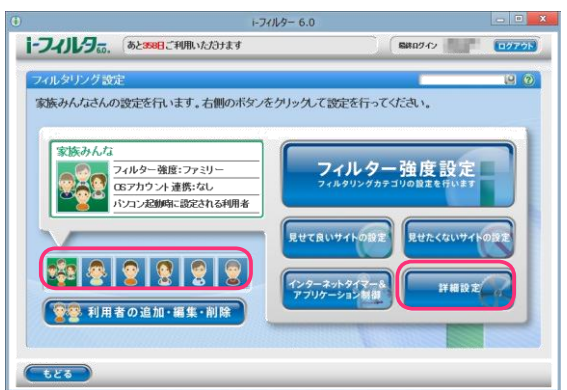

3 『詳細設定』 画面が開きます。 [検索結果フィルター] ボタンをクリックします。

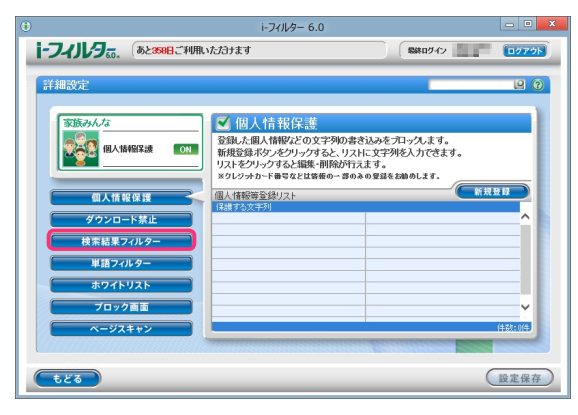

4 [検索結果フィルター] にチェックマークを付けて [設定保存] ボタンをクリックします。 画面左上に ON と表示され、検索結果フィルターが有効になります。

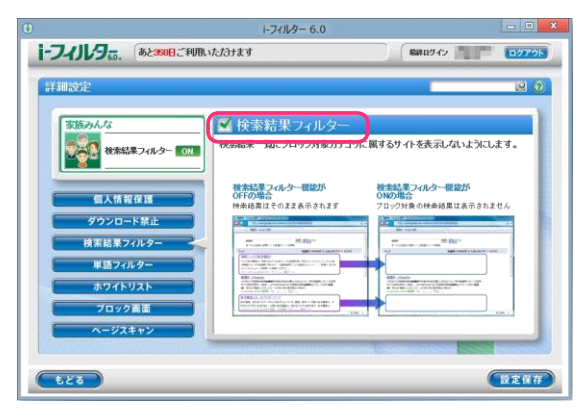

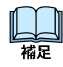

・検索結果フィルター機能を無効にしたい場合は、[検索結果フィルター]のチェックマークをはずして [設定保存]ボタンをクリックします。画面左上に OFFと表示され、検索結果フィルターが無効になります・ [もどる]ボタンをクリックすると、『フィルタリング設定』画面にもどります。

#### 禁止単語を設定する(単語フィルター)

登録した単語を「\*\*\*」(伏字)で表示させたり、登録した単語を含むサイトをブロックすることができます。例 えば「ヌード」という単語を指定しておくと、「ヌード」という文字が「\*\*\*」に代わって表示されたり、 「ヌード」という文字を含むサイトをブロックすることができます。この機能を「単語フィルター」と呼び、登録した 単語を禁止単語と呼びます。禁止単語登録リスト、単語フィルターの有効/無効、伏字にする、ブロックにするといった 設定は利用者ごとに設定できます。

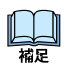

・単語フィルターは、htemetExplorerのみHTTPS (SSLの暗号化通信をHTTPに実装したプロトコル)に対応しております。

- 禁止単語を含むサイトをブロックする 禁止単語を含むサイトをブロックする手順を説明しています。例えば「ヌード」という単語を禁止単語として登録している場合、「ヌード」という文字を含むサイトがブロックされます。
- 1 管理画面の『トップページ』画面で [フィルタリング設定] ボタンをクリックします。
- 2 『フィルタリング設定』画面で、禁止単語を含むサイトをブロックに設定する利用者をクリックし [詳細設定]ボタンをクリックします。

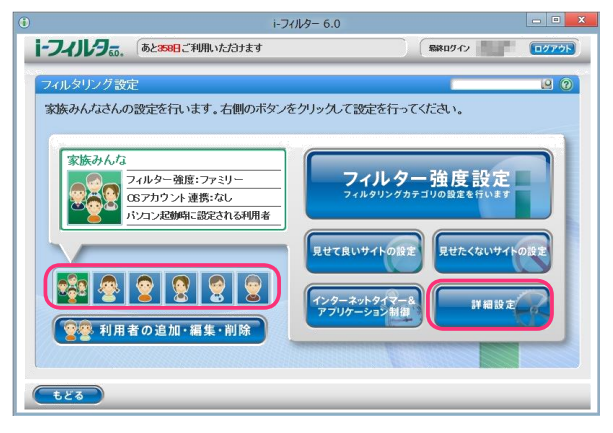

3 『詳細設定』 画面が開きます。 [単語フィルター] ボタンをクリックします。

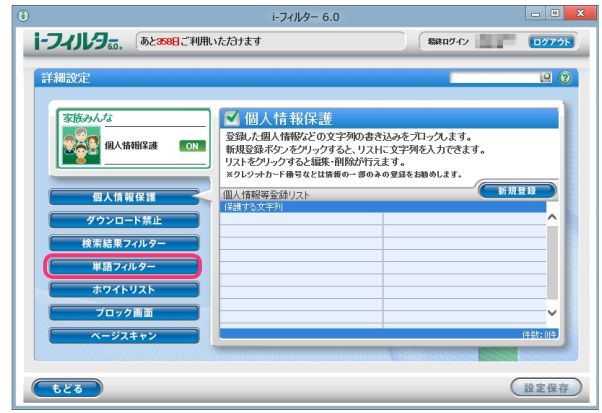

4 [単語フィルター] にチェックマークを付けて [禁止単語を含むページをブロック] を選択し [設定保存] ボタンをクリックします。画面左上に ON と表示され、単語フィルターが有効になり、 禁止単語がブロックされます。

| <ul> <li>i-フィルター 6.0</li> </ul>                                                                                                    | - • X |
|----------------------------------------------------------------------------------------------------|-------|
| i-フィルタ <sub>50</sub> 、 あと350日ご利用いたおけます (新407-72)                                                                                                    | 07725 |
| チ語波定                 変成みんな             まうか                 取っかり                 取っかり                 取っかり                 取っかり                 取っかり                 取っかり                 取っかり                 取っかり                 取っかり                 取っかり                 取っかり                 のの                 のの                 のの                 のの                 のの                 のの                 のの                 のの                 のの                 のの                 のの                 のの                 のの                 のの                 のの                 の                 の                 の                 の                  の <th></th> |       |
| <b>6</b> 28                                                                                                    | 設定保存  |

・単語フィルター機能を無効にしたい場合は、[単語フィルター]のチェックマークをはずして[設定保存] ボタンをクリックします。画面左上に OFF と表示され、単語フィルターが無効になります

- ・ [禁止単語を伏字で表示] ボタンをクリックすると、禁止単語を「\*\*\*」(伏字) で表示します。 詳しくは【禁止単語を伏字にする】(P.58) をご覧ください。
- · [もどる] ボタンをクリックすると、『フィルタリング設定』 画面にもどります。
- 禁止単語を伏字にする 禁止単語を「\*\*\*」という伏字で表示させる手順を説明しています。例えば「ヌード」という単語を禁止単語として設定している場合、「ヌード」という文字が「\*\*\*」で表示されます。
- 1 管理画面の『トップページ』画面で [フィルタリング設定] ボタンをクリックします。

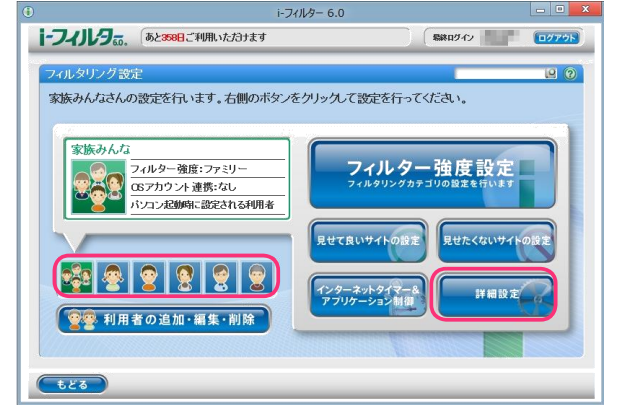

2 『フィルタリング設定』 画面で、 禁止単語を伏字に設定する利用者をクリックし [詳細設定] ボタンをクリックします。

3 『詳細設定』 画面が開きます。 [単語フィルター] ボタンをクリックします。

|                                                                                                    | i-フィルター 6.0                                                                                                    |                                                 | - 0 X |
|----------------------------------------------------------------------------------------------------|----------------------------------------------------------------------------------------------------|-------------------------------------------------|-------|
| i-フィリレタ、 あと 200日ご 利用い                                                                                                    | たようナます                                                                                                    | (系統ロダイン)                                        | 0779F |
| <ul> <li>詳細設定</li> <li>(安広ッムな)</li> <li>(安広ッムな)</li> <li>(金人信息保護<br/>ダウシロート発止</li> <li>(金人信息保護</li> <li>(タウシロート発止</li> <li>(本長泉アイルター</li> <li>(本長泉アイルター</li> <li>(本日本)</li> <li>(本日本)</li> <li>(本日本)</li> <li>(本日本)</li> <li>(本日本)</li> <li>(本日本)</li> <li>(本日本)</li> <li>(本日本)</li> </ul> | ✓ 個人情報保護<br>登録よ福入情報だの文字列の書き込<br>開登算系のシリックすると、リストに3<br>リストをプリックすると単振・削除が行えま<br>っシレッカットを増くには頼命ー書のみの5<br>団人情報発金第リスト<br>に基する文字列 | 9をわったます。<br>(字列を入力できます。<br>)。<br>[編集44400.1.8]。 |       |
|                                                                                                    |                                                                                                    |                                                 | 設定保存  |

4 [単語フィルター] にチェックマークを付けて [禁止単語を伏字で表示] を選択し [設定保存] ボタンを クリックします。画面左上に 🔽 🚺 が表示され、単語フィルターが有効になり禁止単語が伏字になります。

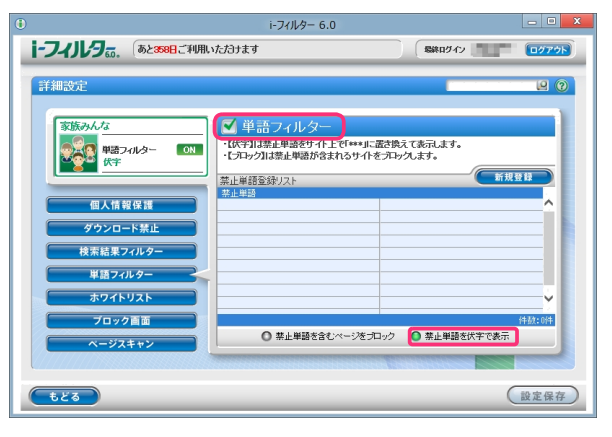

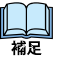

1

・単語フィルターを無効にしたい場合は、[単語フィルター]のチェックマークをはずして [設定保存] ボタンをクリックします。画面左上に OFF が表示され、単語フィルターが無効になります。

 ・[禁止単語を含むページをブロック]ボタンをクリックすると、禁止単語を含むサイトをブロックします。 詳しくは【禁止単語を含むサイトをブロックする】(P.57)をご覧ください。

「もどる」ボタンをクリックすると、『フィルタリング設定』画面にもどります。

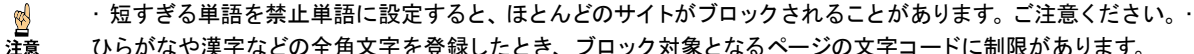

- ひらがなや漢字などの全角文字を登録したとき、ブロック対象となるページの文字コードに制限があります。 以下の文字コードのみブロックされます。
  - 日本語 (シフト JIS) / 日本語 (EU C) / Unicode (U TF-8)
  - ・ウェブページから単語を検索するときの検索対象は、ウェブページの先頭から80KBytesまでの内容です。

#### ■ 禁止単語を登録する

禁止単語登録リストに禁止単語を登録する手順を説明しています。 禁止単語登録リストには 1件につき全 角半角問わず2文字以上100文字以下、利用者1名につき100件までの禁止単語が登録できます。

- 1 管理画面の『トップページ』画面で [フィルタリング設定]ボタンをクリックします。
- 2 『フィルタリング設定』 画面で、禁止単語を登録する利用者をクリックし [詳細設定] ボタンをクリックします。

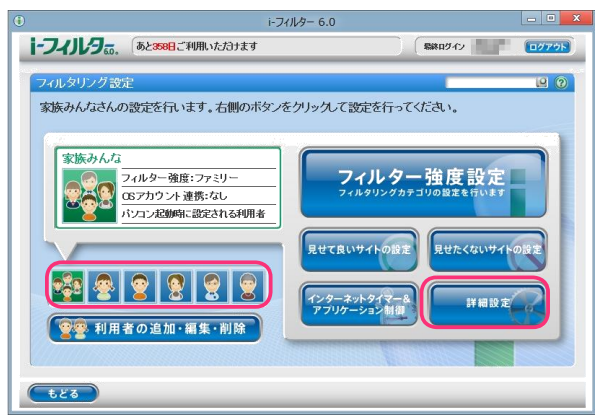

3 『詳細設定』画面が開きます。[単語フィルター] ボタンをクリックします。

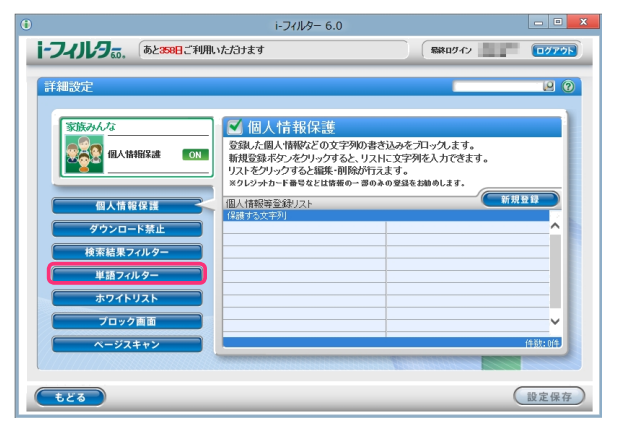

4 [新規登録] ボタンをクリックし、禁止単語登録リストに禁止単語を入力し [設定保存] ボタンを クリックします。

|                                | i-フィルター 6.0                                                                       |                                       | - • ×   |
|--------------------------------|-----------------------------------------------------------------------------------|---------------------------------------|---------|
| i-フィルタ <sub>50</sub> , あと388日こ | 利用いただけます                                                                          | 最終ログイ                                 | 2 O779F |
| 詳細設定                           |                                                                                   |                                       |         |
| 家族みんな                          | <sup>1</sup> 単高フィルター<br>・(K中江禁止単語をサイト<br>・(LTレック)は禁止単語が含ま<br>ことは筋気が入り<br>・<br>マード | ∵€「***」に置き換えて表示します。<br>れるサイトをプロックします。 |         |
| ホワイトリスト<br>ブロック画面              |                                                                                   |                                       | (牛数:0件  |
| ページスキャン                        | ● 禁止単語を含む                                                                         | ベージをプロック 🔘 禁止単語                       | 老伏宇で表示  |
| もどる                            |                                                                                   |                                       | 設定保存    |

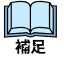

図
注意

- ・禁止単語登録リストには、全角半角問わず2文字以上100文字以下の単語が入力できます。・
- 「?」、「\*」をワイルドカードとして使うことはできません。

・禁止単語登録リストの禁止単語をクリックすると、禁止単語を編集することができます。・ 禁止単語登録リストには、利用者1名につき100件まで禁止単語を登録できます。

- ・[禁止単語を含むページをブロック]を選ぶと、禁止単語を含むサイトをブロックします。 詳しくは【禁止単語を含むサイトをブロックする】(P.57)をご覧ください。・
- [禁止単語を伏字で表示]を選ぶと単語を伏字で表示します。
- 詳しくは【禁止単語を伏字にする】(P.58)をご覧ください。
- ・[設定保存]をクリックせずに[もどる]ボタンをクリックすると、登録操作した単語は保存されません。・
- [もどる]ボタンをクリックすると、フィルタリング設定にもどります。
- ・短すぎる単語を禁止単語に設定すると、ほとんどのサイトがブロックされることがあります。ご注意ください。・
- ひらがなや漢字などの全角文字を登録したとき、ブロック対象となるページの文字コードに制限があります。 以下の文字コードのみブロックされます。
  - 日本語 (シフトJLS) /日本語 (EUC) / Unicode (UTF-8)
  - ・ウェブページから禁止単語を検索するときの検索対象は、ウェブページの先頭から 80KBytesまでの内容です。

- 禁止単語を削除する 禁止単語登録リストから禁止単語を削除する手順を説明しています。
- 1 管理画面の『トップページ』画面で、[フィルタリング設定] ボタンをクリックします。
- 2 『フィルタリング設定』画面で、禁止単語を削除する利用者をクリックし [詳細設定] ボタンをクリックします。

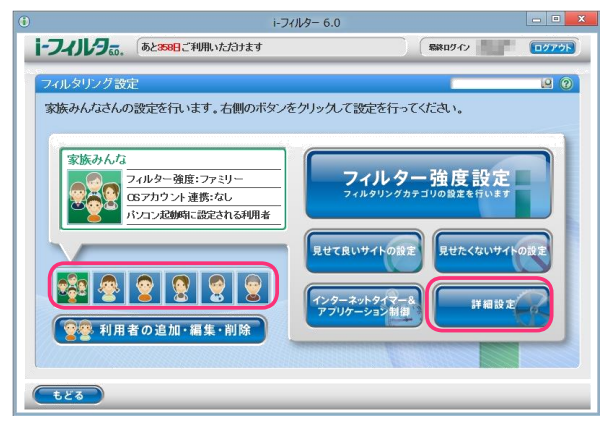

3 『詳細設定』 画面が開きます。 [単語フィルター] ボタンをクリックします。

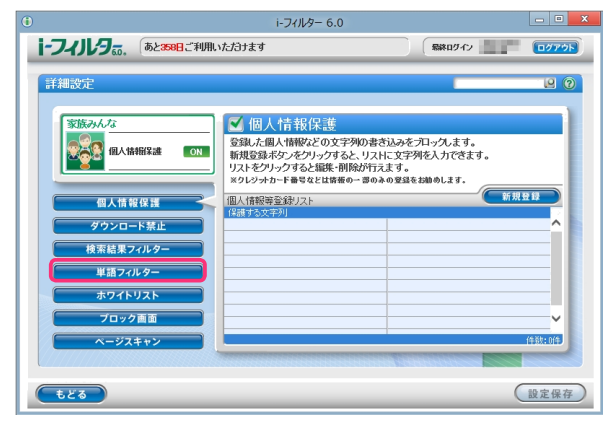

**4** 禁止単語リストから削除したい禁止単語の **1** ボタンをクリックします。

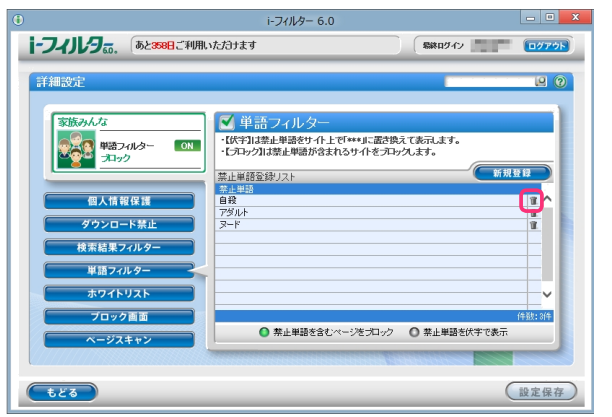

5 以下のメッセージが表示されたら [0 K] をクリックします。

| 確認 |                      |  |  |
|----|----------------------|--|--|
| ?  | 選択した項目を削除してもよろしいですか? |  |  |
|    | OK Cancel            |  |  |

6 続けて削除する場合、手順4、5を繰り返し[設定保存]ボタンをクリックします。

| Ð                                                             | i-フィルター 6.0                                                                                                    | - • X |
|---------------------------------------------------------------|----------------------------------------------------------------------------------------------------|-------|
| i-フィリレラ。。 あと358日ご利用い                                          | たづけます 気味ログイン 二二二                                                                                                    | 0779F |
| <ul> <li>         F 細波定         <ul> <li></li></ul></li></ul> | ✓ 単語フィルター<br>(KF3)混走単環治されらり小をエレウスます。<br>(TD/2)混進単環治されらり小をエレウスます。<br>(TD/2)に違い理想がされらり小をエレウスます。<br>(TD/2)に違い理想がされらり小をエレウスます。<br>(TD/2)に違いでは、(TD/2)に違いでは、(TD/2)に違いでは、(TD/2)にないでは、(TD/2)にない(TD/2)にない(TD/2)にない(TD/2)にない(TD/2)にない(TD/2)にない(TD/2)にない(TD/2)にない(TD/2)(TD/2)(TD |       |
| ページスキャン                                                       | ● 禁止単語を含むページをブロック ● 禁止単語を伏字で表示                                                                                                    |       |
| <b></b>                                                       |                                                                                                    | 設定保存  |

「「「」」

・[設定保存] ボタンをクリックせずに [もどる] ボタンをクリックすると、削除操作した単語は削除されず 保存されたままとなります。

・[もどる]ボタンをクリックすると、『フィルタリング設定』画面にもどります。

## 登録したサイトだけを見せる(ホワイトリスト)

あらかじめ登録したサイトのみを表示できるように制限することができます。この機能を「ホワイトリスト」と呼びます。ホワイトリストを有効にすると、フィルター強度設定、見せて良いサイト、見せたくないサイト、ダウンロード禁止、検索結果フィルター、単語フィルター、ページスキャン、PICSフィルターは無効となり、ホワイトリストに登録されていないサイトはすべてブロックされます。

フィルターの優先順位は、【教えて!「iフィルター」】のQ21 (P.124) をご覧ください。

- 1 管理画面の『トップページ』画面で [フィルタリング設定] ボタンをクリックします。
- 2 『フィルタリング設定』画面で、ホワイトリストの設定をする利用者をクリックし [詳細設定] ボタンを クリックします。

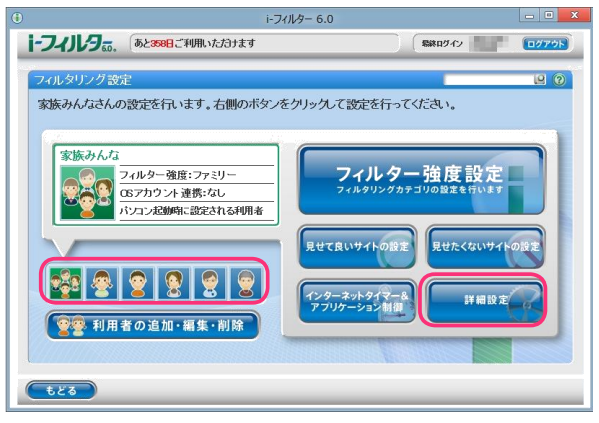

3 『詳細設定』 画面が開きます。 [ホワイトリスト] ボタンをクリックします。

|                                             | i-フィルター 6.0                                                                                                    | - O X             |
|---------------------------------------------|----------------------------------------------------------------------------------------------------|-------------------|
| i-フィルタ。。 あと358日ご利用い                         | ただきナます 最終ログイ                                                                                                    | ע (באַלאַם)       |
| 詳細設定                                        |                                                                                                    | 20                |
| 家族みんな           銀人情報保護           個人情報保護     | ✓ 個人情報保護<br>登録した個人情報保護の文字列の書き込みを知ったます<br>防設最後のシクリッオると、リストに文字列を入方さ<br>リストをフリックすると編集・削除が行えます。<br>まりレッカード書のな比爾達の一番のみの望遠を抽めします。<br>国人情報を登録リスト<br>[20年25-29] | r。<br>ます。<br>所規登録 |
| ダウンロード禁止<br>検索結果フィルター<br>単語フィルター<br>ホワイトリスト |                                                                                                    |                   |
| ブロック画面 ページスキャン                              |                                                                                                    | (注题: 0(注)         |

**4** [ホワイトリスト] にチェックマークを付けて [設定保存] ボタンをクリックします。画面左上に **ON** と表示され、 ホワイトリストが有効になります。

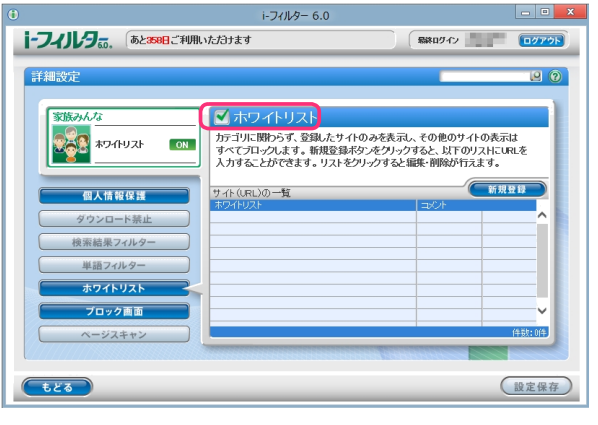

- 補足
- ・ホワイトリストを無効にしたい場合は、[ホワイトリスト]のチェックマークをはずし[設定保存]ボタンを クリックします。画面左上に OFF と表示され、ホワイトリストが無効になります。
- ・ホワイトリストを有効にした場合は、[フィルター強度設定]、[見せて良いサイトの設定]、[見せたくない サイトの設定]、[ダウンロード禁止]、[検索結果フィルター]、[単語フィルター]、[ページスキャン]の各 ボタンがグレーで表示され、操作ができなくなります。
- ・サイト (URL) 登録リストに表示を許可するサイトのURLを登録できます。
   詳しくは【ホワイトリストを登録する】(P.63) をご覧ください。
- ・ [もどる] ボタンをクリックすると、『フィルタリング設定』 画面にもどります。
- ホワイトリストを登録する

サイト(URL)登録リストにURLを登録する手順を説明しています。サイト(URL)登録リストは、 1件につき半角英数記号4文字以上500文字以下、利用者1名につき100件までのURLが登録できます。

- 1 管理画面の『トップページ』画面で、[フィルタリング設定]ボタンをクリックします。
- 2 『フィルタリング設定』画面で、ホワイトリストにURLを登録する利用者をクリックし、[詳細設定]ボタンを クリックします。

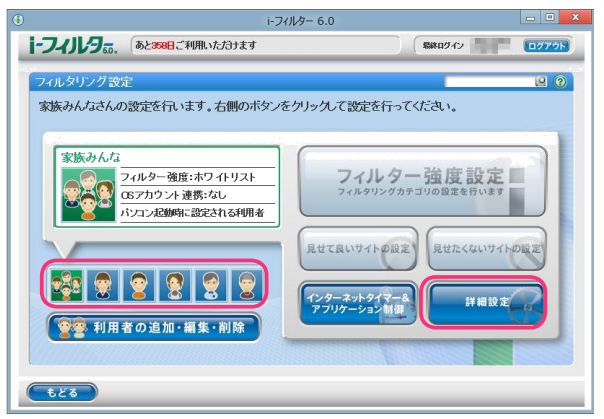

3 『詳細設定』画面が開きます。[ホワイトリスト] ボタンをクリックします。

|                                                                                                    | i-フィルター 6.0                                                                                |                                                          |
|----------------------------------------------------------------------------------------------------|--------------------------------------------------------------------------------------------|----------------------------------------------------------|
| i-741195. 528                                                                                                    | 8日ご利用いたわけます                                                                                | 「新秋ログイン」 ログアクト                                           |
| 詳細設定                                                                                                    |                                                                                            |                                                          |
| 家族みんな<br>変換 個人情報() 2.23<br>個人情報() 2.23<br>個人情報() 2.23<br>の<br>した<br>の<br>した<br>した<br>の<br>した<br>の<br>した<br>の<br>した<br>の<br>した<br>の<br>した<br>の<br>した<br>の<br>した<br>の<br>した<br>の<br>した<br>の<br>した<br>の<br>した<br>の<br>した<br>の<br>した<br>の<br>した<br>の<br>した<br>の<br>の<br>の<br>の<br>の<br>の<br>の<br>の<br>の<br>の<br>の<br>の<br>の | ○N 個人情報保護<br>登録な風人情報定の文字列のき<br>新規登録ボジェをリックするという<br>アメレをグリックすると観天明報所<br>エクレジッカット事号などは音楽の一番の | まさ込みをプロックします。<br>とれに文字列を入力できます。<br>うえます。<br>ふの意思をおめのします。 |
| 個人情報保護           ダウンロード禁止           検索結果フィルター                                                                                                    | 個人情報等全計リスト<br>(P語する文字利)                                                                    | 新規登録                                                     |
| ホワイトリスト<br>プロック画面<br>ページスキャン                                                                                                    |                                                                                            | 住我:04                                                    |
|                                                                                                    |                                                                                            | 設定保存                                                     |

**4** [新規登録] ボタンをクリックし、サイト (URL) 登録リストに URL を入力し [設定保存] ボタンをクリックします。

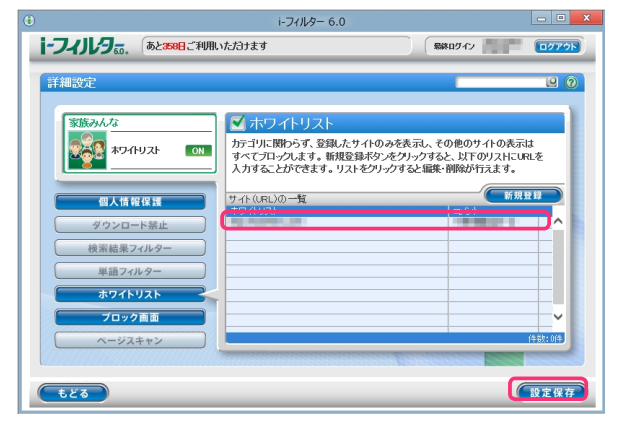

図 注意 ・ホワイトリストに登録したURLと部分的に一致するURLを持つサイトはすべて表示されます。

例えば「w w w .daj」と登録すると、http://w w w .dajjp/ifitter や https://w w w .dajco.jp といったサイトは表 示されます。

・ホワイトリストとして「http」を登録すると、すべてのサイトが表示されます。これはすべてのサイトのURLで「http」を含むためです。

・「https」で始まるサイトは、性質上ホスト名しか参照することができません。URLのホスト名の部分のみを 入力してください。例えば https://www.dajp/ifiterの場合、www.dajpと入力します。

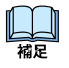

・サイト(URL)登録リストには、半角英数記号4文字以上500文字以下のURLを登録できます。・

- 「?」、「\*」をワイルドカードとして使うことはできません。
- ・サイト (URL) 登録リストには、全角半角問わず 32文字以下でコメントを入力することができます。

#### 5 続けて登録する場合、手順4を繰り返します。

| ۲                                                               | i-フィルター 6.0                                                                     |                                                       | - 0 ×            |
|-----------------------------------------------------------------|---------------------------------------------------------------------------------|-------------------------------------------------------|------------------|
| i-フィリレタの、 あと388日ご利用い                                            | たわます                                                                            | Sikn942                                               | 0779F            |
| 詳細設定                                                            |                                                                                 | _                                                     |                  |
| 家族みんな           家族みんな           ホワイトリスト                         | ☆ ホワイトリスト<br>カテゴリに開わらず、登録したサイトのみ<br>すべてプロックします。新規登録ボタンを<br>入力することができます。リストをクリック | を表示し、その他のサイトの表示<br>クリックすると、以下のリストにし<br>すると編集・削除が行えます。 | it<br>RLŽ        |
| 個人情報保護           ダウンロード禁止           検索結果フィルター           単語フィルター | サイト (URL)の一覧<br>ボワイドリスト                                                         |                                                       |                  |
| ホワイトリスト           ブロック画面           ページスキャン                      |                                                                                 |                                                       | ·<br>( 年 款: 1) 年 |
| <b><b><b>t</b></b><i>č</i><b>ð</b></b>                          |                                                                                 |                                                       | 設定保存             |

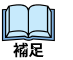

・利用者1名につき100件までのURLをサイト(URL)登録リストに登録できます。

・サイト(URL)登録リストのURLをクリックすると、URLを書き換えることができます。

・[設定保存] ボタンをクリックせずに [もどる] ボタンをクリックすると、追加入力した URLは保存されません。

「もどる」ボタンをクリックすると、『フィルタリング設定』画面にもどります。

- ホワイトリストを削除する サイト(URL)登録リストからURLを削除する手順を説明しています。
- 1 管理画面の『トップページ』画面で、[フィルタリング設定] ボタンをクリックします。
- **2** 『フィルタリング設定』 画面で、URL を削除する利用者をクリックし [詳細設定] ボタンをクリックします。

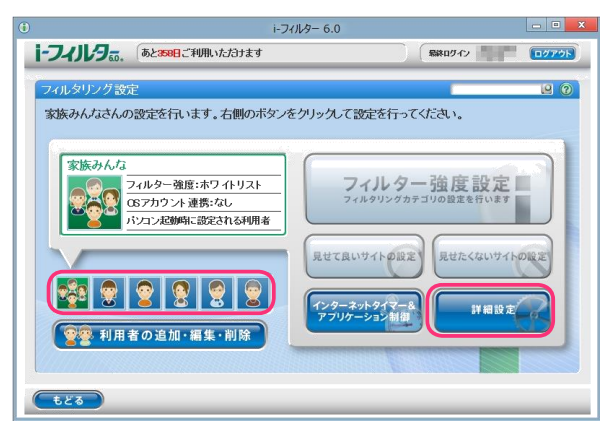

3 『詳細設定』 画面が開きます。 [ホワイトリスト] ボタンをクリックします。

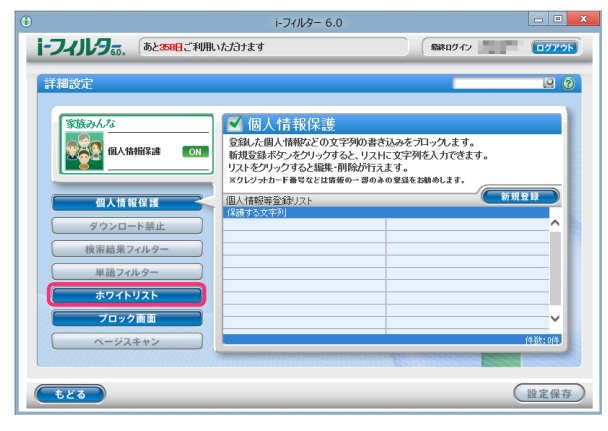

**4** サイト (URL) 登録リストから削除したい URL の **1** ボタンをクリックします。

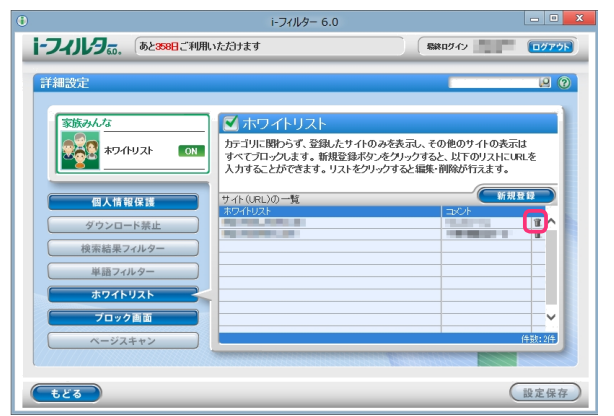

5 以下のメッセージが表示されたら [0 K] をクリックします。

|   | 確認                   |
|---|----------------------|
| 9 | 選択した項目を削除してもよろしいですか? |
|   | OK Cancel            |

6 必要があれば手順4、5を繰り返し[設定保存]ボタンをクリックします。

| ١                                                                                                    | i-フィルター 6.0                                                                                                    |
|----------------------------------------------------------------------------------------------------|----------------------------------------------------------------------------------------------------|
| i-フィノレラ。の、 あと358日ご利用いたた                                                                                                    | itat (1977)                                                                                                    |
| まままのと       第月の人名       第月の人名 | Control      Control     Control     Contro     Contro     Control     Control     Control     Control |

山福足

 ・ [設定保存] ボタンをクリックせずに [もどる] ボタンをクリックすると、削除操作した URLは削除されず
 保存されたままとなります。

・[もどる]ボタンをクリックすると、『フィルタリング設定』画面にもどります。

## ブロック画面の設定をする(ブロック画面)

ウェブサイトがブロックされたとき、ウェブブラウザーにはブロック画面が表示されます。 ブロック画面の種類は以下のとおりです。利用者ごとにお好みのブロック画面を設定することができます。 ブロック画面はオリジナルで作成することもできます。また、ブロックを一時的に解除するブロック解除、管理者 にブロックされたサイトの閲覧申請をするブロック解除申請機能の有効/無効の設定をすることもできます。

#### 標準ブロック画面

「i・フィルター」標準のブロック画面です。ブロックの理由を表示、ブロック解除、ブロック解除申請を 有効/無効にする設定ができます。

| •                                             | i-フィルタ= 6.0                                                   | - O X |
|-----------------------------------------------|---------------------------------------------------------------|-------|
| i-74JV9≅.                                     |                                                               | ß     |
|                                               | 20ページは見られません。<br>70メ700/73/20パークテスを530                        |       |
| このサイトを見たい場合!<br>【お願い】ボタンをクリ                   | ま、ここに知由(sat文字以片)を入力して<br>シクしてくたさい。                            |       |
| ■ 物理者(環連 他)のみな;<br>お子なまとは有のパンス<br>利用者の企論・調集・副 | 32人<br>大地が最近、1907年にことにつくらのリング語文ができます。<br>後の方法は、1905年に3期的大大大い。 |       |
| 「前のページに戻る」                                    |                                                               |       |
|                                               |                                                               |       |

標準ブロック画面

#### カスタムブロック画面

ブロック画面のカスタマイズができます。ブロック画面に表示される文字を自由に設定できます。ブロック解除、ブロック解除申請を有効/無効にする設定ができます。

| )                                     | i-7 <i>t1</i> 1/9- 6.0            | _ 0 <b>_ X</b> |
|---------------------------------------|-----------------------------------|----------------|
| 1-74JV9a.                             |                                   |                |
| ブロック画面に表示す                            | るコメントを入力してください。                   |                |
|                                       |                                   |                |
|                                       |                                   |                |
|                                       |                                   |                |
|                                       |                                   |                |
| 見せて乱                                  | 人とさは、管理者(詳読者)にお願いてきます。            |                |
| このサイトを見たい場合は、ここに<br>【剥削に引 ボタンキクリックしてく | 理由 (22次年55内) も入力して<br>たさい、<br>お願い |                |
| 管管理者(保護者)のみなきまへ<br>お子さまと具有のパノエパー書う場。  | た. 利用者ごとこうでルジリング設定ができます。          |                |
| 利用者の追加・環境・副院の方法に                      | 1. <u>265</u> 82788X.f.8.         |                |
| 「前のページに戻る」                            |                                   |                |
|                                       |                                   |                |
|                                       |                                   |                |

カスタムブロック画面

・お使いのウェブブラウザーによっては画像が正しく表示されないことがあります。

#### 「アクセス禁止」画面

エラーコード 403の「Forbidden お探しのページは表示できません。」画面が表示されます。 一般的には、サーバーが「読み出し禁止」にしているコンテンツを読み込もうとしたときに表示される画面です。ブ ロック解除、ブロック解除申請は設定できません。

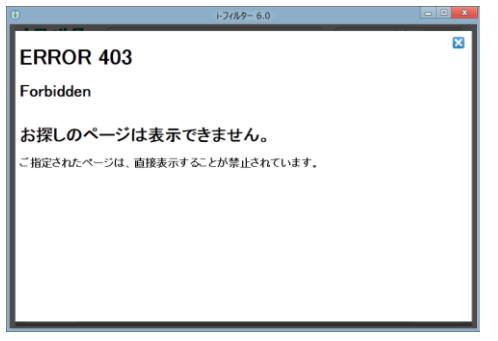

#### ■ ブロック画面を選択する

ウェブサイトがブロックされたときに表示されるブロック画面を選択する手順を説明しています。

- 1 管理画面の『トップページ』で、[フィルタリング設定] ボタンをクリックします。
- 2 『フィルタリング設定』 画面で、ブロック画面を選択する利用者をクリックし [詳細設定] ボタンをクリックします。

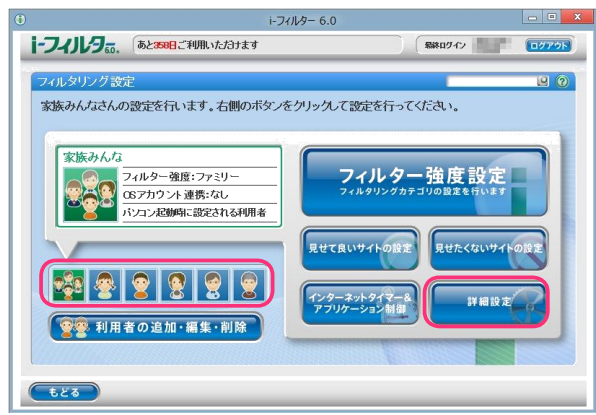

3 『詳細設定』 画面が開きます。 [ブロック画面] ボタンをクリックします。

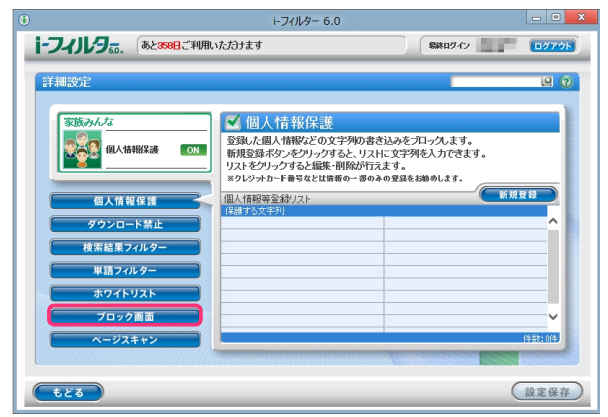

**4** [ブロック画面] でお好みのブロック画面をクリックし、[設定保存] ボタンをクリックします。

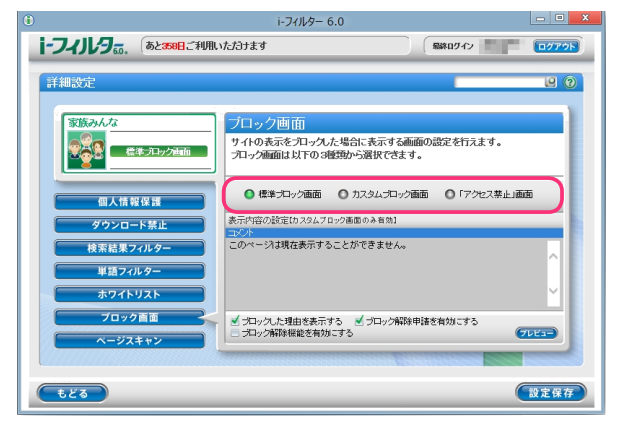

・[プレビュー]ボタンをクリックすると、選択しているブロック画面が画表示されます。
 構定
 ・ブロック画面は以下より選べます。【ブロック画面の設定をする (ブロック画面)】(P.66

- ・ブロック画面は以下より選べます。【ブロック画面の設定をする(ブロック画面)】(P.66)を参考にしてください。 標準ブロック画面 /カスタムブロック画面 /「アクセス禁止」画面
- ・[設定保存] ボタンをクリックせずに [もどる] ボタンをクリックすると、設定操作したブロック画面は 保存されません。
- ・ [もどる] ボタンをクリックすると、『フィルタリング設定』 画面にもどります。

■ 表示されるブロック画面を設定する ウェブサイトがブロックされたときに表示されるブロック画面を設定する手順を説明しています。

- 1 管理画面の『トップページ』で、[フィルタリング設定] ボタンをクリックします。
- 2 『フィルタリング設定』画面で、表示されるブロック画面を設定する利用者をクリックし、[詳細設定] ボタンを クリックします。

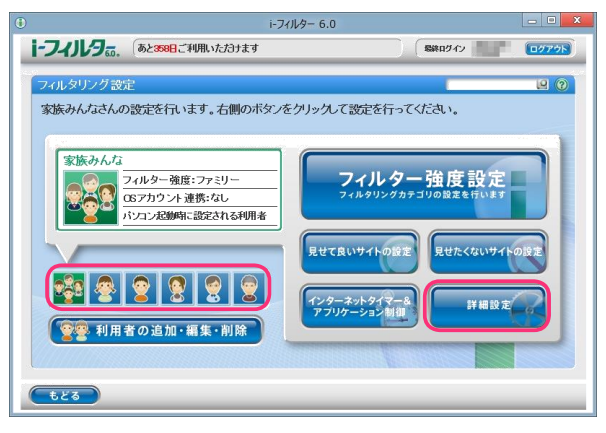

3 『詳細設定』画面が表示されます。[ブロック画面] ボタンをクリックします。

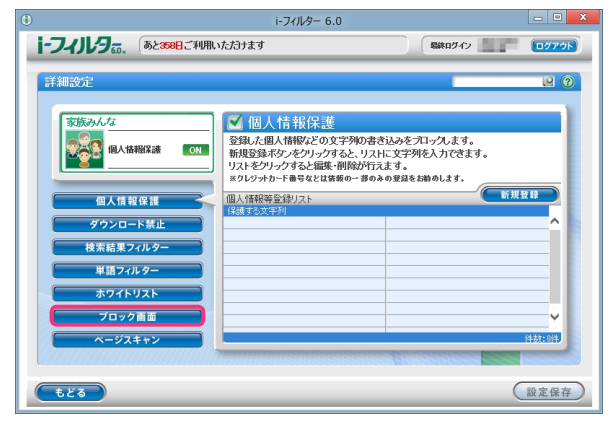

4 表示される標準ブロック画面またはカスタムブロック画面の設定をします。

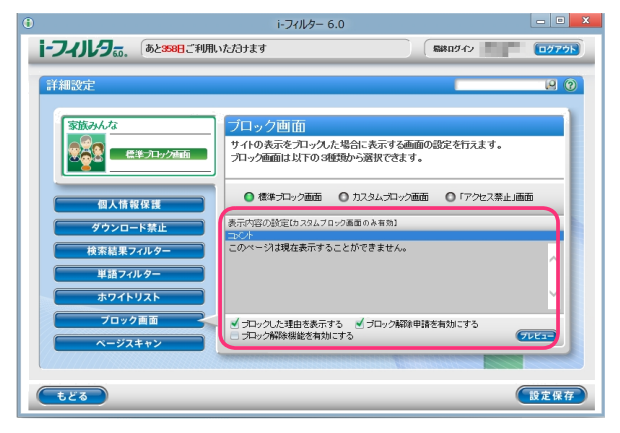

| 設定項目                                                    | 設定内容                                                                                                    |
|---------------------------------------------------------|----------------------------------------------------------------------------------------------------|
| 表示内容の設定<br>(カスタムブロック画面<br>のみ有効)                         | ブロック画面に表示されるコメントをオリジナルのものに変えることができます。※<br>[コメント] は全角半角問わず 450 文字以下で入力してください。                                                                                                    |
| ブロックした理由を<br>表示する<br>(標準ブロック画面のみ<br>有効)                 | チェックマークを付けると、ブロックした理由がブロック画面に表示されます。<br>(例:カテゴリ:インターネット禁止時間)                                                                                                    |
| ブロック解除申請を<br>有効にする<br>(標準ブロック画面、<br>カスタムブロック画面<br>のみ有効) | チェックマークを付けると、ブロック画面に [お願い] ボタンが表示されます。<br>ブロック画面が表示された際に、利用者が [お願い] ボタンをクリックすると、<br>管理者にブロック解除申請を送信することができます。<br>ブロック解除申請が許可されることで、利用者は申請したブロックされるサイトを閲<br>覧することができるようになります。<br>詳しくは【「⊢フィルター」のブロックを解除する】(P.82) をご覧ください。           |
| ブロック解除機能を<br>有効にする<br>(標準ブロック画面、<br>カスタムブロック画面<br>のみ有効) | チェックマークを付けると、ブロック画面に [ブロック解除] ボタンが表示されます。<br>利用者が管理パスワードを入力し、[ブロック解除] ボタンをクリックすると、3 分間フ<br>ィルタリングがかならなくなり、すべてのウェブサイトを見ることができます。<br>個人情報保護によってブロックされたページをブロック解除することはできません。<br>詳しくは【管理者がブロックを解除する(一時的なブロック解除機能)】(P.82) を<br>ご覧ください。 |

# 5 [設定保存] ボタンをクリックします。

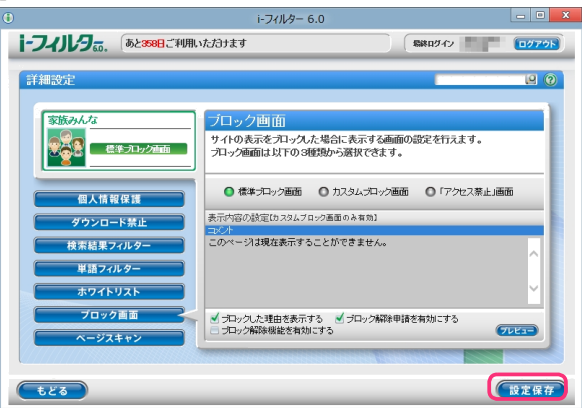

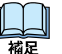

- ・表示されるブロック画面の設定を変えるには、手順4を操作しなおしてください。
- ・[設定保存] ボタンをクリックせずに [もどる] ボタンをクリックすると、設定操作したブロック画面は 保存されません。
- ・ [もどる] ボタンをクリックすると、『フィルタリング設定』 画面にもどります。

#### i-フィルター 6.0

## サイトの内容を自動的に判断する(ページスキャン)

データベースに未登録のサイトを内容から判断し、自動的にブロックするよう設定できます。この機能を「ペ ージスキャン」と呼びます。利用者ごとにページスキャンを適用するかどうかを設定できます。

・ページスキャンは、InternetExp brerのみ HTTPS (SSLの暗号化通信を HTTPに実装したプロトコル)に対応しております。

- 1 管理画面の『トップページ』で、[フィルタリング設定] ボタンをクリックします。
- 2 『フィルタリング設定』画面で、ページスキャンを設定する利用者をクリックし、[詳細設定] ボタンをクリックします。

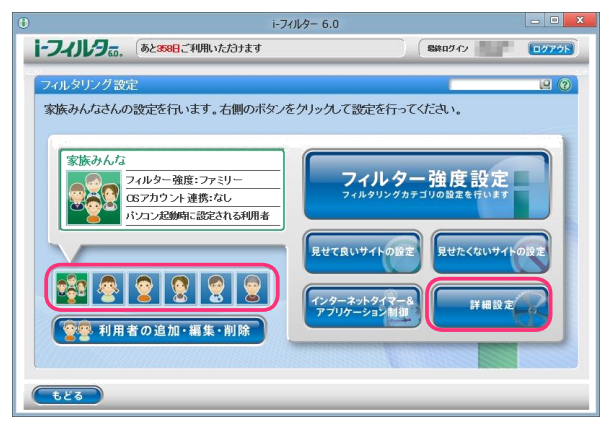

3 『詳細設定』 画面が開きます。 [ページスキャン] ボタンをクリックします。

|                                                                                                    |                      | i-フィルター 6.0                                                                                                    |                                                    | - • X |
|----------------------------------------------------------------------------------------------------|----------------------|----------------------------------------------------------------------------------------------------|----------------------------------------------------|-------|
| (1)     (1)     (1)     (1)     (1)     (1)     (1)     (1)     (1)     (1)     (1)     (1)     (1)     (1)     (1)     (1)     (1)     (1)     (1)     (1)     (1)     (1)     (1)     (1)     (1)     (1)     (1)     (1)     (1)     (1)     (1)     (1)     (1)     (1)     (1)     (1)     (1)     (1)     (1)     (1)     (1)     (1)     (1)     (1)     (1)     (1)     (1)     (1)     (1)     (1)     (1)     (1)     (1)     (1)     (1)     (1)     (1)     (1)     (1)     (1)     (1)     (1)     (1)     (1)     (1)     (1)     (1)     (1)     (1)     (1)     (1)     (1)     (1)     (1)     (1)     (1)     (1)     (1)     (1)     (1)     (1)     (1)     (1)     (1)     (1)     (1)     (1)     (1)     (1)     (1)     (1)     (1)     (1)     (1)     (1)     (1)     (1)     (1)     (1)     (1)     (1)     (1)     (1)     (1)     (1)     (1)     (1)     (1)     (1)     (1)     (1)     (1)     (1)     (1)     (1)     (1)     (1)     (1)     (1)     (1)     (1)     (1)     (1)     (1)     (1)     (1)     (1)     (1)     (1)     (1)     (1)     (1)     (1)     (1)     (1)     (1)     (1)     (1)     (1)     (1)     (1)     (1)     (1)     (1)     (1)     (1)     (1)     (1)     (1)     (1)     (1)     (1)     (1)     (1)     (1)     (1)     (1)     (1)     (1)     (1)     (1)     (1)     (1)     (1)     (1)     (1)     (1)     (1)     (1)     (1)     (1)     (1)     (1)     (1)     (1)     (1)     (1)     (1)     (1)     (1)     (1)     (1)     (1)     (1)     (1)     (1)     (1)     (1)     (1)     (1)     (1)     (1)     (1)     (1)     (1)     (1)     (1)     (1)     (1)     (1)     (1)     (1)     (1)     (1)     (1)     (1)     (1)     (1)     (1)     (1)     (1)     (1)     (1)     (1)     (1)     (1)     (1)     (1)     (1)     (1)     (1)     (1)     (1)     (1)     (1)     (1)     (1)     (1)     (1)     (1)     (1)     (1)     (1)     (1)     (1)     (1)     (1)     (1)     (1)     (1)     (1)     (1)     (1)     (1)     (1)     (1)     (1)     (1)     (1)     (1)     (1)     (1)     (1)     (1)     (1) | i-フィルタ。。、 あと358日ご利用い | たざうナます                                                                                                    | 最終ロダイン                                             | 0779F |
| (設定保存)                                                                                                    | 詳細設定                 | ✓ 個人情報保護<br>多級よ商以情報だの文字列のまさ込<br>期役登場がシリックすると無味剤除が行えま<br>メワレッカーを建築す剤除が行えま<br>メリレッカーを建築は単常なとは基準の一番のあっす<br>の人情報等を登りスト<br>保護する文字列 | みをカコックルます。<br>まプロシノルで含ます。<br>す。<br>変えを加めします。<br>新聞 |       |

4 [ページスキャン] にチェックマークを付けて [設定保存] ボタンをクリックします。 画面左上に 0N と表示され、ページスキャンが有効になります。

|                                     | i-フィルター 6.0                                                               |                 | - O X   |
|-------------------------------------|---------------------------------------------------------------------------|-----------------|---------|
|                                     | <i>ヽたオ</i> ∂ナます                                                           | 「総称ログイン」        | [0777h] |
| 詳細設定                                |                                                                           |                 |         |
| 家族みんな<br>ページスキャン 0N<br>PDCSフィルター 0N | <ul> <li>ページスキャン</li> <li>機能をONにすると、データベースに未登録<br/>表示をプロックします。</li> </ul> | kのサイトを内容から自動で判定 | ı       |
| 個人情報保護<br>ダウンロード禁止<br>検索特用フィルクー     | <b>▼</b> RCSフィルター                                                         |                 |         |
| は米和木 ハルク<br>単語フィルター<br>ホワイトリスト      | 機能をONにすると、サイト作成者が自主的<br>表示をプロックします。                                       | 知己発信する規制信号から判定! |         |
| ブロック画面<br>ページスキャン                   |                                                                           |                 |         |
| tza                                 |                                                                           | (               | 設定保存    |

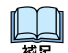

- ・ページスキャンを無効にしたい場合は、[ページスキャン]のチェックマークをはずして [設定保存] ボタンを クリックします。画面左上に OFF と表示され、ページスキャンが無効になります。
- ・[設定保存] ボタンをクリックせずに [もどる] ボタンをクリックすると、操作した設定は保存されません。・ [もどる] ボタンをクリックすると、『フィルタリング設定』 画面にもどります。

#### 自主規制信号のあるサイトを見せたくない(PICSフィルター)

サイトを作る人・企業は、自主的に PICSラベルという規制信号を自分のサイトに付加することができます。 「トフィルター」はアクセス先のサイトの PICSラベルが付いているかどうかを判断してブロックすることができます。 PICSフィルターはヌード・セックス・暴力・言葉のカテゴリでブロックする設定になっているサイトに適用されます。カ テゴリごとのブロック設定について、詳しくは【フィルターの強度を設定する】(P.27)をご覧ください

・PICSフィルターは IntermetExp lorerのみ HTTPS (SSLの暗号化通信を HTTPに実装したプロトコル)に対応しております。

- 1 管理画面の『トップページ』で、[フィルタリング設定] ボタンをクリックします。
- 2 『フィルタリング設定』画面で、PICS フィルターを設定する利用者をクリックし、[詳細設定] ボタンをクリックします。

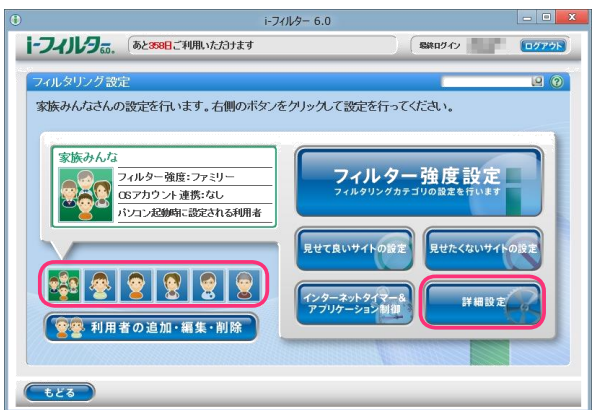

3 『詳細設定』 画面が開きます。 [ページスキャン] ボタンをクリックします。

|                    | i-フィルター 6.0                                                                                                    |                                            | - O X |
|--------------------|----------------------------------------------------------------------------------------------------|--------------------------------------------|-------|
| i-フィルタ。 あと358日ご利用い | ただけます                                                                                                    | 総称ログイン                                     | ログアウト |
| 詳細設定               | ✓ 個人情報保護<br>登録に個人情報に変更学校の書き込み<br>構築登録やシェクリックするというにに、<br>リストをリックすると編集・制設が行えます。<br>ラリンタから「書などは数額の= 悪のみの愛」<br>個人情報等登録リスト<br>に達する文字列 | を力い人ます。<br>F74を入力でます。<br>,<br>,<br>を始めします。 |       |
| tes                |                                                                                                    |                                            | 設定保存  |

4 [PICS フィルター] にチェックマークを付けて [設定保存] ボタンをクリックします。 画面左上に ON と表示され、PICS フィルターが有効になります。

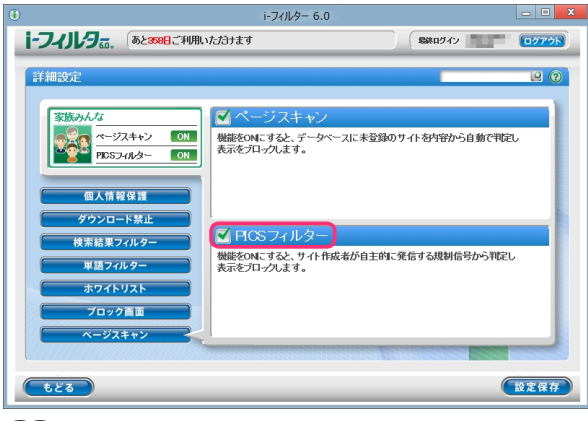

- ·PICSフィルターを無効にしたい場合は、[PICSフィルター]のチェックマークをはずして[設定保存]ボタンを クリックします。画面左上に OFF と表示され、PICSフィルターが無効になります。
  - ・[設定保存] ボタンをクリックせずに [もどる] ボタンをクリックすると、操作した設定は保存されません。・ [もどる] ボタンをクリックすると、『フィルタリング設定』 画面にもどります。

## ブロックされたサイトを知る (ブロック履歴)

アクセスしようとしてブロックされたサイトを見ることができます。日別にブロックされたサイトを表示できます。

1 設定画面の『トップページ』画面で [インターネット利用状況確認] ボタンをクリックします。2

『インターネット利用状況確認』の画面が開きます。[ブロック履歴] ボタンをクリックします。

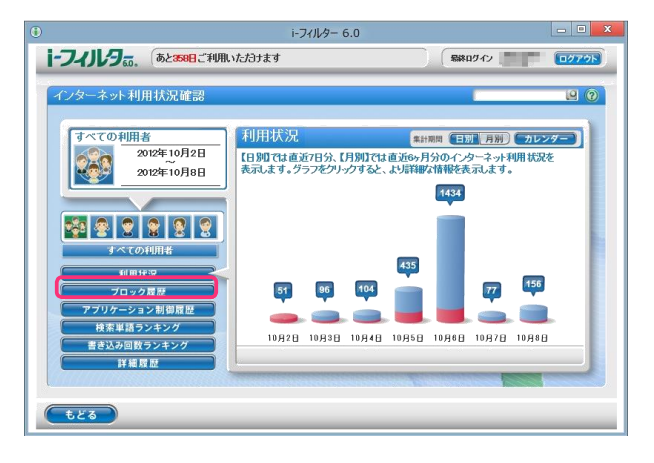

3 履歴を表示したい利用者を選びます。

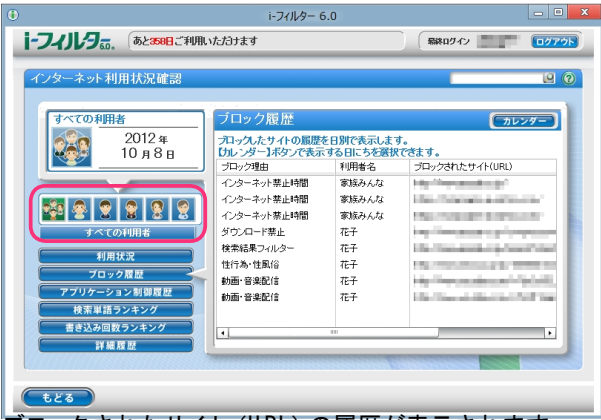

ブロックされたサイト(URL)の履歴が表示されます。

| <u>.ブロック理由</u> | <u>_ブロックされたサイト(IIRI)のブロック理由を表示します</u>      |
|----------------|--------------------------------------------|
|                |                                            |
| 利田老夕           | ブロックされたサイト(川川)にアクセス」た「トフィルター」の利田考を表示します    |
|                |                                            |
| ブロックされた URI    |                                            |
|                |                                            |
|                | クリックするとウェブブラウザーが開き、ブロックされたサイト(URL)を確認できます。 |
|                |                                            |

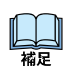

[すべての利用者]を選ぶと、すべての利用者のアクセスがブロック履歴の表示対象となります。

・[ブロック理由]、[利用者名]、[ブロックされたURL]をクリックすると、クリックした項目で並べ替えることが できます。

・[カレンダー] ボタンをクリックすると、ブロック履歴を表示する日付を選ぶことができます。・

# ブロックされたアプリケーションを知る (アプリケーション制御履歴)

利用しようとして禁止されたアプリケーションを見ることができます。日別に禁止されたアプリケーションの履 歴を表示します。

- 1 設定画面の『トップページ』画面で [インターネット利用状況確認] ボタンをクリックします。
- 2 『インターネット利用状況確認』画面が開きます。[アプリケーション制御履歴] ボタンをクリックします。

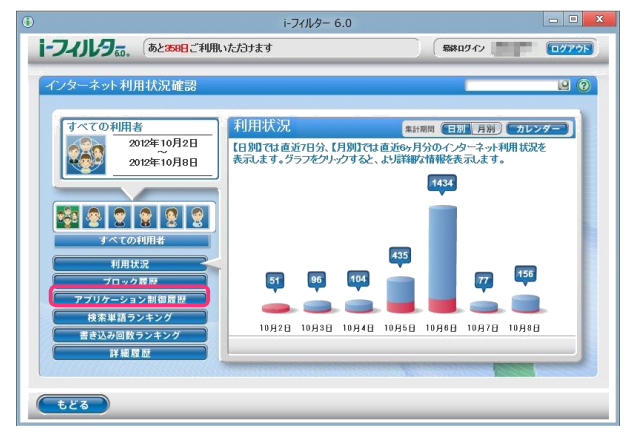

3 履歴を表示したい利用者を選びます。

|                                         | i-77                    | レター 6.0            |                                                                                                    |         | - 0 × |
|-----------------------------------------|-------------------------|--------------------|----------------------------------------------------------------------------------------------------|---------|-------|
| i-フィリレタ。。、 あとまましご利用い                    | たわけます                   |                    |                                                                                                    | 淋ロダイン   | 0777h |
| インターネット利用状況確認                           |                         |                    |                                                                                                    | -       |       |
| すべての利用者                                 | アプリケーシ                  | ョン制御履              | 麗歴                                                                                                    | 6       | リレンダー |
| 2012 年<br>10 月 8 日                      | 起動およびブロック<br>【カレンダー】ボタン | したアプリケー<br>ノで表示する日 | ーションの属歴を日知<br>にちを選択できます                                                                                                    | で表示します。 |       |
|                                         | ブロック発生時刻                | 利用者名               | プロセス名                                                                                                    | 制限レベル   | 動作    |
|                                         | 21:21:29                | 花子                 | and the second second                                                                                                    | タイマー連動  | 走足動力  |
|                                         | 21:21:32                | 花子                 | and the second second sec | 常に禁止    | 起動 -  |
| S S S S S S                             | 21:21:32                | 花子                 | 1.000                                                                                                    | 常に禁止    | 8*7   |
| すべての利用者                                 | 21:22:20                | 花子                 | Property and                                                                                                    | タイマー連動  | 終了    |
| 71 m (17 m                              | 21:22:58                | 花子                 | and the second second                                                                                                    | タイマー連動  | 起動    |
| 利用状況                                    | 21:28:42                | 花子                 | 100000000                                                                                                    | タイマー連動  | 887   |
| プロック履歴                                  | 21:23:48                | 花子                 | And the second second                                                                                                    | タイマー連動  | 起動    |
| アプリケーション制御履歴                            | 21:27:11                | 花子                 | and the second second sec | タイマー連動  | 終了    |
| 検索単語ランキング                               | 21:27:26                | 花子                 | 10000                                                                                                    | タイマー連動  | 起動    |
| 書き込み回数ランキング                             |                         | ** 7               |                                                                                                    |         | ×     |
| 詳細履歴                                    |                         |                    |                                                                                                    |         |       |
| 1////////////////////////////////////// |                         |                    | CHEMICAL STREET, ST. CO.                                                                                                    |         |       |
|                                         |                         |                    |                                                                                                    |         |       |
| <b><b><b></b></b></b>                   |                         |                    |                                                                                                    |         |       |

起動およびブロックされたアプリケーションの履歴を日別で表示します。

| ブロック発生時刻 | 起動およびブロックの発生した時刻を表示します。           |
|----------|-----------------------------------|
| 利用者名     | 起動およびブロックされたアプリケーションの利用者を表示します。   |
| プロセス名    | 起動およびブロックされたアプリケーションのプロセス名を表示します。 |
| 制限レベル    | 起動およびブロックされたアプリケーションの制限レベルを表示します。 |
|          | アプリケーションの動作を「起動」または「終了」で表示します。    |

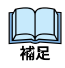

・[すべての利用者]を選ぶと、すべての利用者のアクセス履歴がアプリケーションブロック履歴の 表示対象となります。

- [ブロック発生時刻]、[プロセス名]、[制限レベル]、[動作]をクリックすると、クリックした項目で 並べ替えることができます。
- ・[カレンダー] ボタンをクリックすると、アプリケーション履歴を表示する日付を選ぶことができます。 ・ [もどる] ボタンをクリックすると、『トップページ』画面にもどります。

# 検索に使用した単語のランキングを知る(検索単語ランキング)

インターネット検索サイトで検索に使用した単語を、日別 /月別の検索回数のランキングで表示します。 ランキングは利用者ごとに、表示することもできます。

- 1 設定画面の『トップページ』画面で [インターネット利用状況確認] ボタンをクリックします。
- 2 『インターネット利用状況確認』 画面が開きます。 [検索単語ランキング] ボタンをクリックします。

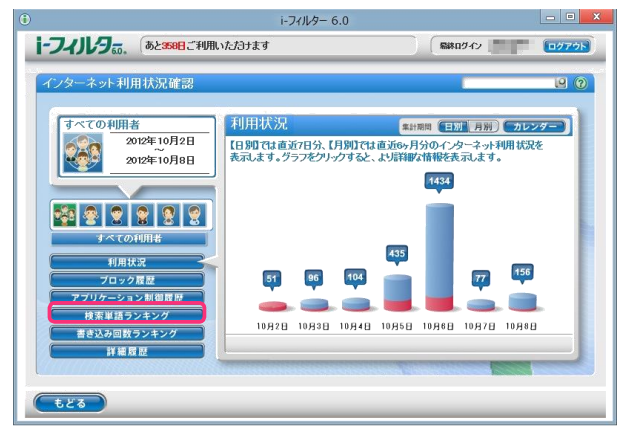

3 ランキングを表示したい利用者と集計期間を選びます。

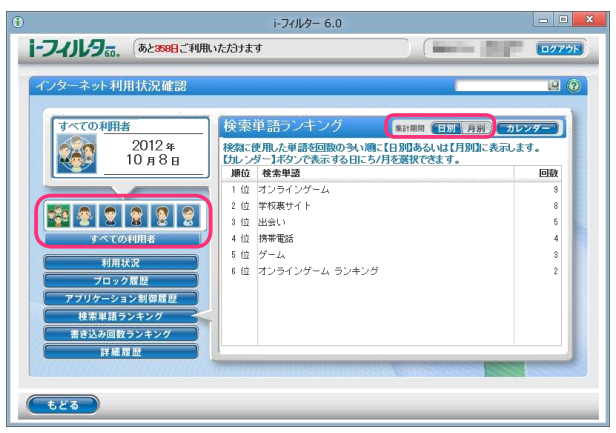

検索に使用した単語を検索回数が多い順にランキングで表示します。

| 順位   | 検索に使用した単語の順位を表示します。 |
|------|---------------------|
| 検索単語 | 検索に使用した単語を表示します。    |
| 回数   | 検索に使用した回数を表示します。    |

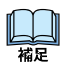

・[すべての利用者]を選ぶと、すべての利用者のアクセス履歴が検索単語ランキングの

- 表示対象となります。
- ・集計期間は日別/月別のいずれかを選べます。
- ・[順位]、[検索単語]、[回数]をクリックすると、クリックした項目で並べ替えることができます。・
- ランキングは検索に使用した回数が多い単語を100件まで表示します。
- 「カレンダー」ボタンをクリックすると、ランキングを表示する日付/月を選ぶことができます。

よく利用するコミュニティサイトのランキングを知る(書き込み回数ランキング)掲 示板やブログ、SN Sなどのコミュニティサイトでどれだけ情報を発信したかを、日別/月別の書き込み回数の ランキングで表示します。ランキングは利用者ごとに表示することもできます。

- 1 設定画面の『トップページ』画面で [インターネット利用状況確認] ボタンをクリックします。
- 2 『インターネット利用状況確認』画面が開きます。[書き込み回数ランキング] ボタンをクリックします。

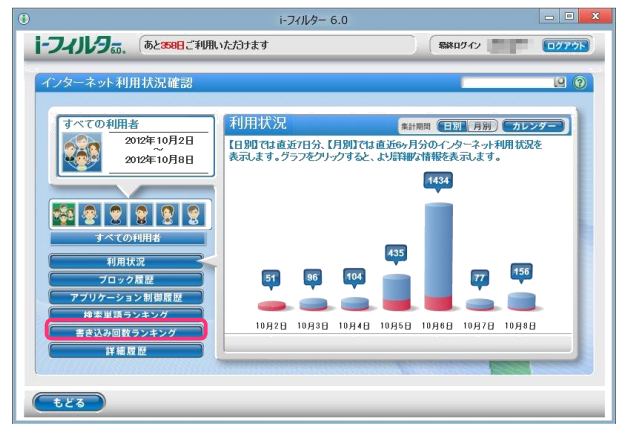

3 ランキングを表示したい利用者と集計期間を選びます。

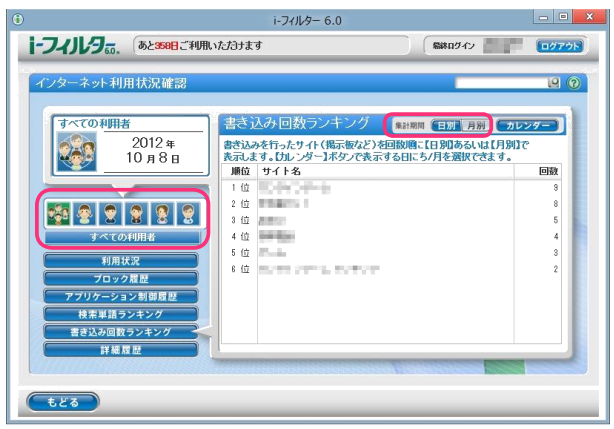

書き込み数の多いサイト(URL)と書き込み回数がランキングで表示されます。

| 順位   | 書き込み数の多いサイト(URL)の順位を表示します。 |
|------|----------------------------|
| サイト名 | 書き込み数の多いサイト(URL)を表示します。    |
| 回数   | 書き込み数を表示します。               |

・[すべての利用者]を選ぶと、すべての利用者のアクセス履歴が書き込み回数ランキングの

表示対象となります。

山福

・集計期間は日別/月別のいずれかを選べます。

・[順位]、[サイト名]、[回数]をクリックすると、クリックした項目で並べ替えることができます。・

ランキングは書き込み回数が多いサイト(URL)を100件まで表示します。

・[カレンダー]ボタンをクリックすると、ランキングを表示する日付/月を選ぶことができます。

### 利用状況を詳しく知る(詳細履歴)

利用者ごとの利用状況を詳しく表示することができます。さらに表示されたURLを見せて良いサイト、見せたくないサイトに登録したり、詳細履歴をファイルに保存することもできます。

1 設定画面の『トップページ』画面で [インターネット利用状況確認] ボタンをクリックします。2

『インターネット利用状況確認』画面が開きます。[詳細履歴] ボタンをクリックします。

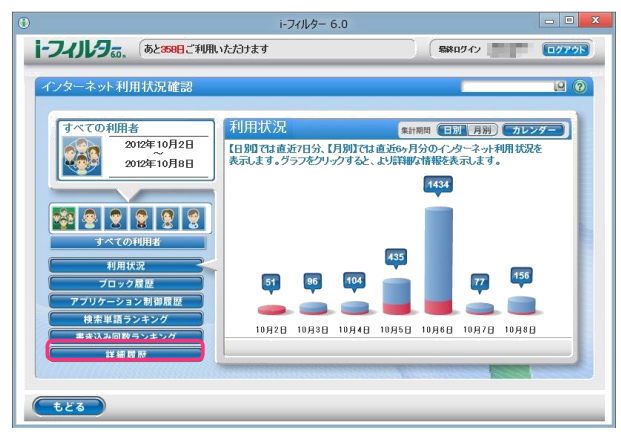

3 履歴を表示したい利用者を選びます。

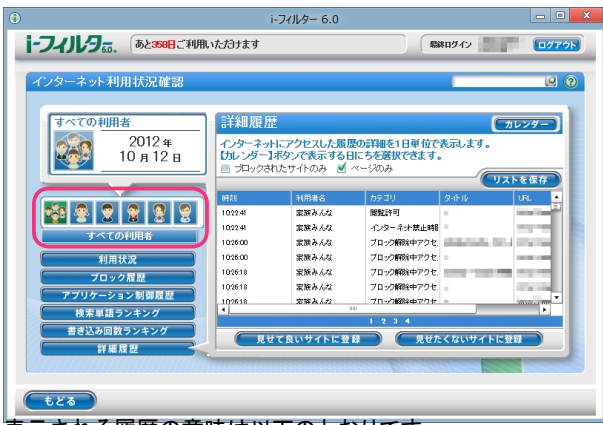

表示される履歴の意味は以下のとおりです。

|          | .アクセスした時刻が表示されます                                             |
|----------|--------------------------------------------------------------|
| 時刻       |                                                              |
| 利用者名     | <u>村川白石が衣示されまり。</u><br>                                      |
| カテゴロ     | アクセスした結果が表示されます。                                             |
| 77777    |                                                              |
| タイトル     |                                                              |
| URL      | リックした URLを開きます。                                              |
| <u> </u> | <br><del>「べての利用者] を選ぶと、すべての利用者のアクセス履歴が詳細履歴の表示対象となります</del> 。 |
| •[]      | ブロックのみ] にチェックマークを付けると、ブロックされたサイトのみの詳しい履歴が表示されます。             |
| 補足 「ノ    | ページのみ] にチェックマークを付けろと 画像ファイル 音楽ファイル スタイルシート スクリプト             |

 ・[ページのみ] にチェックマークを付けると、画像ファイル、音楽ファイル、スタイルシート、スクリプトファイルを 除いたウェブページのみの詳しい履歴が表示されます。

・[時刻]、[利用者名]、[カテゴリ]、[タイトル]、[URL] をクリックすると、クリックした項目で並べ替えることが できます。

・[カレンダー]ボタンをクリックすると、詳細履歴を表示したい日付を選ぶことができます。・

# 詳細履歴からURLを見せて良いサイトに登録する

詳細履歴に表示されたURLを「見せて良いサイト」(URL) 登録リストに登録することができます。

**1**「見せて良いサイト」(URL)登録リストに登録したい行を選びます。

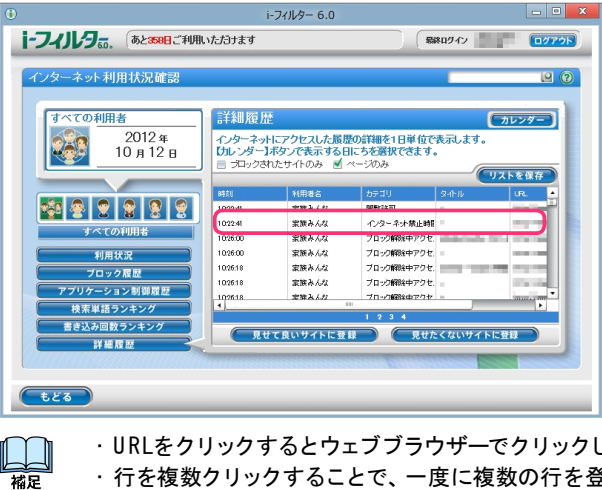

 ・URLをクリックするとウェブブラウザーでクリックしたURLを開きます。 · 行を複数クリックすることで、一度に複数の行を登録することができます。· 選択状態の行をクリックすることで選択を解除できます。

2 [見せて良いサイトに登録] ボタンをクリックします。

|                                                                                                    |                                                                              | i-フィルター 6.0                                                                           |                                   |                                                                      | - 0 -  |
|----------------------------------------------------------------------------------------------------|------------------------------------------------------------------------------|---------------------------------------------------------------------------------------|-----------------------------------|----------------------------------------------------------------------|--------|
|                                                                                                    | いただけます                                                                       |                                                                                       |                                   | 終ロダイン                                                                | 0070h  |
| インターネット利用状況確認                                                                                                    |                                                                              |                                                                                       |                                   |                                                                      |        |
| すべての利用者                                                                                                    | 詳細履別                                                                         | Ē                                                                                     |                                   | (                                                                    | カレンダー  |
| 2012 <del>年</del><br>10 月 12 日                                                                                                    | インターネッ<br>(カレンダー)<br>画 プロックさ                                                 | トにアクセスした展見<br>Iボタンで表示するE<br>れたサイトのみ d                                                 | 歴の詳細を1日単位で<br>目にちを選択できます<br>ページのみ | 表示します。<br>。                                                          |        |
|                                                                                                    |                                                                              |                                                                                       |                                   | C                                                                    | リストを保存 |
| マーマの中国者           オペエの中国者           利用状況           プロック電影           アブリケーション制画度型           検索単語ランキング           重き込み回数ランキング           詳細度型 | 102241<br>102241<br>102241<br>102600<br>102600<br>102618<br>102618<br>102618 | れのなる<br>家族みんな<br>家族みんな<br>家族みんな<br>家族みんな<br>家族みんな<br>家族みんな<br>家族みんな<br>家族みんな<br>家族みんな |                                   | 34749<br>こころの<br>こころの<br>こころの<br>こころの<br>こころの<br>こころの<br>こころの<br>こころ |        |
| tera                                                                                                    |                                                                              |                                                                                       |                                   | _                                                                    |        |

**3** 確認のメッセージが表示されます。見せて良いサイト (URL) であることを確認し [OK] ボタンをクリックします。 URLが「見せて良いサイト」(URL) 登録リストに登録されます。

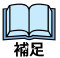

Ł

·「見せて良いサイト」(URL) 登録リストに登録された URLを削除する方法については【見せて良いサイトの URLを 削除する】(P.33)をご覧ください。

#### i-フィルター 6.0

Ł

## 詳細履歴からURLを見せたくないサイトに登録する

詳細履歴に表示されたURLを「見せたくないサイト」(URL)登録リストに登録することができます。

┦「見せたくないサイト」(URL) 登録リストに登録したい行を選びます。

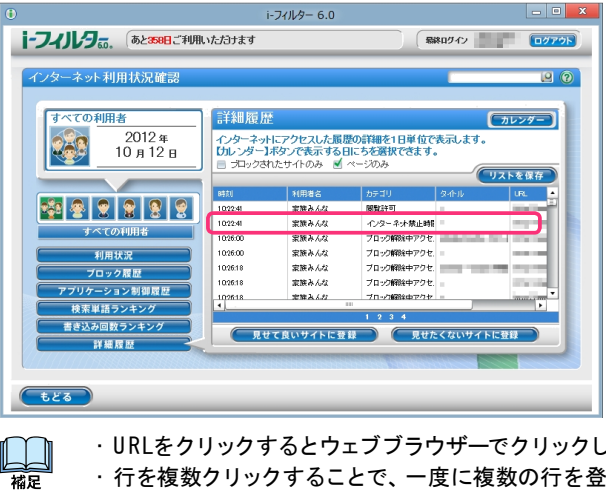

 ・URLをクリックするとウェブブラウザーでクリックしたURLを開きます。 ·行を複数クリックすることで、一度に複数の行を登録することができます。· 選択状態の行をクリックすることで選択を解除できます。

2 [見せたくないサイトに登録] ボタンをクリックします。

|                                                                                                    |                                                                                    | i-フィルター 6.0                                                                                                    |                                                                                                    |             | - 0 X |
|----------------------------------------------------------------------------------------------------|------------------------------------------------------------------------------------|----------------------------------------------------------------------------------------------------|----------------------------------------------------------------------------------------------------|-------------|-------|
| i-フィルタ。。 あと358日ご利用                                                                                                    | ヽただけます                                                                             |                                                                                                    |                                                                                                    | 終ロダイン       | 0079F |
| インターネット利用状況確認                                                                                                    |                                                                                    |                                                                                                    |                                                                                                    | -           | 20    |
| すべての利用者<br>2012 年<br>10 月 12 日                                                                                                    | 詳細履历<br>インターネッ<br>ロレンダーフ<br>目 プロックさ                                                | トにアクセスした展見<br>ドにアクセスした展見<br>ドキタンで表示する日<br>れたサイトのみ ☑                                                                                                    | 歴の詳細を1日単位で<br>日にちを選択できます。<br>ページのみ                                                                                                    | で<br>表示します。 | カレンダー |
| マイロシロ明書           オペビの利用書           利用状況           フロック展歴           アブリクーション制御展歴           税果単語ランキング           豊心み回数ランキング           資産履歴 | 647.0<br>1022.41<br>1022.41<br>1026.00<br>1026.18<br>1026.18<br>1026.18<br>1026.18 | 11用差名<br>家族ネルな<br>家族ネルな<br>家族ネルな<br>家族ネルな<br>家族ネルな<br>家族ネルな<br>家族ネルな<br>家族ネルな<br>家族ネルな<br>家族ネルな<br>家族ネルな<br>家族ネルな<br>また<br>なんな<br>家族ネルな<br>また<br>な<br>また<br>、<br>た<br>な<br>また<br>、<br>た<br>な<br>また、<br>た<br>な<br>また、<br>た<br>な<br>また、<br>た<br>な<br>また、<br>た<br>な<br>また、<br>た<br>な<br>また、<br>た<br>な<br>また、<br>た<br>な<br>また、<br>た<br>の<br>ち<br>の<br>な<br>、<br>な<br>、<br>た<br>つ<br>た<br>、<br>た<br>つ<br>た<br>っ<br>た<br>っ<br>た<br>っ<br>た<br>っ<br>た<br>っ<br>た<br>っ<br>た<br>っ<br>た<br>っ<br>た<br>っ | hテヨリ     脱位す     インターネル 気止朝     プロング解決・アクセ     フロング解決・アクセ     フロング解決・アクセ     フロング解決・アクセ     フロング解決・アクセ     プロング解決・アクセ     プロング解決・アクセ     プロング解決・アクセ     プロング解決・アクセ     プロング解決・アクセ     プロング解決・アクセ     プロング解決・アクセ     プロング解決・アクセ     プロング解決・アクセ     プロング解決・アクセ | タホル<br>     |       |
| <b></b>                                                                                                    |                                                                                    |                                                                                                    |                                                                                                    |             |       |

**3** 確認のメッセージが表示されます。見せたくないサイト (URL) であることを確認し [0K] ボタンをクリックします。 URLが「見せたくないサイト」(URL) 登録リストに登録されます。

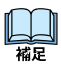

·「見せたくないサイト」(URL) 登録リストに登録された URLを削除する方法については【見せたくないサイトの URLを 削除する】(P.37)をご覧ください。

#### 詳細履歴をCSV形式で保存する

表示された詳細履歴の内容を CSV 形式のファイルで保存することができます。CSV 形式とは、テキストデータを カンマ (,) で区切ったファイルの形式です。テキストエディタや表計算ソフトなどで閲覧・編集することができます。

1 [リストを保存] ボタンをクリックします。

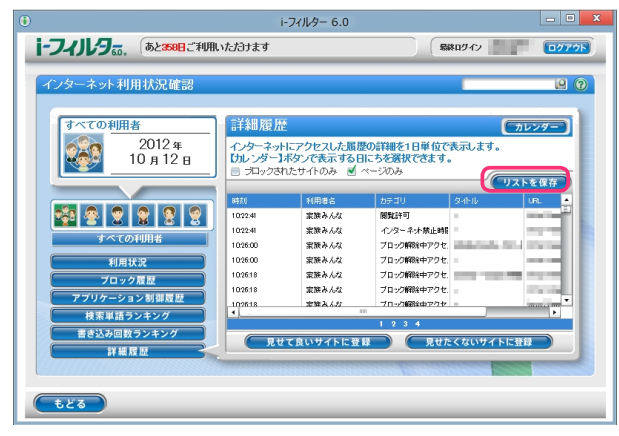

2 保存する場所を選び、[保存] ボタンをクリックします。

| ۲                          | in the second second second second second second second second second second second second second second second | でダウンロ                            | ード先を選択します              |       | ×      |
|----------------------------|----------------------------------------------------------------------------------------------------|----------------------------------|------------------------|-------|--------|
| (呆存する場所(I):                | 🍃 ライブラリ                                                                                                    |                                  | v 🧿 💋                  | ₽ 📰 • |        |
| 最近表示した場所                   | אלאב‡איא אלאב<br>דער די די די די די די די די די די די די די                                                     |                                  | <b>ビクチャ</b><br>ライブラリ   |       |        |
| デスクトップ                     | <b>ビデオ</b><br>ライブラリ                                                                                             |                                  | <b>ミュージック</b><br>ライブラリ |       |        |
|                            |                                                                                                    |                                  |                        |       |        |
| ▲<br>コンピューター               |                                                                                                    |                                  |                        |       |        |
| く<br>ネットワーク                | ファイル名(N):                                                                                                    |                                  |                        | ~C    | (保存(S) |
|                            | ファイルの種類(T):                                                                                                    | すべてのファイル (*.*)                   |                        | ~     | キャンセル  |
| 警告:このファイルは実<br>す。ファイルを保存した | 行可能プログラムであるが<br>)闇く際にはご注意ください                                                                                   | か、悪質なコンテンツを含んて<br><sup>ヽ</sup> 。 | いる可能性がありま              |       |        |
| L                          |                                                                                                    |                                  |                        |       |        |

- ・ファイル名を変えない場合は、「if6\_LogReport\_yyyym m dd.csv」というファイル名で保存されます。
   ifac yyyy は「年」(西暦 2010など)、mm は「月」(01~12)、dd は「日」(01~31)で設定されており、保存する日の日 付が入ります。
- 詳しい履歴が CSV 形式のファイルで保存されます。

# 「i-フィルター」のブロックを解除する

# 管理者がブロックを解除する(一時的なブロック解除機能)

「i-フィルター」によるブロックを一時的に解除することができます。解除されている間はすべてのサイトが 閲覧可能な状態になります。一時的なブロック解除機能を有効にする方法は【表示されるブロック画面を設 定する】 (P.68) をご覧ください。

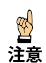

・一時的なブロック解除機能には管理パスワードが必要です。

 ・インターネットタイマーの設定で [禁止時間帯になった場合、および制限時間を超えた場合は自動的に ブラウザーを閉じる] にチェックマークを付けている場合、インターネットタイマーによるブロックでは、ウ ェブブラウザーが閉じるため、「ブロック解除機能」がご利用いただけなくなります。
 インターネットタイマーの設定について、詳しくは【インターネットの利用時間を制限する (インターネットタイマー)】
 (P.39) をご覧ください。

- ・個人情報保護でブロックされた場合、ブロック解除はできません。
- 1 「⊢フィルター」のブロック画面が表示されます。

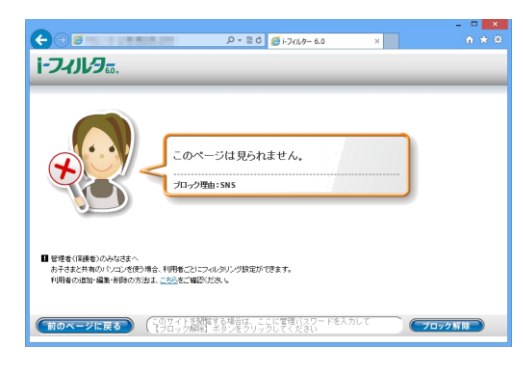

2 管理パスワードを入力し、[ブロック解除] ボタンをクリックします。

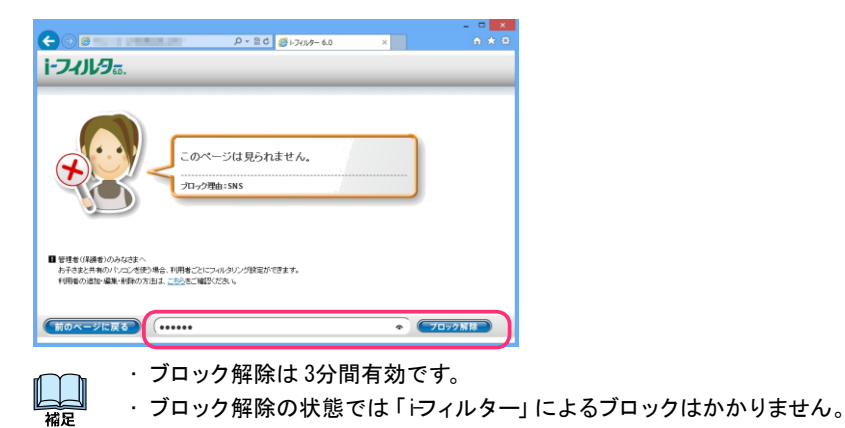

i.

## ブロックされたサイトの閲覧許可を申請する(ブロック解除申請)

インターネットタイマーやカテゴリによるブロックで閲覧することができないときに、利用者は管理者にブロック解除申請を送信することができます。ブロック解除申請メールはお客さま情報に登録された E-Mailアドレスまたはメール通知で設定された E-Mailアドレスに送信されます。メール通知の設定については【メール通知の設定をする】(P.94)をご覧ください。 ブロック解除申請を有効にする方法は【表示されるブロック画面を設定する】(P.68)をご覧ください。

🕺 ・インターネットタイマーの設定で [禁止時間帯になった場合、および制限時間を超えた場合は自動的に

ブラウザーを閉じる]にチェックマークを付けている場合、インターネットタイマーによるブロックでは、ウェブブラウザーが閉じるため、「ブロック解除申請」はご利用いただけなくなります。 インターネットタイマーの設定について、詳しくは【インターネットの利用時間を制限する(インターネットタイマー)】(P.39) をご覧ください。

1 「iフィルター」のブロック画面が表示されます。

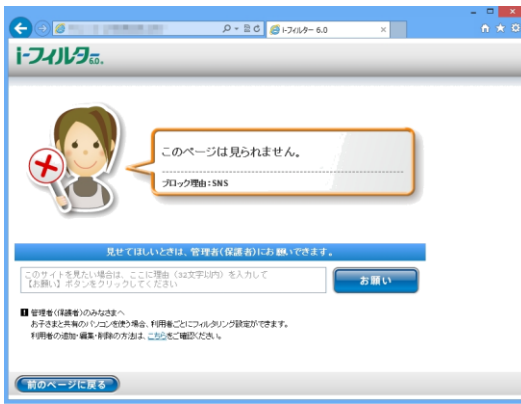

#### **2** [お願い] ボタンをクリックします。

| Q 2 8 0 0 17/10-50 X                                                                        | - □ <mark>×</mark><br>A ★ 0 |
|---------------------------------------------------------------------------------------------|-----------------------------|
| i-74)1/96.                                                                                  |                             |
| このページは見られません。<br>71-2728hi:SMS                                                              |                             |
| 見せてほしいときは、管理者(保護者)にお願いできます。                                                                 |                             |
| 友だちと連絡をするのに使っているから                                                                          |                             |
| ■ 管理者(は載者)のみなまへ<br>かうさまだ共和のションスを使う得合、利用系ごとつ・パクリング説法ができます。<br>19時者の通知・編集・専務の方法は、ことしたご知識がときい。 |                             |
| 「前のページに戻る」                                                                                  |                             |

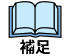

・[このサイトが見たい場合は、ここに理由(32文字以内)を入力して【お願い】ボタンをクリックしてください]の欄 にコメントを入力することで、申請にコメントを付けて送信することができます。・

ブロック解除申請は利用者1人につき、1日に最大10回まで行うことができます。 ・ブロック解除申請の有効期間は24時間です。24時間を過ぎた申請は無効になります。・

ブロック理由がインターネット禁止時間の場合、タイマー延長申請が送信されます。

フロック理由がインダーネット祭正時间の場合、ダイマー延長中請が送信されより。

・ブロック解除申請はお客さま情報に登録された E-M ailアドレスまたはメール通知で設定された E-M ailアドレスに
 送信されます。メール通知の設定については【メール通知の設定をする】(P.94)をご覧ください。・
 [前のページに戻る] ボタンをクリックすると1つ前のページにもどります。

# インターネットタイマーを延長する (タイマー延長)

タイマー延長申請に対して、インターネットタイマーの時間帯、制限時間の延長を許可する操作を説明します。 タイマー延長申請について、詳しくは【ブロックされたサイトの閲覧許可を申請する(ブロック解除申請)】(P.83)を ご覧ください。

1 管理画面を開きます。

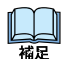

・ブロック解除申請はお客さま情報に登録された E-M ailアドレスまたはメール通知で設定された E-M ailアドレスに 送信されます。メール通知の設定については【メール通知の設定をする】(P.94) をご覧ください。

2 管理画面の『トップページ』画面で [タイマー延長 ブロック解除] ボタンをクリックします。

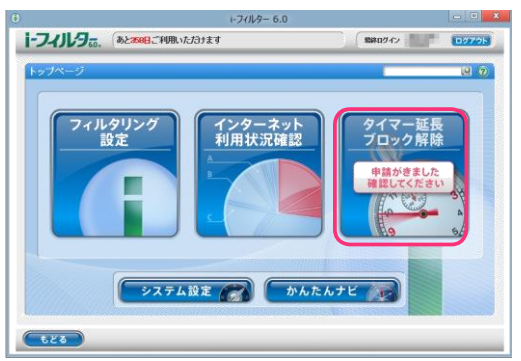

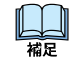

・タイマー延長、ブロック解除申請が送信されると、『トップページ』画面の [タイマー延長 ブロック解除] ボタンに 「申請がきました。確認してください。」と表示されます。

**3** 『インターネットタイマー延長申請』画面が開きます。利用者をクリックし、延長する時間をスライダーを動かして 設定し、[タイマー延長する] ボタンをクリックします。

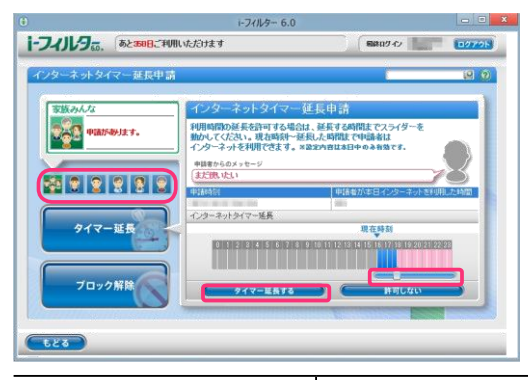

| 申請者からのメッセージ   | タイマー延長申請時に入力されたメッセージを表示します。 |
|---------------|-----------------------------|
| 申請時刻          | タイマー延長申請が送信された時刻を表示します。     |
| 申請者が本日インターネット | 申請者が本日インターネットを利用した時間を表示します。 |
| を利用した時間       | 申請時刻により利用時間は多少前後することがあります。  |
| インターネットタイマー延長 | タイマーを延長する時間をスライダーを動かして選びます。 |

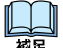

・『ブロック解除申請』画面が表示されている場合は、[タイマー延長] ボタンをクリックします。・

タイマー延長申請は申請した当日のみ有効です。

・タイマー延長申請を許可しない場合は、[許可しない] ボタンをクリックします。・ [もどる] ボタンをクリックすると、『トップページ』画面にもどります。

4 延長された時刻が表示されますので、[0K] ボタンをクリックします。 申請が処理されると「⊢フィルター」からポップアップでメッセージが表示されます。

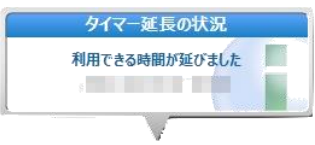
i.

# ブロック解除申請をされたサイトの閲覧を許可する

ブロック解除申請を受け取った管理者は、管理画面またはメールに記載されたURLからブロック解除を許可する設 定を行うことができます。許可されたURLは「見せて良いサイト」(URL) 登録リストに登録され、閲覧が可能になり ます。

### ブロック解除申請メールからサイトの閲覧を許可する

ブロック解除申請のメールからサイトの閲覧を許可する方法を説明しています。

1 ブロック解除申請メール本文の URL にアクセスします。

### 2 サイトの閲覧を許可する場合は [許可する] をクリックします。

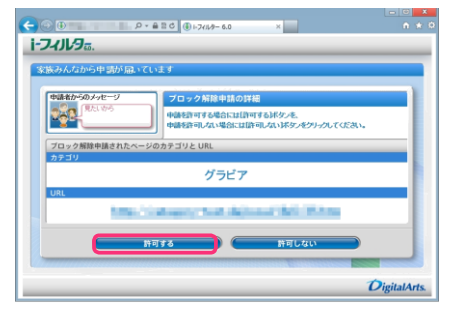

| 申請者からのメッセージ | ブロック解除申請時に申請者が入力したメッセージを表示します。                                      |
|-------------|---------------------------------------------------------------------|
| カテゴリ        | ブロック解除申請がされているサイト (URL) のカテゴリを表示します。                                |
| URL         | ブロック解除申請がされているサイト(URL)を表示します。<br>URL をクリックすると、申請されているサイト(URL)が開きます。 |

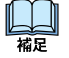

・閲覧を許可しない場合は[許可しない]をクリックします。

・閲覧を許可されたサイト(URL)は、ブロック解除申請をした利用者の「見せて良いサイト」(URL)登録リストに 登録されます。

### 管理画面からサイトの閲覧を許可する

ブロック解除申請を受けて管理画面からサイトの閲覧を許可する方法を説明しています。

1 管理画面を開きます。

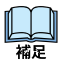

・ブロック解除申請はお客さま情報に登録された E-M ailアドレスまたはメール通知で設定された E-M ailアドレスに 送信されます。メール通知の設定については【メール通知の設定をする】(P.94) をご覧ください。

2 管理画面の 『トップページ』 画面で [タイマー延長 ブロック解除] ボタンをクリックします。

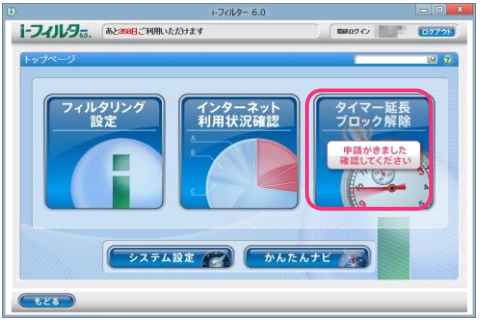

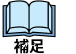

・タイマー延長、ブロック解除申請が送信されていると、『トップページ』画面の [タイマー延長 ブロック解除] ボタン に「申請がきました。確認してください。」と表示されます。 3 『ブロック解除申請』画面が開きます。利用者と閲覧を許可する申請を選択し [許可する] ボタンをクリックします。

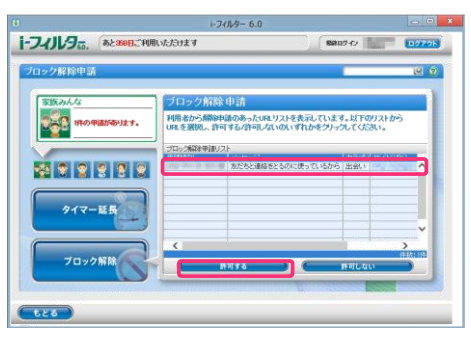

| 申請時刻      | ブロック解除申請が送信された時刻が表示されます。                                                    |
|-----------|-----------------------------------------------------------------------------|
| メッセージ     | ブロック解除申請時に申請者が入力したメッセージを表示します。                                              |
| カテゴリ      | ブロック解除申請がされているサイト(URL)のカテゴリを表示します。                                          |
| サイト (URL) | ブロック解除申請をされているサイト(URL)を表示します。<br>URLをクリックすると、ウェブブラウザーで申請されているサイト(URL)が開きます。 |

・閲覧を許可しない場合は[許可しない]ボタンをクリックします。 山福星

「もどる」ボタンをクリックすると、『トップページ』画面にもどります。

4 確認のメッセージが表示されますので、[0K] ボタンをクリックします。

|   | 確認                                  |
|---|-------------------------------------|
| ? | 選択した申請内容を許可してもよろしいですか?<br>OK Cancel |

・閲覧を許可されたサイト(URL)は、ブロック解除申請を行った利用者の「見せて良いサイト」(URL)登録リストに 山福 登録されます。

ブロック解除申請が許可 /却下されると「⊢フィルター」からポップアップでメッセージが表示されます。

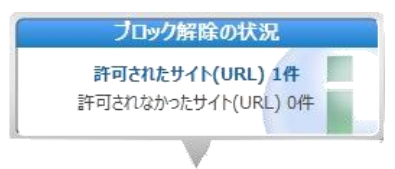

# 「 「フィルター」の設定をする (システム設定)

### 「→フィルター」を最新の状態にする(データ更新)

フィルターデータや「i-フィルター」のプログラムは随時更新されています。最新のフィルターデータやプログラムフ ァイルをインターネット経由で手に入れ、フィルターの精度を高めます。これを「データ更新」と呼びます。 データ更新には、以下の2つの方法があります。

・【「i・フィルター」を自動でデータ更新する】
 操作をしなくても自動的にデータ更新が行われます。常に最新の「i・フィルター」をお使いいただけます。・
 【「i・フィルター」を手動でデータ更新する】

お好きなときにデータ更新ができます。詳しくは【「iフィルター」の最新のバージョンを確認する】(P.100) をご 覧ください。

# 「 i-フィルター」を自動でデータ更新する

特別な操作をしなくても指定した間隔で、自動的に最新のファイルをダウンロードしてデータ更新を行う ことを「自動更新」と呼びます。「 トフィルター」を常に最新の状態に保つためには自動更新の設定を有効にす ることをお勧めします。初期設定では自動更新が有効になっています。

・データ更新中にインターネットへのアクセスが切断されても、アクセス復旧後にダウンロードを再開し、

データ更新を行います。

山福泉

1 設定画面の『トップページ』画面で [システム設定] ボタンをクリックします。

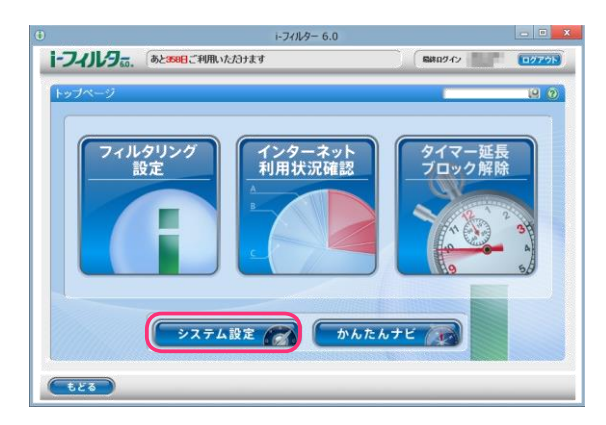

i-フィルター 6.0

山福星

2 『システム設定』 画面が開きます。 設定したい内容を変更して、 [設定保存] ボタンをクリックします。

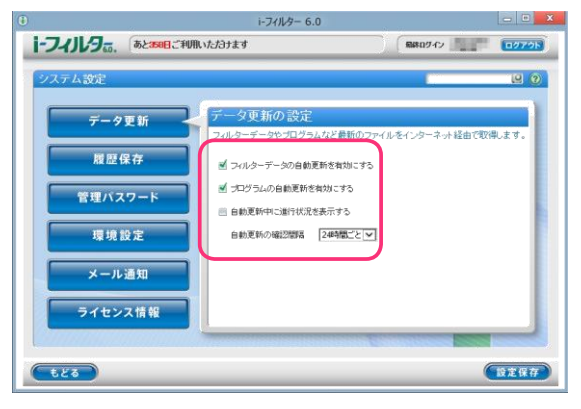

| 設定項目                    | 設定内容                                                                                                    |
|-------------------------|----------------------------------------------------------------------------------------------------|
| フィルターデータの自動更新を<br>有効にする | チェックマークを付けると、フィルターデータを自動更新するよう設定されます。                                                                                                    |
| プログラムの自動更新を有効にする        | チェックマークを付けると、プログラムを自動更新するよう設定されます。                                                                                                    |
| 自動更新中に進行状況を表示する         | チェックマークを付けると、自動更新中に進行状況が表示されるよう設定されます。                                                                                                    |
| 自動更新の確認間隔               | 自動更新する場合、最新のフィルターデータ、またはプログラムがないか確認する<br>間隔を設定します。以下から時間の間隔を選べます。初期設定では、「24 時間ごと」<br>が設定されています。<br>3 時間ごと/6 時間ごと/9 時間ごと/12 時間ごと/24 時間ごと/48 時間ごと |

・『システム設定』画面の他の画面が表示されている場合は、[データ更新]ボタンをクリックします。・

データ更新中でもインターネットにアクセスしたり、フィルター機能を使うことができます。

・「i・フィルター」が起動してから、5分後に最新フィルターデータを、さらに5分後に最新のプログラムデータを 自動で確認します。

・ [もどる] ボタンをクリックすると、『トップページ』 画面にもどります。

# 履歴保存の設定をする

【インターネット利用状況を知ろう】(P.72)の各種履歴は、インターネットのアクセス履歴を基に作成します。 履歴保存を無効にするとインターネット利用状況確認の履歴が表示されなくなります。

1 設定画面の『トップページ』画面で[システム設定]ボタンをクリックします。2

『システム設定』画面が開きます。 [履歴保存] ボタンをクリックします。

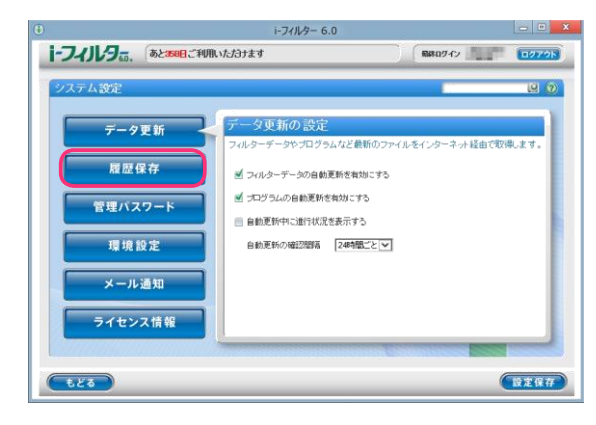

3 [インターネット利用の各種履歴を保存する] にチェックマークを付けて、[設定保存] ボタンをクリックします。

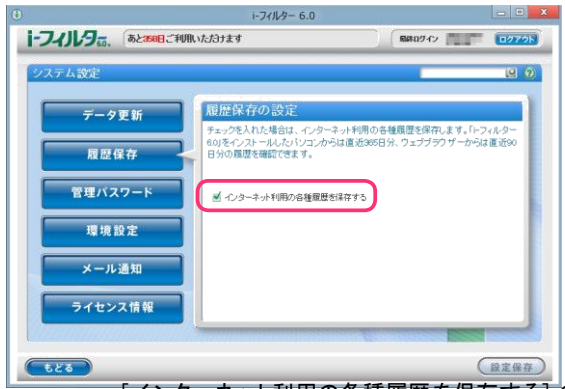

山福足

・[インターネット利用の各種履歴を保存する]のチェックマークをはずすことで、履歴保存の設定が無効になります。・
 初期設定で、履歴保存の設定は有効になっています。

・履歴保存の設定を無効に変更すると、ウェブブラウザーから開いた管理画面では、履歴が表示されなくなります。 また、「i・フィルター」を再起動すると「i・フィルター」から開いた管理画面でも、履歴が表示されなくなります。・ [もどる] ボタンをクリックすると、『トップページ』画面にもどります。

# 「i-フィルター」の管理パスワードを変更する

「
i・フィルター」の管理パスワードを変更する手順を説明します。

·管理パスワードを忘れてしまうと管理画面にログインできなくなります。ログイン画面で[管理パスワードをお忘れ

- 注意 の方はこちら] をクリックして、管理パスワードを再設定する手続きを行ってください。詳 しくは【困ったときには(管理パスワード)】(P.122)をご覧ください。
- 1 設定画面の『トップページ』画面で [システム設定] ボタンをクリックします。2

『システム設定』画面が開きます。[管理パスワード]ボタンをクリックします。

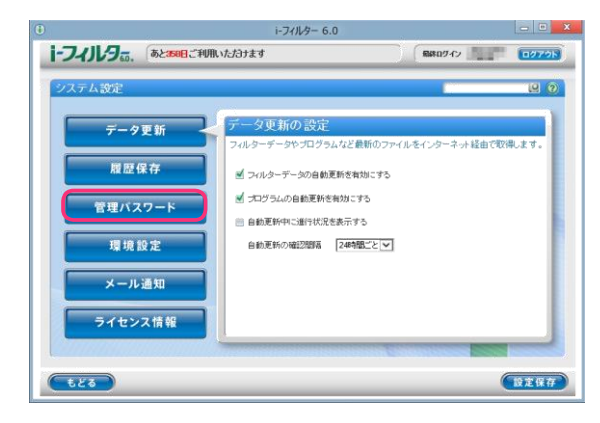

**3** [新しい管理パスワード] と [新しい管理パスワード(確認)] に新しい管理パスワードを入力して、 [設定保存] ボタンをクリックします。

| ١           | (1944) - 194 - 194 | i-フィルター 6                                      | .0                                          |                              | - • ×  |
|-------------|--------------------|------------------------------------------------|---------------------------------------------|------------------------------|--------|
| i-フィノレタ     | あと368日ご利用い         | ただけます                                          | ) (                                         | 総称ログイン                       | 09796  |
| システム設定      |                    |                                                |                                             | _                            | 9 9    |
| 7-9         | ア更新                | 管理バスワードの                                       | 設定                                          |                              |        |
| 展歴          | 保存                 | 「トフィルター」の管理バス「<br>バスワードは半角英数字の<br>また大文字小文字が区別。 | フードを変更します。<br>)6文字以上15文字以内<br>\$れるのでご注意ください | で入力してください。<br><sup>い</sup> 。 |        |
| 管理パン        | 27-1               | 頼よい管理パスワード<br>頼よい管理パスワード確認                     | •••••                                       | )                            |        |
| 環境          | 設定                 |                                                |                                             |                              |        |
| ×-1         | レ通知                |                                                |                                             |                              |        |
| ライセン        | ノス情報               |                                                |                                             |                              |        |
|             |                    |                                                | 1999-1219-14                                | attesse                      |        |
| <b>6</b> 83 |                    |                                                |                                             | (                            | 設定保存   |
| -           | 佐田パー               | 7 🗖 💷 レンイナン                                    | ビイオギャー                                      | マルマント                        | - 15 束 |

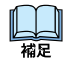

・管理パスワードは半角英数字 6字以上 15 字以上で入力します。大文字と小文字は区別されます。
 ・管理パスワードは、「iフィルター」の設定を行うための大切なものです。忘れないように大切に保管してください。
 管理パスワードは、ほかの利用者に知られると設定の変更ができてしまいますので、注意してください。
 ・[もどる] ボタンをクリックすると、『トップページ』画面にもどります。

# 「i-フィルター」の起動に関する設定をする

「i-フィルター」の起動に関する設定について説明します。

- 自動的に起動する/しない パソコンを起動すると、自動的に「iフィルター」が起動するよう設定ができます。初期設定では、「iフィルター」が 自動的に起動するよう設定されています。セキュリティのために自動的に起動するよう設定しておくことをお勧めします。
- 1 管理画面の『トップページ』画面で[システム設定]ボタンをクリックします。2

『システム設定』画面が開きます。[環境設定]ボタンをクリックします。

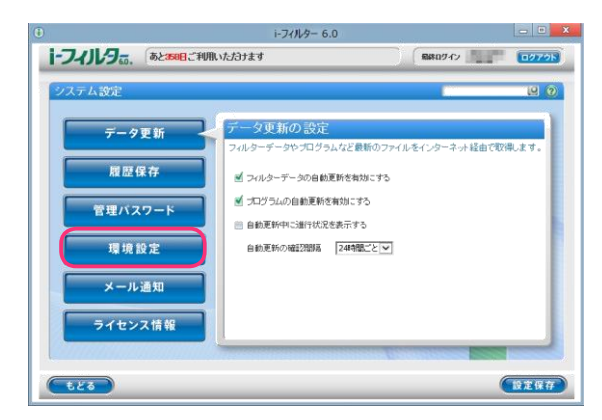

3 [環境設定]で[パソコン起動時に「⊢フィルター」を自動起動させる]にチェックマークを付けて、 [設定保存] ボタンをクリックします。

| ۲                                                                                          | i-フィルター 6.                                                                                                    | .0                                                                     | - • ×          |
|--------------------------------------------------------------------------------------------|----------------------------------------------------------------------------------------------------|------------------------------------------------------------------------|----------------|
| i-フィルタ                                                                                     | あと250日ご利用いただけます                                                                                                    | R#0742                                                                 | 0779N          |
| システム数定           データ           履歴           管理パ:           環境           メーバ           ライセン | 定新<br>保存<br>スワード<br>設定<br>スプード<br>設定<br>スプード<br>設定<br>スプード<br>設定<br>スプード<br>2015年<br>(1000年)<br>(1000年)<br>(1000<br>(1000<br>(1000年)<br>(1000<br>(1000年)<br>(1000<br>(1000<br>(1000<br>(1000<br>(100<br>(1000<br>(1000<br>(1 | -フィルターJの動作について留定をします。<br>ルター」を自動起動させる<br>(ドライルター」のアイロンで表示する<br>調動を表示する |                |
|                                                                                            |                                                                                                    | (                                                                      | 122 <b>4</b> 7 |
|                                                                                            | 自動的に起動させ#                                                                                                    | とくない場合は [ノ                                                             | パソコン           |

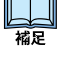

福足

起動時に 「 らフィルター」 を自動起動させる] のチェックマークを はずして、[設定保存]ボタンをクリックします。 ・ [もどる] ボタンをクリックすると、『トップページ』 画面にもどります。

■ 通知領域 (タスクトレイ) にアイコンを表示する/しない

通知領域 (タスクトレイ) に、「・フィルター」 のアイコン 👝 を表示させる手順を説明します。 初 期設定では、通知領域 (タスクトレイ) にアイコンを表示するよう設定されています。

 通知領域 (タスクトレイ)のから、iフィルター管理画面を表示させることができます。
 詳しくは【「iフィルター」を使う】(P.10)をご覧ください。 Ŵ

- ・通知領域 (タスクトレイ)の \_ の状態から、「i-フィルター」の利用期限を知ることができます。詳しくは 【通知領域 (タスクトレイ) のアイコンを使う】(P.97) をご覧ください。
- ・通知領域(タスクトレイ)の にカーソルを合わせると、現在のフィルタリング対象の利用者がポップアップで 表示されます。
- ・管理者によりタイマー延長申請、ブロック解除申請を[許可する] ボタン または [許可しない] ボタンが クリックされた場合、ポップアップで申請の結果が表示されます。

1 設定画面の『トップページ』で[システム設定]ボタンをクリックします。

2 『システム設定』 画面が開きます。 [環境設定] ボタンをクリックします。

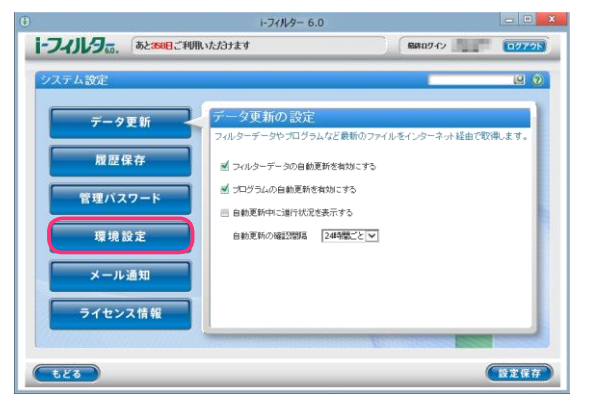

3 [環境設定]で[通知領域(タスクトレイ)に「⊢フィルター」のアイコンを表示する]にチェックマークを付けて、 [設定保存]ボタンをクリックします。

|                                        | i-フィルター 6.0                                                                           |                                                                  | TO LO |
|----------------------------------------|---------------------------------------------------------------------------------------|------------------------------------------------------------------|-------|
| i-フィルタ                                 | あと388日ご利用いただけます                                                                       | 総計ログイン                                                           | 00795 |
| システム設定                                 |                                                                                       |                                                                  | 6     |
| データ]<br>履歴(<br>管理バス<br>環境<br>部<br>メール) | 更新<br>環境設定<br>パンコンを経想した際の、「トフ<br>メリンコンを経想した際の、「トフ<br>メリンコンを経想のごたつれる<br>マート<br>を<br>重加 | マルター」の動作について設定をします。<br>3~」だ名頼起始らせる<br>フィルター」のアイロンを表示す3<br>確で表示する |       |
|                                        |                                                                                       |                                                                  |       |
| <b>E</b> 83                            |                                                                                       | (                                                                | 設定保存  |

- ・通知領域(タスクトレイ)に①を表示させたくない場合は、[通知領域(タスクトレイ)に「iフィルター」の アイコンを表示する]のチェックマークをはずして、[設定保存]ボタンをクリックします。・
   [もどる]ボタンをクリックすると、『トップページ』画面にもどります。
- 起動時にロゴ画面を表示する/しない

「i-フィルター」の手動起動時に起動ロゴ画面を表示させる方法を説明します。 初期設定では手動起動時に起動ロゴ画面を表示する設定になっています。「i-フィルター」が自動起動した場合は起動ロゴは表示されません。

- 1 管理画面の『トップページ』で[システム設定]ボタンをクリックします。2
- 『システム設定』画面が開きます。[環境設定]ボタンをクリックします。

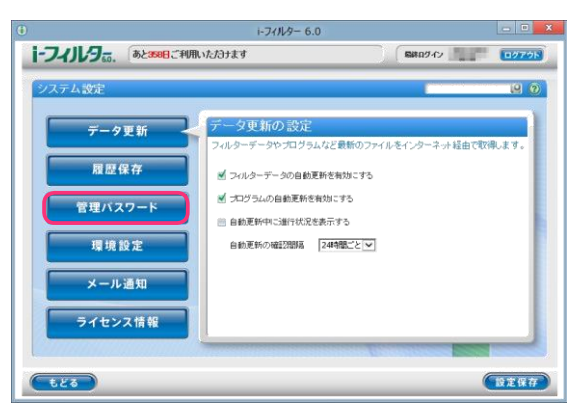

i.

3 [環境設定]で[「⊢フィルター」の起動ロゴ画面を表示する]にチェックマークを付けて、[設定保存]ボタンを クリックします。

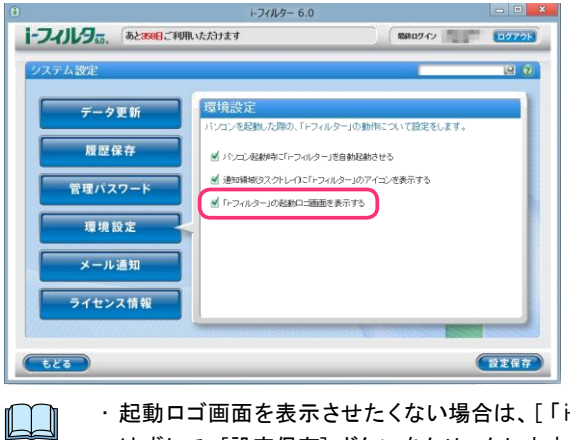

補足

・起動ロゴ画面を表示させたくない場合は、[「iフィルター」の起動ロゴ画面を表示する]のチェックマークを はずして、[設定保存] ボタンをクリックします。

・ [もどる] ボタンをクリックすると、『トップページ』 画面にもどります。

### メール通知の設定をする

「i・フィルター」はインターネット利用状況確認のレポートメールやブロック解除申請メールを送信します。 メールを受信する E-M ailアドレスの設定について説明します。

■ レポートメールを送信する

「iフィルター」は1日1回、指定した時間帯にインターネットの利用状況をメールで通知します。受信する E-M ailアドレス は最大3件まで登録できます。メール通知設定に受信する E-M ailアドレスを設定していない場合、お客さま情報 に登録されている E-M ailアドレスにレポートが送信されます。受信する E-M ailアドレスを1件でも設定している場合、 設定されている E-M ailアドレスにのみレポートが送信されます。 受信する E-M ailアドレスの設定については、【受信する E-M ailアドレスを設定する】(P.95)をご覧ください。

1 管理画面の『トップページ』画面で[システム設定]ボタンをクリックします。2

『システム設定』画面が開きます。[メール通知] ボタンをクリックします。

|                                              | i-フィルター 6.0                                                                                                    |                             |       |
|----------------------------------------------|----------------------------------------------------------------------------------------------------|-----------------------------|-------|
| i-フィルタ <sub>5</sub> .                        | あとまる日ご利用いたおけます                                                                                                    | R80742                      | 0079F |
| 22.57ム設定<br>データ<br>開度の<br>管理バス<br>環境制<br>メール | <ul> <li>更新</li> <li>アータ更新の設定</li> <li>フルターデージャプログラムなど書類の</li> <li>マルターデージの自然互称を物かにする</li> <li>プログラムの自然互称を称かにする</li> <li>自動互称中に当け状を表示する</li> <li>自動互称中に調け状を表示する</li> <li>自動互称の確認問題 (24時間)ごど</li> </ul> | 177(ルモインターネッド基面で)<br>た<br>マ | U ()  |
|                                              | 又情報                                                                                                    |                             | 設定保存  |

**3** [レポートメールを送信する] にチェックマークを付け、送信する時間帯を選択し [設定保存] ボタンを クリックします。

| D    |                                        |                                          | i-フィルター 6.0                                                                                                    |                                                                                                    | - 0 ×       |
|------|----------------------------------------|------------------------------------------|----------------------------------------------------------------------------------------------------|----------------------------------------------------------------------------------------------------|-------------|
| 1-7- | イノレタロ。                                 | あと358日ご利用                                | いたけつナます                                                                                                    | (最終ロダイン)                                                                                            | 02726       |
| 925  | マテム設定                                  |                                          |                                                                                                    |                                                                                                    | 9 9         |
|      | デー:<br>履歴<br>管理パ:<br>環境<br>メーリ<br>ライセン | 9更新<br>(保存<br>スワード<br>(設定<br>い通知<br>ンス情報 | メールを通知設定      ドリーンでの通知などクロック場合相      ドリーンの通知などクロック場合相      ドリーンの通知などの上の時間      メールでしていていていていていていていていていていていていていていていていていていてい | 様を実信すると-4447ドレスを設定し<br>送信されます。<br>送信されます。<br>送信期申請メールを送信する<br>一般報申請メールを送信する<br>一般報申してください。<br>一般記ール | .K.T.<br>T. |
|      | **                                     |                                          |                                                                                                    |                                                                                                    | 19267       |
|      | m                                      | レポート                                     | メールを送信し                                                                                                    | たくない場合                                                                                              | は[レオ        |
| ЦЦ   |                                        | [設定係                                     | 屎存] ボタンをク                                                                                                    | リックします。                                                                                             |             |
| 補足   |                                        | インター                                     | ーネットを利用し                                                                                                    | ていない日付                                                                                              | のレポー        |
|      | L                                      | レポートン                                    | ールを送信する                                                                                                    | る時間帯は、ド                                                                                             | いでの         |
|      |                                        | 0~ 0 = 4                                 |                                                                                                    | O BB /10st ~1                                                                                       |             |

- 0~6時の間 /6時~12時の間 /12時~18時の間 /18時~24時の間
- ・ [もどる] ボタンをクリックすると、『トップページ』 画面にもどります。

■ 解除申請メールを送信する

ブロック解除申請、タイマー延長申請のメールを送信する設定を説明します。 E-Mailアドレスは最大3件まで登録できます。メール通知設置で受信するE-Mailアドレスを設定していない場合、お 客さま情報に登録されているE-Mailアドレスに解除申請メールが送信されます。受信するE-Mailアドレスを 1件でも設定している場合、設定されているE-Mailアドレスにのみ解除申請メールが送信されます。 受信するE-Mailアドレスの設定については、【受信するE-Mailアドレスを設定する】(P.95)をご覧ください。

1 管理画面の『トップページ』で [システム設定] ボタンをクリックします。

i

2 『システム設定』画面が開きます。[メール通知] ボタンをクリックします。

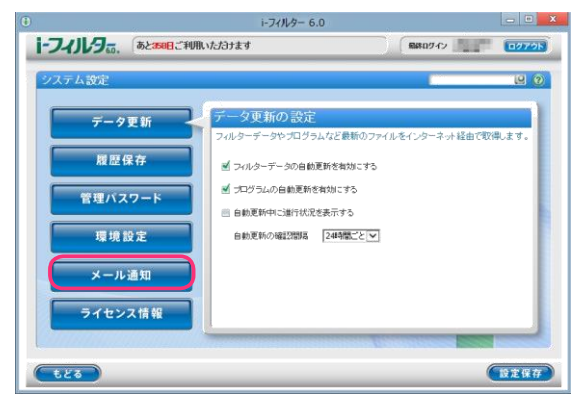

3 [解除申請メールを送信する] にチェックマークを付けて [設定保存] ボタンをクリックします。

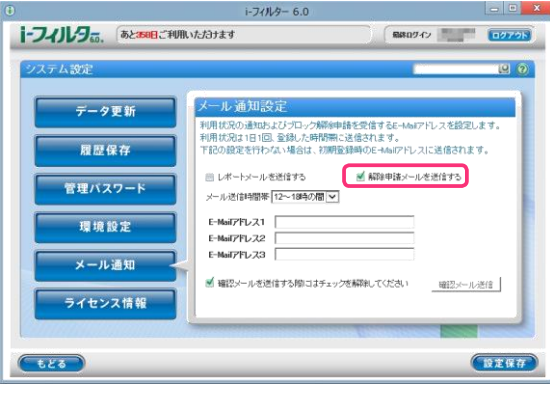

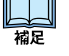

・解除申請メールを送信したくない場合は [解除申請メールを送信する] のチェックマークをはずして、 [設定保存] ボタンをクリックします。

・ [もどる] ボタンをクリックすると、『トップページ』 画面にもどります。

■ 受信する E-M ailアドレスを設定する

「iフィルター」のレポートメール、解除申請メールを受信する E-M ailアドレスを入力し、[設定保存] ボタンを クリックします。E-M ailアドレスは最大 3件まで設定することができます。

E-M ailアドレスが設定されていない場合、レポートメール、解除申請メールはお客さま情報登録時に登録した E-M ailアドレスに送信されます。受信する E-M ailアドレスを 1件でも設定している場合、レポートメール、 解除申請メールは設定されている E-M ailアドレスにのみ送信されます。

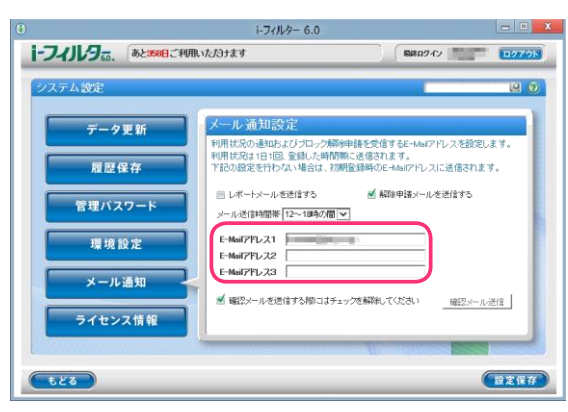

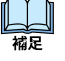

- ・E-M ailアドレス1/E-M ailアドレス2/E-M ailアドレス3にそれぞれレポートメール、解除申請メールを 受信したいパソコンや携帯電話のE-M ailアドレスを入力してください。
- ・[確認メールを送信する際にはチェックを解除してください]のチェックマークをはずし、 [確認メール送信]ボタンをクリックします。設定した E-Mailアドレスに確認メールが送信されます。・ [もどる]ボタンをクリックすると、『トップページ』画面にもどります。

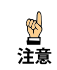

・「iフィルター」は「iffter.jo」のドメインでメールを送信します。ドメイン指定受信の設定を している場合は「iffter.jo」のドメインを受信できる設定にしてください。

# ライセンス情報を見る

「i-フィルター」のライセンス情報を表示できます。シリアル D、利用期限、認証日時がわかります。 サポートをお受けいただく場合に必要となる情報です。

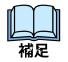

・通知領域 (タスクトレイ)の ①をクリックして、[サポート] → [バージョン情報] をクリックしてもライセンス情報を 見ることができます。

1 管理画面の『トップページ』画面で[システム設定]ボタンをクリックします。2

『システム設定』画面が開きます。[ライセンス情報]ボタンをクリックします。

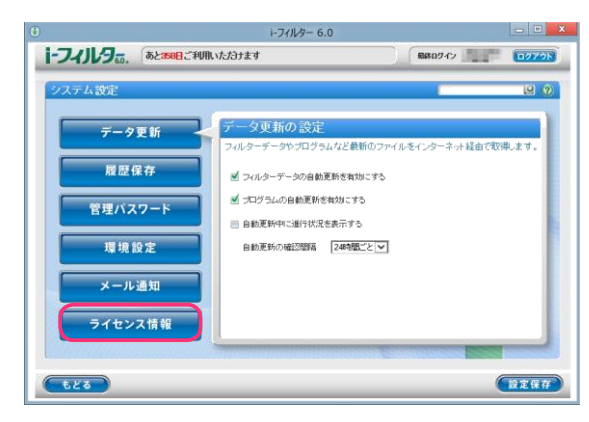

3 ライセンス情報が表示されます。

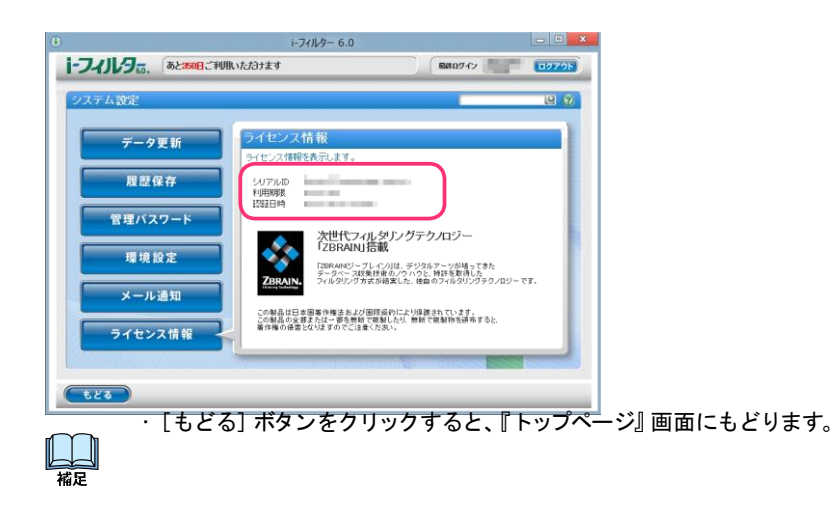

### バージョン情報を見る

「i-フィルター」のバージョン情報、ライセンス情報を表示できます。プログラムのバージョンやサービスコード、 最終認証日時、シリアル D、利用期限を確認できます。サポートをお受けいただく場合に必要となる情報です。

1 通知領域 (タスクトレイ)の 🕕 をクリックし、ポップアップメニューから [バージョン情報] をクリックします。

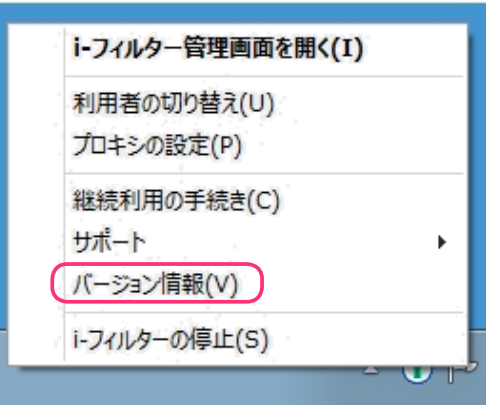

2 『バージョン情報画面』が開きます。 バージョン情報とライセンス情報が表示されます。

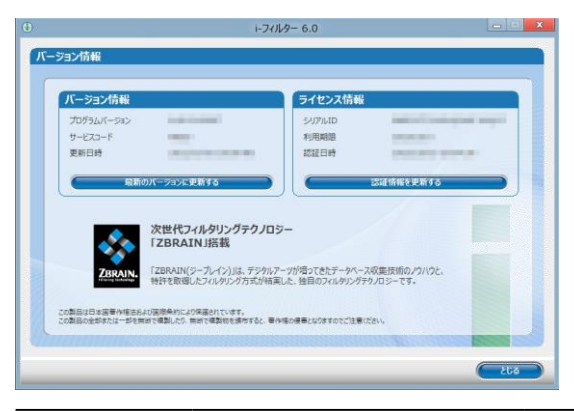

|         | 表示・設定項目         | 表示・設定内容                           |
|---------|-----------------|-----------------------------------|
| バージョン情報 | プログラムバージョン      | 「i-フィルター」のプログラムバージョンが表示されます。      |
|         | サービスコード         | 「i-フィルター」のサービスコードが表示されます。         |
|         | 更新日時            | 「トフィルター」のフィルターデータ、プログラムの更新を行った    |
|         |                 | 日時が表示されます。                        |
|         | [最新のバージョンを確認する] | 「トフィルター」のフィルターデータ、プログラムの最新のバージョン  |
|         |                 | を確認します。詳しくは【「トフィルター」の最新のバージョンを確   |
|         |                 | 認する】(P.100) をご覧ください。              |
| ライセンス情報 | シリアル D          | ご利用中のシリアル D が表示されます。              |
|         | 利用期限            | お客さまが「ⅰ−フィルター」をご利用になれる期限が表示されます。認 |
|         | 認証日時            | 証を行った日時が表示されます。                   |
|         | [認証情報を更新する]     | ライセンスの認証を行います。詳しくは【「⊢フィルター」の認証情報  |
|         |                 | を確認する】(P.101) をご覧ください。            |

### 「トフィルター」の最新のバージョンを確認する

最新のフィルターデータやプログラムファイルを確認します。最新のバージョンを確認した場合、ダウンロードし、 データ更新が実行されます。

・データ更新中にインターネットへのアクセスが切断されても、アクセス復旧後にダウンロードを再開し、 <sup>権定</sup>データ更新を行います。

1 通知領域 (タスクトレイ)の 🕕 をクリックし、ポップアップメニューから [バージョン情報] をクリックします。

2 「最新のバージョンに更新する] ボタンをクリックします。

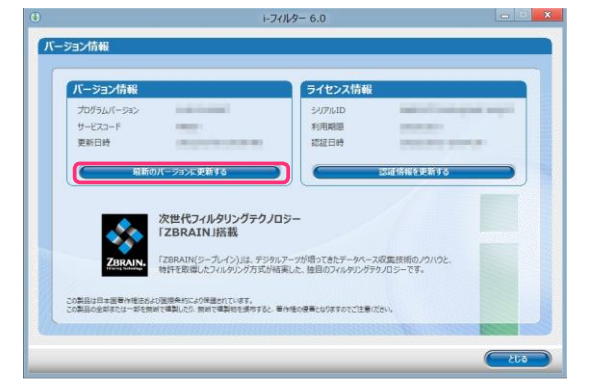

・データ更新中であってもインターネットにアクセスしたり、フィルター機能を使えます。・

インストール直後に自動でデータ更新が行われます。

・自動更新機能を無効にするには、【「iフィルター」を自動でデータ更新する】(P.87)をご覧になり、[フィルター データの自動更新を有効にする]と[プログラムの自動更新を有効にする]のチェックマークをはずしてください。

**3** 以下のメッセージが表示されたら、[0 K] ボタンをクリックします。

| i-フィルター 6.0                       |
|-----------------------------------|
| ● 「1-フィルター」のプログラムを最新のパージョンに更新します。 |
| OK キャンセル                          |

山福星

「iフィルター」の最新のフィルターデータとプログラムデータを取得します。 山福泉

・プログラムデータの更新が行われたときは、パソコンを再起動してください。

### 「トフィルター」の認証情報を確認する

「i-フィルター」のライセンスの認証を行うことができます。

1 通知領域 (タスクトレイ)の ()をクリックし、ポップアップメニューから [バージョン情報] をクリックします。2

[認証情報を更新する] ボタンをクリックします。

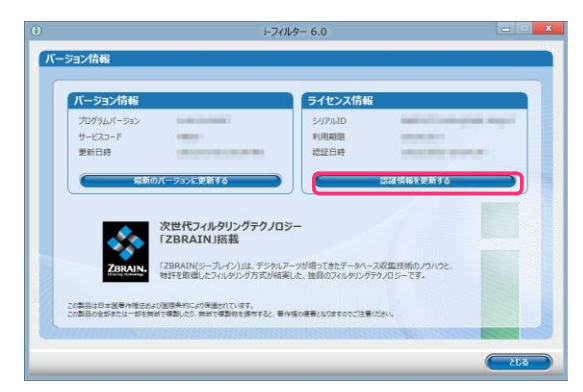

**3** 以下のメッセージが表示されたら、[0K] ボタンをクリックします。

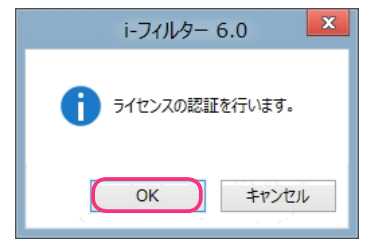

ライセンスの認証が行われ、ライセンス情報の表示が更新されます。

# 「┝フィルター」を停止/起動する

「トフィルター」の停止と起動の手順を説明します。

## 「 ・ フィルター」を 停止する

「i-フィルター」を停止させることができます。「i-フィルター」を停止させると、「i-フィルター」の機能が ご利用できなくなります。

・「iフィルター」はWindowsの管理者権限を持つユーザーのみ停止することができます。 注意

1 通知領域 (タスクトレイ)の ①をクリックし、ポップアップメニューから [→フィルターの停止] をクリックします。

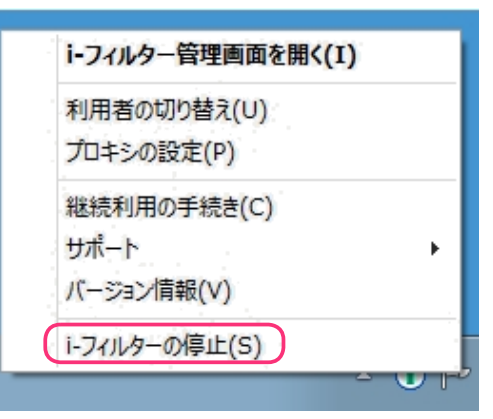

2 『管理パスワードの入力』画面が開きます。管理パスワードを入力し [0K] ボタンをクリックします。

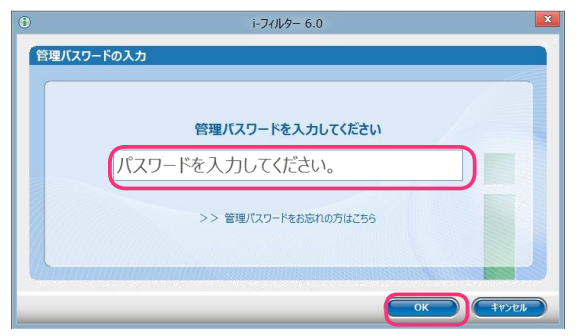

3 以下のメッセージが表示されますので [はい] ボタンをクリックします。

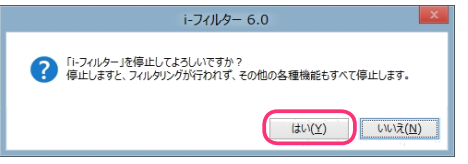

**4** 「次のプログラムにこのコンピューターへの変更を許可しますか?」というメッセージが表示されますので、 [はい] ボタンをクリックします。

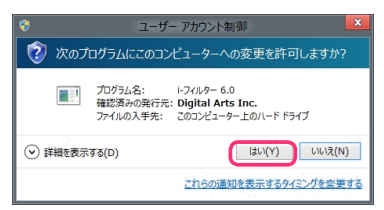

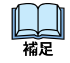

・WindowsXPの場合は、この操作は必要ありません。手順5に進んでください。

### **5** [0 K] ボタンをクリックします。

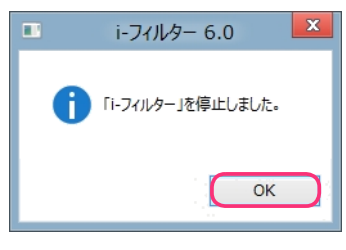

「iフィルター」が停止します。

☆

注意

 $\square$ 

・「iフィルター」はWindowsの管理者権限を持つユーザーのみ停止することができます。

・「i・フィルター」を自動的に起動するように設定している場合は、パソコンを再起動したり、再度ログオンする と「i・フィルター」が起動します。詳しくは【自動的に起動する/しない】(P.91)をご覧ください。

# 「 ドフィルター」を起動する

「 i-フィルター」を起動する方法を説明しています。

・「iフィルター」はWindowsの管理者権限を持つユーザーのみ起動することができます。 注意

1 画面左下の [スタートチップ]をクリックします。

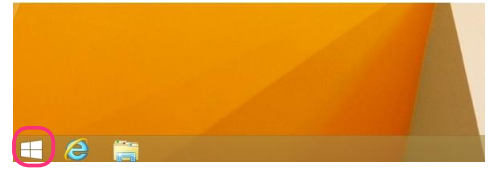

2 『スタート』画面(または『アプリ』一覧画面)から [⊢フィルター 6.0]をクリックします。

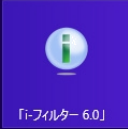

| 作用人上 |  |
|------|--|

・Windows8の場合は、マウスポインターを画面右上に合わせチャームを表示し、[スタート]をクリックします。
 次に表示された『スタート』画面から[iフィルター 6.0]をクリックします。

チャームについて詳しくは【用語集】(P.130)をご覧ください。

・W indows 7, V ista, XPの場合は、W indow sのスタートボタンから [すべてのプログラム] (または [プログラム]) → [iフィルター 6.0] → [iフィルター 6.0] をクリックします。

**3** 「次のプログラムにこのコンピューターへの変更を許可しますか?」というメッセージが表示されます。 [はい] ボタンをクリックします。

| <b>9</b>                  | ユーザー アカウント制御                                                                       |
|---------------------------|------------------------------------------------------------------------------------|
| 🔞 次のブ                     | ログラムにこのコンピューターへの変更を許可しますか?                                                         |
|                           | プログラム名: I-フィルター 6.0<br>確認済みの発行元: Digital Arts Inc.<br>ファイルの入手先: このコンピューター上のハードドライブ |
| <ul> <li>詳細を表示</li> </ul> | する(D) (はい(Y) いいえ(N)                                                                |
|                           | <u>これらの通知を表示するタイミングを空更する</u>                                                       |

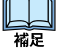

・WindowsXPの場合は、この操作は必要ありません。

「トフィルター」が起動します。

「→フィルター」の機能をスタート画面から使う

スタート画面から「ドフィルター」の機能を使うことができます。

「
ドフィルター」の機能をスタート画面から使う

1 画面左下の [スタートチップ]をクリックします。

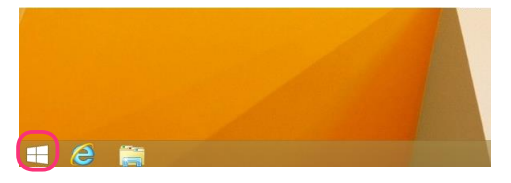

2 『スタート』画面(または『アプリ』一覧画面)から [⊢フィルター 6.0]をクリックします。

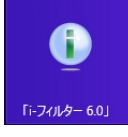

・Windows8の場合は、マウスポインターを画面右上に合わせチャームを表示し、[スタート]をクリックします。
 次に表示された『スタート』画面から[i・フィルター 6.0]をクリックします。

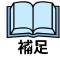

チャームについて詳しくは【用語集】(P.130) をご覧ください。 ・W indows 7, Vista, XPの場合は、W indow sのスタートボタンから [すべてのプログラム] (または [プログラム]) → [iフィルター 6.0] → [iフィルター 6.0] をクリックします。

- 3 『⊢フィルター』の画面が開きます。表示されているタブについて説明します。
- ■「スタートメニュー」について

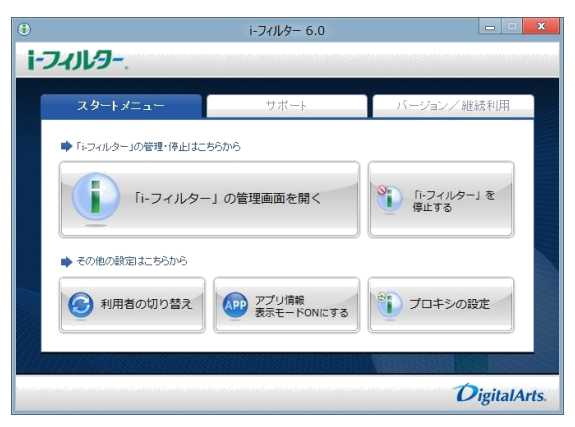

| ボタン                                            | 内容                                                       |  |
|------------------------------------------------|----------------------------------------------------------|--|
|                                                |                                                          |  |
|                                                | マィルター」を停止します。                                            |  |
| 利用者の切り替え                                       | 「⊢フィルター」の利用者を切り替える画面を開きます。                               |  |
| アプリ情報表示モード 0N にする<br>または<br>アプリ情報表示モード 0FF にする | 起動したアプリケーションのアプリ名、プロセス名の情報を表示する<br>モードを有効にしたり、無効にしたりします。 |  |
| プロキシの設定                                        | 「⊢フィルター」で使用するプロキシサーバーの設定をする画面<br>を開きます。                  |  |

### ■ 「サポート」について

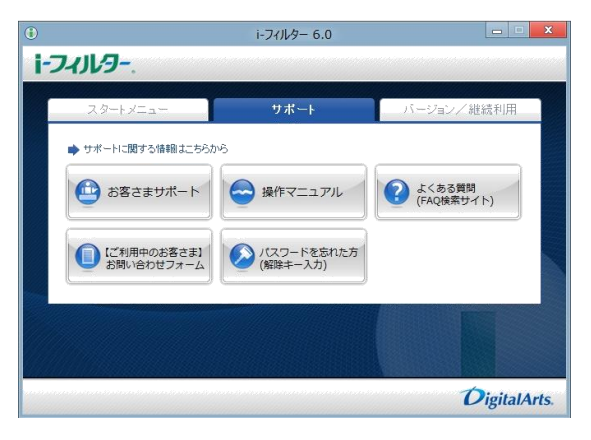

| ボタン                       | 内容                                                |
|---------------------------|---------------------------------------------------|
| お客さまサポート                  | 既定のブラウザーで「⊢フィルター」のお客さまサポートページを<br>開きます。           |
| 操作マニュアル                   | 既定のブラウザーで「ⅰ−フィルター」のマニュアルページを開きます。                 |
| よくある質問(FAQ 検索サイト)         | 既定のブラウザーで「⊢フィルター」のよくある質問(FAQ 検索サイト)<br>を開きます。     |
| 【ご利用中のお客さま】<br>お問い合わせフォーム | 既定のブラウザーで「⊢フィルター」をご利用中のお客さま向けのお<br>問い合わせページを開きます。 |
| パスワードを忘れた方<br>(解除キー入力)    | 「i- フィルター」のパスワードを忘れた方へ発行する解除キーの<br>入力画面が開きます。     |

### ■ 「バージョン / 利用期限」について

|    |                                                                                                    | i-フィルター 6.0                                                          | <mark>×</mark> |
|----|----------------------------------------------------------------------------------------------------|----------------------------------------------------------------------|----------------|
| I- | フィルター                                                                                                    |                                                                      |                |
|    | スタートメニュー                                                                                                    | サポート                                                                 | バージョンノ継続利用     |
|    | ▶ バージョン情報はこちらから                                                                                                    | <ul> <li></li></ul>                                                  | きはこちらから        |
|    | (いっぽう) バージョン情報                                                                                                    | 🖉 継続利用                                                               | の手続き           |
|    |                                                                                                    |                                                                      |                |
|    |                                                                                                    |                                                                      |                |
|    | and the second second sec |                                                                      |                |
|    |                                                                                                    | n na fra de sua fra de sua fra de sua fra de sua fra de sua fra de s | DigitalArts.   |

| ボタン      | 内容                          |
|----------|-----------------------------|
| バージョン情報  | 「⊢フィルター」のバージョン情報を表示します。     |
| 継続利用の手続き | 「i-フィルター」の継続利用の手続き画面を表示します。 |

# 「→フィルター」月額版の利用期限と解約について

「i-フィルター」月額版の利用期限はお客さまによる解約手続きが行われるまで毎月自動更新されます。 ぜひ継続してご利用いただき安全・安心・快適なインターネットをお楽しみください。

### 月額版の利用期限について

ご登録から1ヶ月間の利用期限となり、お客さまによる解約の手続きが行われるまで毎月利用期限の自動更新が行われます。ご利用期間中であれば、無償でテクニカルサポートを受けることができるほか、バージョンアップも無料で行うことができます。

なお、解約手続きを行われた場合は、「iフィルター」の機能はご利用いただけなくなります。

□□□ ·「iフィルター」月額版は店頭で販売されている更新パックでの継続利用を行うことができません。 縮足

## 「 ドフィルター」 月額版の解約について

「i-フィルター」月額版の解約方法について説明します。

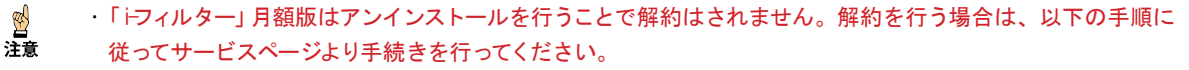

1 「i→フィルター」サービスページ (https://sec2.dajco.jp/ifiter/ifp/support/support.php) にアクセスします。

- ・「i・フィルター」サービスページにはデジタルアーツ株式会社のウェブサイト(http://www.dajjp/cs/)からもアクセス することができます。
- 2 ご利用中のシリアル D、E-Mailアドレス、生年月日を入力し、[同意して手続き開始] ボタンをクリックします。

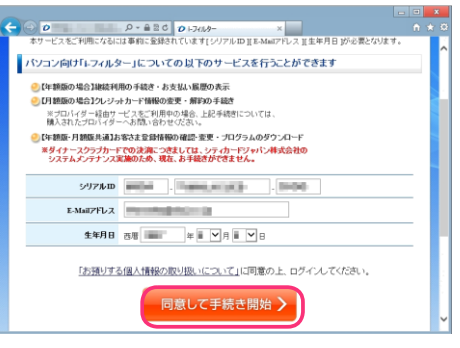

· 21 注意 「iフィルター」サービスページでは以下の手続きを行うことができます。【年 額版】継続利用の手続き・お支払い履歴の表示 【月額版】クレジットカード情報の変更・解約の手続き 【年額版・月額版共通】お客さま登録情報の確認・変更・プログラムのダウンロード ・解約には事前にお客さま情報に登録したシリアル D、E-Mailアドレス、生年月日が必要です。 **3** シリアル D が表示されますので、解約したい月額版シリアル D の [解約手続き] ボタンをクリックします。

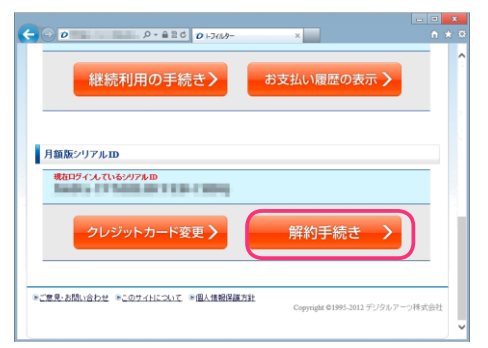

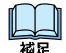

- 🏽 ・登録されているお客さま情報を確認、変更する場合は [確認・変更] ボタンをクリックします。
  - ・「 i-フィルター」 のインストール方法を確認する場合は [インストールガイド] ボタンをクリックします。 インストールについて詳しくは【「i-フィルター」を購入する】 (P.4) をご覧ください。
  - ・「i・フィルター」月額版のお支払い情報を変更する場合は[クレジットカード変更]ボタンをクリックします。
- 4 『解約前の確認』画面が開きます。[次へ] ボタンをクリックします。

| ○ P + ▲ BC D + 701/5- 編約手続き ×                                                           | n *          |
|-----------------------------------------------------------------------------------------|--------------|
| <b>i-74/1/9-</b> .                                                                      | DigitalArts. |
| 解約前の確認                                                                                  |              |
| 時今のインターネット犯罪は多相化しており、お子さまに限らず、大人でも意図しないサイトへ<br>接続することによる被害が増加しております。                    |              |
| このような事態に対し、デジタルアーツはご家庭での快速で安全なインターネットの実現に向け<br>日々サービスを向上させてまいりますので、今後もご判明のご検討をお願いいたします。 |              |
| ※解約手続き受付後、すぐに本サービスは使用できなくなります。 ※解約手続きの取り消しはできません。                                       |              |
| < もどる 次へ                                                                                | >            |
| ※ご意見:古間:(合わせ ※このサイトについて ※個人保険保護方針<br>Copyright 01995-20                                 | ロチジタルアーツ様式会社 |
|                                                                                         |              |

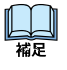

注意

・解約手続きを中止される場合は [もどる] ボタンをクリックします。

·解約手続きの受付後すぐに「iフィルター」は使用できなくなります。 ·

解約手続きを受付後の取り消しはできませんのでご注意ください。

5 『解約するシリアル D の確認』 画面が開きます。解約するシリアル D に間違いがない場合、管理パスワードを入力し、 [次へ] ボタンをクリックします。

|                                                                             | n * 0                                  |
|-----------------------------------------------------------------------------|----------------------------------------|
| 解約してよろしければ、[次へ]ボタンをグリックしてください。<br>解約せずにサービスメニューへもどる場合は (もどる)ボタンをグリックしてください。 | •••••••••••••••••••••••••••••••••••••• |
| シリアルmの確認                                                                    |                                        |
| уулµы                                                                       |                                        |
| 管理バスワードの確認                                                                  |                                        |
| 管理バスワードを入力してください。                                                           |                                        |
| 管理バスワード                                                                     |                                        |
| く もどる 次へ                                                                    |                                        |

山福星

・解約手続きを中止される場合は[もどる]ボタンをクリックします。
 ・管理パスワードはご利用中シリアル Dの管理パスワードを正しく入力してください。

6 「⊢フィルター」の解約手続きが完了しました。お客さま情報に登録された E-M ail アドレス宛に 『【重要】⊢フィルター解約完了のお知らせ』メールが送信されます。 [閉じる] ボタンをクリックして、画面を閉じてください。

| ¥ | → D D → A 2 C D +7689- 鉱的手続き ×                                            | n * 5       |
|---|---------------------------------------------------------------------------|-------------|
|   | <b>i-74/1/9-</b> .                                                        | igitalArts. |
|   | 解約手続き 完了                                                                  |             |
|   | 「i-フィルター」の解約手続きが完了しました。                                                   |             |
|   | 登録のE-Mailアドレス宛に、 <b>【重要】。・フィルター解約完了のお知らせ』</b> のメールが<br>送信されていまずのでご確認ください。 |             |
|   | 閉じる                                                                       |             |
|   | *ご意見・お読い合わせ *このフイトについて *国人情報保護方針<br>Copyright ©1995-3012 デソラルク            | 一ツ株式会社      |
|   |                                                                           |             |

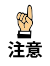

・解約手続きの受付後は「iフィルター」をご利用いただくことができなくなりますので、「iフィルター」を

アンインストールしてください。詳しくは【「iフィルター」をアンインストールする】(P.106)をご覧ください。 解約手続きを受付後の取り消しはできませんので、ご注意ください。

# 「i-フィルター」をアンインストールする

「iフィルター」をアンインストールする手順を説明します。「iフィルター」をアンインストールするときは、 あらかじめ「iフィルター」を停止してください。 「iフィルター」の停止については【「iフィルター」を停止する】(P.102) をご覧ください。

### Windows8.1、8をお使いの場合

Windows8.1、8をお使いの場合に、「i-フィルター」をアンインストールする方法を説明しています。

🤮 ・「iフィルター」は、Windowsの管理者権限を持つユーザーのみアンインストールすることができます。 注意

1 「iフィルター」を停止させます。

・「トフィルター」の停止については【「トフィルター」を停止する】(P.102)をご覧ください。・
 構定 ほかのアプリケーションを終了してください。

2 画面左下の [スタートチップ]をクリックします。

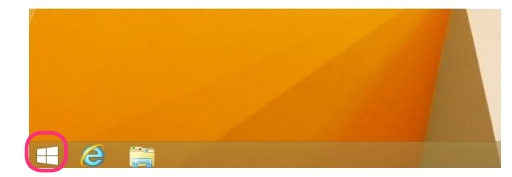

3 『スタート』画面 (または『アプリ』一覧画面) から [⊢フィルター 6.0] を右クリックします。

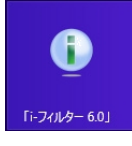

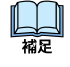

・Windows8の場合は、マウスポインターを画面右上に合わせチャームを表示し、「スタート」をクリックします。
 次に表示された『スタート』画面から [→フィルター 6.0]を右クリックします。
 チャームについて詳しくは【用語集】(P.130)をご覧ください。

- 4 表示された フィンストレーボタンをクリックします。
- **5** [⊢フィルター 6.0] をクリックし、[アンインストール] をクリックします。

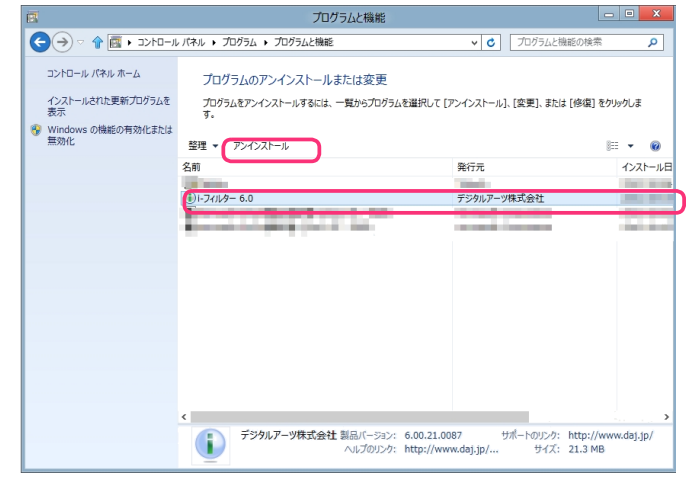

**6** 以下のメッセージが表示されたら [はい] ボタンをクリックします。

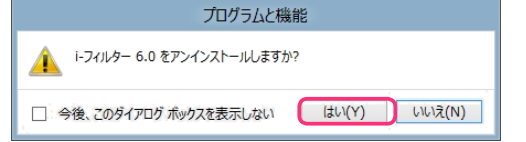

山山福足

**7** 「次のプログラムにこのコンピューターへの変更を許可しますか?」というメッセージが 表示されたら、[はい] ボタンをクリックします。

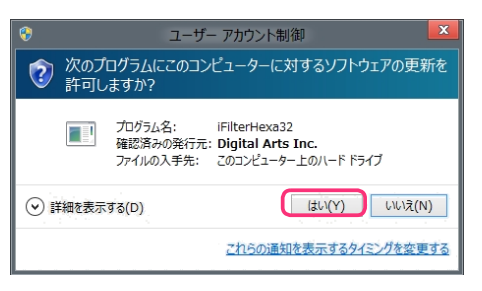

**8** 以下のメッセージが表示されます。インターネットのアクセス履歴を残してアンインストールする場合は、 [はい] ボタンをクリックします。

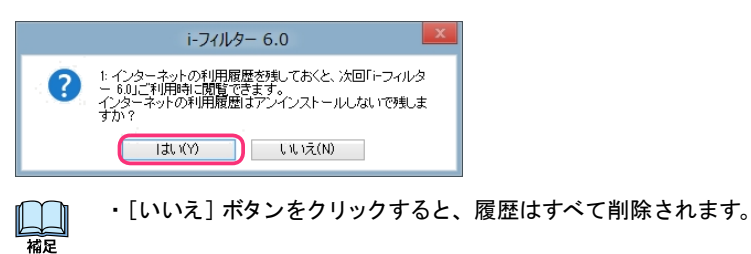

**9** 以下のメッセージが表示されたら [はい] ボタンをクリックします。

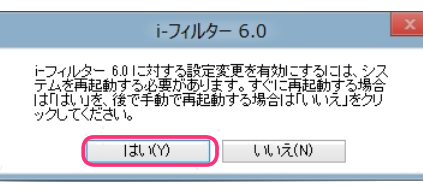

・すぐにパソコンを終了させたくない場合は、[いいえ] ボタンをクリックしてください。

パソコンが再起動され、「トフィルター」のアンインストールが完了します。

## Windows7、Vistaをお使いの場合

Windows7、Vistaをお使いの場合に、「i-フィルター」をアンインストールする方法を説明しています。

•「iフィルター」は、Window sの管理者権限を持つユーザーのみアンインストールすることができます。 注意

1 「iフィルター」を停止させます。

・「iフィルター」の停止については【「i-フィルター」を停止する】(P.102)をご覧ください。・
 縮定 ほかのアプリケーションを終了してください。

**2** Windowsのスタートボタンから [コントロールパネル] をクリックします。

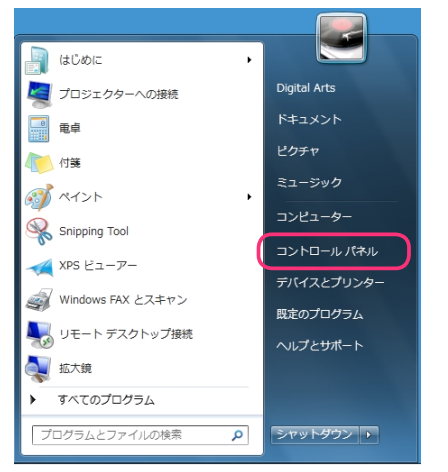

**3** [プログラムのアンインストール] をクリックします。

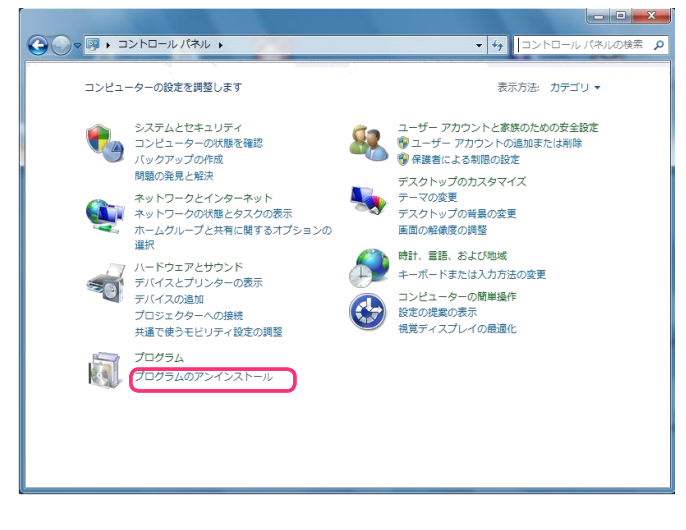

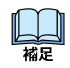

・上記画面と異なる画面が表示された場合は、画面右上にある [表示方法] から「カテゴリ」を選択して ください。

### 4 [⊢フィルター 6.0] をクリックし、[アンインストール] をクリックします。

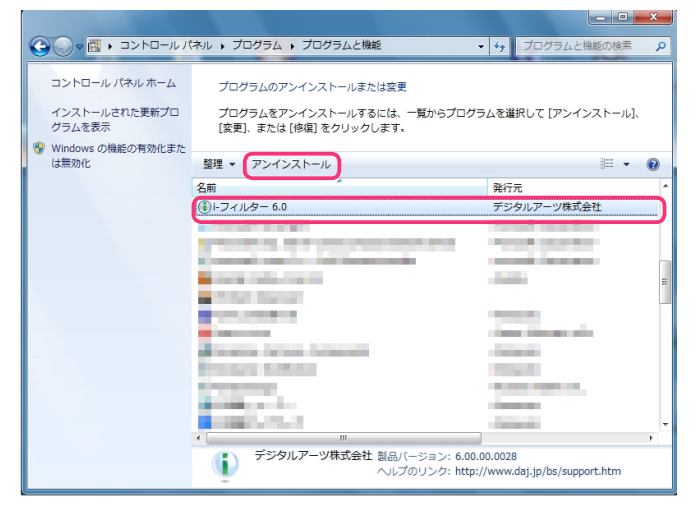

5 「次のプログラムにこのコンピューターへの変更を許可しますか?」というメッセージが 表示されたら、[はい] ボタンをクリックします。

| ③ ユーザー アカウント制御                    |                                                        |  |
|-----------------------------------|--------------------------------------------------------|--|
| 😨 次のプログラムにこのコンビ                   | ューターへの変更を許可しますか?                                       |  |
| プログラム名:<br>確認済みの発行元:<br>ファイルの入手先: | トフィルター 6.0<br>Digital Arts Inc.<br>このコンピューター上のハード ドライブ |  |
|                                   | (はい(Y) いいえ(N)                                          |  |
| 2                                 | れらの通知を表示するタイミングを変更する                                   |  |

6 以下のメッセージが表示されたら [OK] ボタンをクリックします。

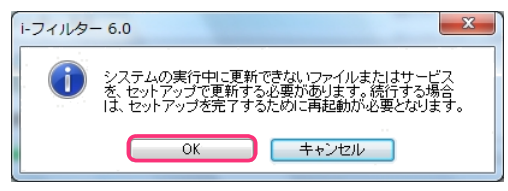

7 以下のメッセージが表示されます。インターネットのアクセス履歴を残してアンインストールする場合は、 [はい] ボタンをクリックします。

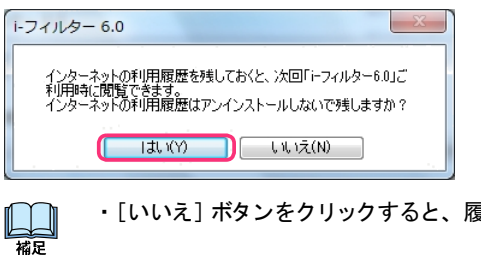

・[いいえ] ボタンをクリックすると、履歴はすべて削除されます。

8 以下のメッセージが表示されたら [はい] ボタンをクリックします。

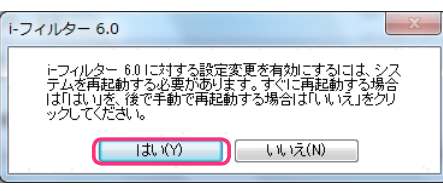

山和福田

・すぐにパソコンを終了させたくない場合は、[いいえ]ボタンをクリックしてください。

パソコンが再起動され、「iフィルター」のアンインストールが完了します。

# Windows XPをお使いの場合

WindowsXPをお使いの場合に、「i-フィルター」をアンインストールする方法を説明しています。

·「i・フィルター」はWindowsの管理者権限を持つユーザーのみアンインストールすることができます。 注意

1 「i-フィルター」を停止させます。

・「iフィルター」の停止については【「i-フィルター」を停止する】(P.102)をご覧ください。・
 縮定 ほかのアプリケーションを終了してください。

2 Windowsのスタートボタンから、[コントロールパネル] をクリックします。

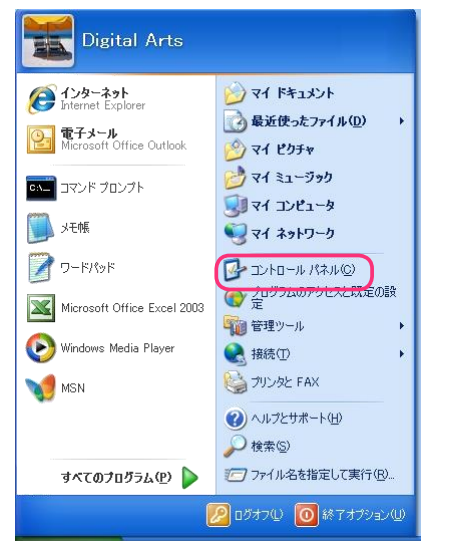

3 [プログラムの追加と削除]をクリックします。

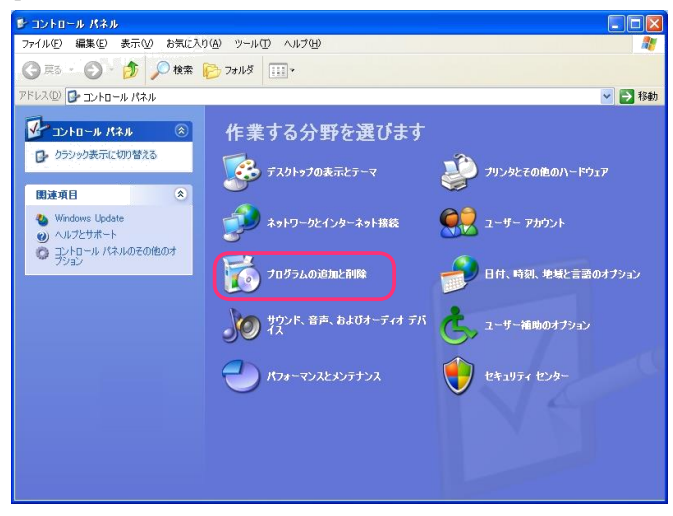

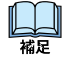

・上記画面と異なる画面が表示された場合は、画面左上にある[コントロールパネル]から [カテゴリの表示に切り替える]をクリックしてください。 4 [⊢フィルター 6.0] をクリックして、[削除] ボタンをクリックします。

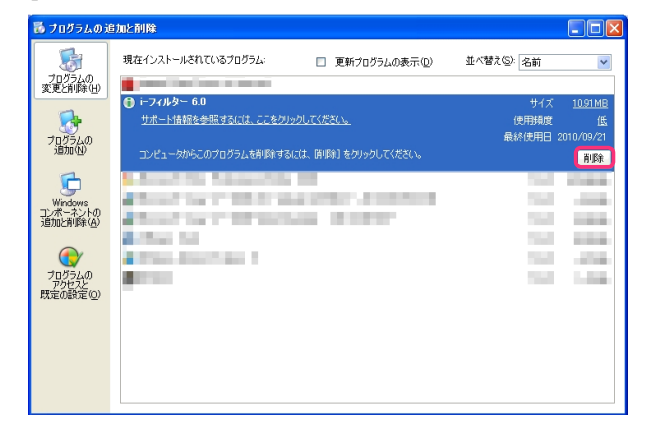

5 以下のメッセージが表示されたら [はい] ボタンをクリックします。

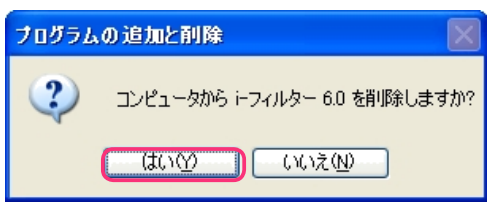

6 以下のメッセージが表示されます。インターネットのアクセス履歴を残してアンインストールする場合は、 [はい] ボタンをクリックします。

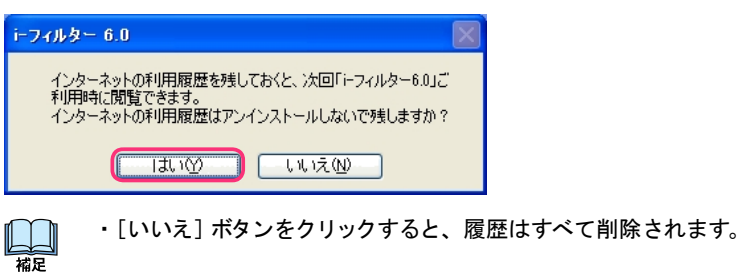

- 7 以下のメッセージが表示されたら [はい] ボタンをクリックします。

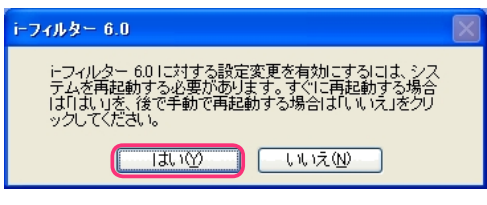

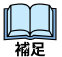

・すぐにパソコンを終了させたくない場合は、[いいえ]ボタンをクリックしてください。パ

ソコンが再起動され、「トフィルター」のアンインストールが完了します。

# フィルターのカテゴリー覧

フィルター強度設定画面でブロックしたいカテゴリにチェックマークを付けて設定すると、フィルターを細かく設定できます。カテゴリにチェックマークを付けると、該当するサイトがブロックされるよう設定されます。 詳しくは【フィルターの強度を設定する】(P.27)をご覧ください。カ

| カテゴリ      |                             | 説明                                                           |
|-----------|-----------------------------|--------------------------------------------------------------|
| アダルト      | 性行為・性風俗                     | 過激なヌードや性行為の表現、性風俗店                                           |
|           | ヌード・アダルトグッズ                 | ヌードの表現、アダルトグッズ                                               |
|           | グラビア                        | 水着・下着姿など露出度の高い姿態の表現                                          |
|           | 性教育・性の話題                    | 性の話題、性教育、避妊、性病                                               |
| 犯罪・暴力     | グロテスク                       | 過激な暴力などの表現・画像                                                |
|           | 犯罪・武器                       | 犯罪テクニック、爆弾、凶器、傷口                                             |
|           | 不適切な薬物使用                    | 麻薬・脱法ドラッグ、薬物・健康食品の乱用促進や個                                     |
|           |                             | 人輸入代行                                                        |
|           | カルト・テロリズム                   | テロ組織・カルト集団、破壊活動に関わったとされる団<br>体の情報                            |
| コミュニケーション | 出会い                         | 出会い系サイト、メル友募集、恋愛・結婚の斡旋                                       |
|           | 掲示板                         | 掲示板、掲示板専用レンタルサーバー                                            |
|           | ブログ                         | ブログ、ブログ専用レンタルサーバー                                            |
|           | SN S                        | 会員同士のつながりを促進するコミュニティサイト                                      |
|           | 会員向け掲示板                     | 会員向けQ&A型コミュニティサイト                                            |
|           | ソーシャルブックマーク                 | インターネットを介したブックマーク共有サービス                                      |
|           | Webメール                      | ブラウザーでのメール送受信、メール転送サービス                                      |
|           | チャット                        | チャット、チャット専用レンタルサーバー                                          |
|           | メールマガジン                     | メールマガジン配信サイト                                                 |
|           | ホスティング                      | 個人ホームページスペース、ホスティング・レンタルサーバー                                 |
| エンターテイメント | 芸能                          | 芸能プロダクション、タレント公式サイト・ファンサイト芸<br>能ニュース                         |
|           | 映画・演劇                       | 映画製作・配給会社、作品、劇団、映画俳優                                         |
|           | 音楽                          | 音楽レーベル、アーティスト公式サイト・ファンサイト、楽<br>曲販売、歌詞検索                      |
|           | TV・ラジオ                      | 放送局、番組                                                       |
|           | 漫画・アニメ                      | 漫画家公式サイト、作品、ウェブ漫画、漫画ダウンロード<br>販売                             |
|           | 動画・音楽配信                     | インターネットラジオ、インターネット TV、動画・音楽配信                                |
|           | ゲーム                         | ゲーム会社公式サイト、ゲーム情報、ブラウザーゲーム                                    |
|           | スポーツ                        | 競技団体・スポーツメーカー・選手公式サイト<br>スポーツニュース                            |
|           | 占い・超常現象                     | 占い、UFO、心霊現象、都市伝説                                             |
| ショッピング    | ショッピング                      | ショッピングサイト、商品情報検索・比較                                          |
|           | オークション                      | ネットオークション                                                    |
|           | コンピュータ用品                    | パソコンメーカー直販サイト                                                |
|           | オフィス用品                      | オフィス用品メーカー直販サイト                                              |
| 不正 [[技術   | 不正アクセス技術                    | ハッキング・クラッキングの技術                                              |
|           | ウイルス技術情報                    | ウイルスやスパイウェアなどのプログラム配布・製作技術                                   |
|           | 違法ソフト・反社会行為                 | 違法ソフトウェアコピー、シリアル配布などの権利侵害行為、                                 |
|           | クラッシャーサイト                   | ノイツンンク詐欺<br>ゴニウザーたのしてパンコンに更影響た及ぼすサイト                         |
| 地域        | レンシンマーション                   | レンフィン といしていノコンに応診者を及ばりソイト<br>旅行・組光信報 旅行代理店                   |
| -0-24     | カン店<br>あり<br>し              |                                                              |
|           | アミューブメント体設                  | 地域小 ̄フル、地域欧足の旧報快希リ1ト                                         |
|           | <u>/ ミューヘクノト</u> 加改<br>佐安姓道 | 迎困地、迎國场、ノーマハーノ、夕日的旭辺                                         |
|           | が合致退                        | ム六人地(放)、 退的) だらに してい しゅう しゅう しゅう しゅう しゅう しゅう しゅう しゅう しゅう しゅう |
| 什事        |                             | いたには我にして、「ない」のない。                                            |
| 1上书       | ネヘ                          | ホハ旧報リ1 F、円税戦又抜、人材 /// 追                                      |

| カテゴリ      |                | 説明                                       |
|-----------|----------------|------------------------------------------|
| 金融・経済     | 投資情報           | 金融・株式・投資商品の紹介、取引のアドバイス                   |
|           | オンライントレード      | オンライン金融商品取引                              |
|           | 消費者金融          | オンラインキャッシング、カードローン、銀行・信販系の個              |
|           |                | 人向け金融                                    |
|           | インターネット銀行      | インターネット銀行、オンラインでの銀行取引                    |
|           | 不動産            | 不動産物件の賃貸・販売情報                            |
| ギャンブル     | ギャンブル          | 競馬・競輪・競艇・オンラインカジノ・パチンコ、その他の賭             |
|           |                | 博行為                                      |
|           | 懸賞・くじ          | 宝くじ・ナンバーズ・ロトくじ、懸賞サイト(期間限定は除く)            |
| アルコール・タバコ | アルコール・タバコ      | タバコ・酒造メーカー、成人嗜好品                         |
| 情報サービス    | ニュース           | ニュースサイト、ニュース検索                           |
|           | ポータル           | 総合情報サイト                                  |
|           | 検索エンジン         | ウェブ検索サービス                                |
|           | 画像・動画検索エンジン    | 画像・動画・音声 ₩ eb 検索サービス                     |
| ツール       | 総合ソフトウェアダウンロード | ソフトウェア紹介・配布総合サイト                         |
|           | オンラインストレージ     | インターネットを介したファイル保存サービス                    |
|           | アップローダー        | 不特定多数ユーザーでのファイル共有サイト、ファイル共有              |
|           |                | ソフトウェア情報                                 |
|           | W eb翻訳・URL変換   | ウェブサイト翻訳                                 |
|           | 匿名アクセス・プロキシ    | プロキシサーバー、匿名メール発信、匿名化を目的としたア              |
|           |                |                                          |
| 宗教        | 宗教             | 宗教団体(宗教法人・連合・連盟) および、神社・寺院などの            |
|           |                | 示教施設サイトや示教信仰・示教理念·活動内容など詳細に紹<br>ヘレデルスサイト |
|           |                | 」しているサイト<br>(※破壊活動等に関与した宗教団体は対象外)        |
|           |                |                                          |
| 主張        | 誹謗・中傷          | 誹謗、中傷、糾弾、差別                              |
|           | 主張             | 個人的嗜好、対立を招く恐れのある表現                       |
|           | いたずら           | 下品な表現、ドッキリ、カンニング                         |
| 行政・教育     | 政府・自治体         | 政府・自治体の運営するサイト                           |
|           | 学校・教育施設        | 学校・公的教育機関の運営するサイト                        |
|           | 軍事・防衛関連        | 国軍などの公的な軍事・防衛組織、軍事・防衛産業企業の公式サ            |
|           |                |                                          |
| その他       | 緊急             | 緊急性・事件性の高いサイト                            |
|           | 特殊             | 今ある他のカテゴリに属さない話題性・フィルタリング需要 <br>の高いサイト   |

### 用語集

「 i-フィルター」 で使う用語を説明しています。

#### ■ PC 起動時にこの設定を使う

【起動時の利用者を選ぶ】(P.22)をご覧ください。

#### PICS

PICS(自主規制信号)とは、サイト作成者がそのサイト内に自主的に発信している規制信号のことです。

#### ■ PICS フィルター

【自主規制信号のあるサイトを見せたくない (PICSフィルター)】(P.71) をご覧ください。

#### 

インターネット上の情報がどこにあるかを表すものです。サイトにアクセスするには、URLを指定します。

#### ■ Windowsアカウント

Windowsのユーザーアカウントのことです。ユーザーアカウントを利用すると、パソコンを使う人それぞれが、個別のファイルを保存したり、操作画面の変更など、さまざまな設定を個別に持つことができます。 Windowsのユーザーアカウントについて、詳しくは【「iフィルター」の利用者とは】(P.17)をご覧ください。

#### ■ W indowsアカウント連携

【「i-フィルター」の利用者とは】(P.17)、【新しい利用者を追加する】(P.18)をご覧ください。

#### ■チャーム

Windows8.1、8で使われるマウスのカーソルを画面右端の上か下に合わせると表示されるバーのことです。

#### ■「アクセス禁止」 画面

【ブロック画面の設定をする (ブロック画面)】(P.66) をご覧ください。

#### ■アプリケーション

文書の作成や計算、ゲームなど、特定の目的のために作られたソフトウェアのことです。

#### ■アプリケーション制御

【アプリケーションの利用を制限する(アプリケーション制御)】(P.42)をご覧ください。

#### ■インターネットタイマー

【インターネットの利用時間を制限する (インターネットタイマー)】(P.39) をご覧ください。

#### **■ウェブサイト(サイト)**

ひとまとまりに公開されているウェブページの集まりやそのインターネット上での場所のことを指します。

### ■ウェブページ

インターネット上で公開されている文書のことです。ウェブブラウザーに1度に表示されるデータのまとまりのことを指します。

#### ■書き込みブロック

【掲示板・ブログへの書き込みを禁止する】(P.28)をご覧ください。

#### ■拡張子

ファイルの種類を示す文字です。ファイル名の最後に付いている「.(ドット)」の後の文字が拡張子に当たります。例 えば「.txt」(テキストファイル)や「.jpg」(画像ファイル)などがあります。 拡張子を確認したいファイルを右クリックし、ポップアップメニューからプロパティをクリックします。 プロパティの「ファイルの種類」から確認いただけます。

### ■カテゴリ

【フィルターの強度を設定する】(P.27)、【フィルターのカテゴリー覧】(P.128)をご覧ください。

### ■かんたんナビ

【かんたんナビで操作がすぐわかる】(P.15)をご覧ください。

#### ■管理画面

【「i-フィルター」を使う】(P.10)をご覧ください。

#### ■管理パスワード

【「i・フィルター」の管理パスワードを変更する】(P.90)、【困ったときには(管理パスワード)】(P.122)をご覧ください。

#### ■キャッシュ

キャッシュ(一時ファイル)とは、ウェブブラウザーで一度表示したサイトをパソコンに一時的に蓄えておくことです。これによって、次から同じサイトを表示するときにインターネット上にあるサイトではなくパソコンの中の一時ファイルを 読み込むことで表示を速くすることができます。代表的なウェブブラウザーでは、このような機能を標準で持っています。

#### ■禁止単語

【禁止単語を設定する(単語フィルター)】(P.57)をご覧ください。

#### ■継続利用

【継続利用の手続きをする】(P.107)をご覧ください。

#### ■検索結果フィルター

【見せたくないサイトを検索結果に表示させない(検索結果フィルター)】(P.56)をご覧ください。

#### ■購入ページブロック

【オンラインショッピング /オークションでの購入を禁止する】(P.29) をご覧ください。

#### ■個人情報

個人を識別できる情報のことです。氏名、住所、電話番号、生年月日はもとより、勤務先や所属学校名、クレジットカード番号など複数の情報を組み合わせれば個人を識別できる情報も個人情報に当たります。

#### ■個人情報保護

【個人情報を保護する(個人情報保護)】(P.48)をご覧ください。

#### ■シリアル D

【ライセンス情報を見る】(P.96)をご覧ください。

#### ■ダウンロード

ダウンロードとは、インターネットなどから自分のパソコンに情報を取り寄せ、ファイルに保存することです。ダウンロード(Download)は、略してDLと表記されることもあります。

#### ■単語フィルター

【禁止単語を設定する(単語フィルター)】(P.57)をご覧ください。

#### ■通知領域(タスクトレイ)

通常、Windowsのデスクトップ画面右下に表示される場所のことです。時刻表示やWindows上で常に作動しているソフトウェア(プログラム)のアイコンが表示されています。

#### ■データ更新

【「トフィルター」を最新の状態にする (データ更新)】(P.87) をご覧ください。

#### ■認証

シリアル Dが有効かどうか、ライセンスを管理しているサーバーに確認することです。

#### ■バージョン情報

【バージョン情報を見る】(P.100)をご覧ください。

#### ■ファイアウォール

ファイアウォール(防火壁)とは、インターネット(外部)からパソコンなど(内部ネットワーク)への不 正なアクセスを防ぐためのものです。

#### ■フィルターデータ

【「┝フィルター」を最新の状態にする (データ更新)】(P.87) をご覧ください。

i-フィルター 6.0

#### ■フィルター強度

【フィルターを設定する】(P.13)をご覧ください。

#### ■伏字

【禁止単語を伏字にする】(P.58)をご覧ください。

#### ■プロキシ(プロキシサーバー)

企業など、直接インターネットに接続できないコンピューターの「代理」としてインターネット接続を行う機器 または、ソフトウェアのことです。

#### ■プロセス名

【アプリケーションの利用を制限する(アプリケーション制御)】(P.42)をご覧ください。

#### ■プログラムデータ

【「i-フィルター」を最新の状態にする (データ更新)】(P.87) をご覧ください。

#### ■ブロック

【ブロック画面の設定をする(ブロック画面)】(P.66)をご覧ください。

### ■ページスキャン

【サイトの内容を自動的に判断する(ページスキャン)】(P.70)をご覧ください。

#### ■ホスト名

ネットワークに接続されたコンピューターを識別しやすいように付ける名前のことです。 例えば「http://www.daj.jp/ask/」というURLの場合には「www.daj.p」がホスト名になります。

### ■ホワイトリスト

【登録したサイトだけを見せる (ホワイトリスト)】(P.62) をご覧ください。

#### ■見せて良いサイト

【見せて良いサイトの設定をする】(P.31)をご覧ください。

#### ■見せたくないサイト

【見せたくないサイトの設定をする】(P.35)をご覧ください。

### ■ライセンス情報

【ライセンス情報を見る】(P.96)をご覧ください。

#### ■利用期限

【「i-フィルター」の利用期限について】(P.106)をご覧ください。

#### ■利用者

【利用者の追加・編集・削除】(P.17)をご覧ください。

#### ■履歴

【インターネット利用状況を知ろう】(P.72)をご覧ください